## **JILSANDER**

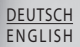

## **Allgemeine Anfragen**

< LG Consumer Information Center > Telefonisch unter: **01803-11 54 11** (0,09 € / Anruf aus dem Festnetz der DTAG; Mobilfunkpreise können erheblich abweichen)

## **General Inquiries**

< LG Customer Information Center >

#### 01803-11 54 11

\* Make sure the number is correct before making a call.

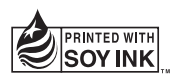

# (€0168①

## Benutzerhandbuch

unter www.lg.com.

E906 Diese Anleitung erleichtert Ihnen die Bedienung Ihres neuen Mobiltelefons. Weitere Informationen finden Sie

P/NO : MFL67380501 (1.0) H www.lg.com

| Wi-Fi<br>(WLAN) | Dieses Gerät kann in allen europäischen<br>Ländern verwendet werden.<br>Das WLAN kann innerhalb der EU in<br>Innenräumen uneingeschränkt verwendet<br>werden. In Frankreich, Russland und der<br>Ukraine ist eine Verwendung im Freien<br>jedoch nicht möglich. |
|-----------------|----------------------------------------------------------------------------------------------------|
| Wi-Fi<br>(WLAN) | This equipment may be operated in all<br>European countries.<br>The WLAN can be operated in the EU<br>without restriction indoors, but cannot be<br>operated outdoors in France, Russia and<br>Ukraine.                                                         |

Copyright © 2011 LG Electronics, Inc. Alle Rechte vorbehalten. LG und das LG-Logo sind eingetragene Marken der LG Group und deren zugehöriger Unternehmen.

 $\label{eq:copyright} \verb"Copyright" Determines on LG and the LG logo are registered trademarks of LG Group and its related entities.$ 

## JILSANDER

## Benutzerhandbuch E906 - Deutsch

Herzlichen Glückwunsch zum Kauf des modernen und kompakten Mobiltelefons E906 von LG, das für den Betrieb mit hochmoderner, digitaler Mobilfunk-Technologie geeignet ist.

- Diese Anleitung erleichtert Ihnen die Bedienung Ihres neuen Mobiltelefons. Weitere Informationen finden Sie unter www.lg.com.
- Der Inhalt dieses Handbuchs kann je nach Modell oder Software des Mobiltelefons oder nach Dienstanbieter variieren.
- Dieses Gerät wird wegen seines Touchscreen-Bildschirms für Sehbehinderte nicht empfohlen.
- Copyright ©2011 LG Electronics, Inc. Alle Rechte vorbehalten.
   LG und das LG-Logo sind eingetragene Marken der LG Group und deren zugehöriger Unternehmen. Alle anderen Marken sind Eigentum ihrer jeweiligen Inhaber.

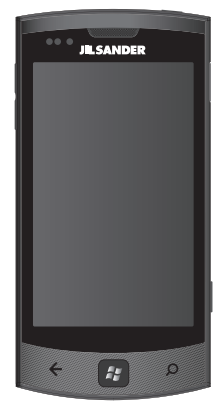

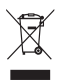

#### Entsorgung von Altgeräten

- Wenn dieses Symbol eines durchgestrichenen Abfalleimers auf einem Produkt angebracht ist, unterliegt dieses Produkt der europäischen Richtlinie 2002/96/EC.
- 2 Alle Elektro- und Elektronik-Altgeräte müssen getrennt vom Hausmüll über dafür staatlich vorgesehenen Stellen entsorgt werden.
- 3 Mit der ordnungsgemäßen Entsorgung des alten Geräts vermeiden Sie Umweltschäden und eine Gefährdung der persönlichen Gesundheit.
- 4 Weitere Informationen zur Entsorgung des alten Geräts erhalten Sie bei der Stadtverwaltung, beim Entsorgungsamt oder in dem Geschäft, wo Sie das Produkt erworben haben.

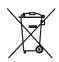

#### Entsorgen von alten Akkus

- Wenn Akkus Ihres Produktes mit diesem durchgestrichenen Mülleimersymbol gekennzeichnet sind, unterliegen die Akkus der Europäischen Richtlinie 2006/66/EC.
- 2 Dieses Symbol kann mit den chemischen Symbolen für Quecksilber (Hg), Kadmium (Cd) oder Blei (Pb) kombiniert sein, wenn die Akkus mehr als 0,0005 % Quecksilber, 0,002 % Kadmium oder 0,004 % Blei enthalten.
- 3 Akkus müssen immer getrennt vom Hausmüll in staatlichen oder kommunalen Sammeleinrichtungen und entsprechend den geltenden Vorschriften entsorgt werden.
- 4 Durch eine vorschriftsmäßige Entsorgung Ihrer alten Akkus können schädliche Auswirkungen auf Mensch, Tier und Umwelt vermieden werden.
- 5 Ausführliche Informationen zur Entsorgung von alten Akkus erhalten Sie bei den lokalen Behörden, der Entsorgungseinrichtung oder dem Fachhändler, bei dem Sie das Produkt erworben haben.

## Urheberrechte und Marken

Die Rechte an allen in diesem Gerät verwendeten Technologien und Produkten sind Eigentum ihrer jeweiligen Besitzer:

- Dieses Produkt schließt Software ein, die von MS, einer Schwestergesellschaft der Microsoft Corporation, lizenziert wurde.
   Microsoft und Software, die den Namen Microsoft trägt, sind eingetragene Marken der Microsoft Corporation. Lesen Sie vor der Verwendung dieses Produkts die Vereinbarung "Microsoft Software License Terms for Windows Phone 7.5 Software" (Microsoft Software Lizenzbedingungen für Windows Phone 7.5-Software) am Ende dieses Handbuchs. Dort finden Sie weitere Informationen zu den Rechten und Einschränkungen.
- · Bluetooth<sup>®</sup> ist eine eingetragene Marke von Bluetooth SIG, Inc.
- © 2011 Microsoft Corporation. Alle Rechte vorbehalten. Microsoft, Internet Explorer<sup>®</sup> Mobile, Windows<sup>®</sup> Phone, Windows<sup>®</sup> Phone Marketplace, Xbox LIVE<sup>®</sup> und Zune<sup>®</sup> sind Marken der Unternehmensgruppe Microsoft.

## Inhalt

| Richtlinien für den sicheren<br>und effizienten Gebrauch5 |
|-----------------------------------------------------------|
| Zusammensetzen13                                          |
| Ihr neues Mobiltelefon                                    |
| Ansicht des geöffneten                                    |
| Telefons14                                                |
| SIM-Karte und Akkus einlegen 15                           |
| Auf dem Windows Phone                                     |
| navigieren18                                              |
| Touchscreen verwenden18                                   |
| Der Startbildschirm21                                     |
| Kennenlernen des Bildschirms                              |
| und Navigieren21                                          |
| Startbildschirm anpassen                                  |
| Aui Anwendungelaista                                      |
| Die Allweiluurigsleiste                                   |
| des Windows Phone 30                                      |
| Text eingeben 32                                          |
| Anwendungen von                                           |
| Marketplace herunterladen33                               |
| Erste Schritte35                                          |
| Mit einer Windows LIVE ID                                 |
| anmelden35                                                |
| Kontakte importieren                                      |
| Synchronisieren36                                         |
| Kommunikation37                                           |
| Telefon                                                   |
| Nachrichten41                                             |
| E-Mail44                                                  |
| Facebook49                                                |

| Unterhaltung<br>Kamera<br>Bilder<br>Musik + Videos<br>Spiele<br>Radio | 51<br>57<br>62<br>69<br>70 |
|-----------------------------------------------------------------------|----------------------------|
| Dienstprogramme                                                       | 73                         |
| Wecker einstellen                                                     | 73                         |
| Hinzufügen eines neuen<br>Termins<br>Büro                             | 73<br>73<br>74             |
| Windows-Anwendungen                                                   | <b>75</b>                  |
| Marketplace<br>Hotmail                                                | 76<br>77                   |
| Das Internet                                                          |                            |
| Browser                                                               | 78                         |
| Verbindungen<br>Bluetooth                                             | <b>79</b><br>79            |
| Wi-Fi<br>SmartShare                                                   | 80<br>82                   |
| Einstellungen                                                         | 84                         |
|                                                                       |                            |
| Zubehör                                                               | 91                         |

## Richtlinien für den sicheren und effizienten Gebrauch

Lesen Sie diese einfachen Richtlinien sorgfältig durch. Die Nichtbeachtung dieser Richtlinien kann gefährlich oder gesetzeswidrig sein.

#### Sicherheitshinweis über die Einwirkung elektromagnetischer Energie im Radiofrequenzbereich

Informationen zur Einwirkung elektromagnetischer Felder und zur Spezifischen Absorptionsrate (SAR). Das Mobiltelefon E906 entspricht den geltenden Sicherheitsbestimmungen hinsichtlich der Einwirkung elektromagnetischer Felder. Diese Bestimmungen basieren auf wissenschaftlichen Richtlinien, die auch Sicherheitsabstände definieren, um eine gesundheitliche Gefährdung von Personen (unabhängig von Alter und allgemeinem Gesundheitszustand) auszuschließen.

- In den Richtlinien hinsichtlich der Einwirkung elektromagnetischer Felder wird eine Maßeinheit verwendet, die als Spezifische Absorptionsrate bzw. SAR bezeichnet wird. Der SAR-Wert wird mit standardisierten Testmethoden ermittelt, bei denen das Telefon in allen getesteten Frequenzbändern mit der höchsten zulässigen Sendeleistung betrieben wird.
- Auch wenn Unterschiede zwischen den SAR-Werten verschiedener LG-Telefonmodelle bestehen, entsprechen sie in jedem Fall den geltenden Richtlinien hinsichtlich der Einwirkung elektromagnetischer Felder.
- Der von der Internationalen Kommission f
  ür den Schutz vor nichtionisierenden Strahlen (International Commission on Non-Ionizing Radiation Protection, ICNIRP) empfohlene SAR-Grenzwert liegt bei 2 W/kg gemittelt über zehn (10) Gramm Gewebe.

- Der höchste für dieses Telefonmodell mit DASY4 ermittelte SAR-Wert bei Verwendung am Ohr liegt bei 0,597 W/kg (10 g) bzw. 0,529 W/kg (10 g), wenn das Gerät am Körper getragen wird.
- Einige Länder/Regionen haben den vom Institute of Electrical and Electronics Engineers (IEEE) empfohlenen SAR-Grenzwert übernommen. Dieser liegt bei 1,6 W/kg gemittelt über ein (1) Gramm Gewebe.

#### Pflege und Wartung des Telefons

## 

Verwenden Sie ausschließlich Akkus, Ladegeräte und Zubehörteile, die für die Verwendung mit diesem Mobiltelefon zugelassen sind. Die Verwendung anderer Teile kann zum Erlöschen der Zulassungen oder Garantien für dieses Mobiltelefon führen und kann gefährlich sein.

- Öffnen Sie dieses Mobiltelefon nicht. Sollten Reparaturen erforderlich sein, wenden Sie sich an einen qualifizierten Kundendienstmitarbeiter.
- LG ist berechtigt, bei Reparaturen im Rahmen der Garantie nach eigenem Ermessen neue oder überholte Ersatzteile oder Platinen zu verwenden, sofern diese über den gleichen Funktionsumfang verfügen wie die zu ersetzenden Teile.
- Bewahren Sie dieses Mobiltelefon nicht in der N\u00e4he elektrischer Ger\u00e4te auf (z. B. Fernsehger\u00e4te, Radios, PCs).
- Halten Sie das Telefon von Wärmequellen wie Heizungen oder Herdplatten fern.
- · Lassen Sie das Telefon nicht fallen.
- Setzen Sie das Telefon keinen starken Erschütterungen oder Stößen aus.

- Schalten Sie das Telefon aus, wenn dies aufgrund von jeweils geltenden Bestimmungen erforderlich ist. Die Beschichtung des Mobiltelefons kann durch Folien, Klebestreifen u. Ä. beschädigt werden.
- Fassen Sie das Telefon während des Ladevorgangs nicht mit nassen Händen an. Dadurch kann es zu einem elektrischen Schock oder einer schweren Beschädigung des Telefons kommen.
- Laden Sie das Telefon nicht in der N\u00e4he von entflammbarem Material auf, da das Telefon hei
  ß werden kann und somit eine Brandgefahr darstellt.
- Reinigen Sie das Gerät außen mit einem trockenen Tuch (verwenden Sie keine Lösungsmittel wie Benzin, Verdünner oder Alkohol).
- · Legen Sie das Telefon beim Aufladen nicht auf Polstermöbel.
- Bewahren Sie das Telefon nicht in sehr verrauchten oder staubigen Umgebungen auf.
- Bewahren Sie das Telefon nicht in der N\u00e4he von Gegenst\u00e4nden mit Magnetstreifen (Kreditkarten, Flugscheine usw.) auf, da andernfalls die auf dem Magnetstreifen gespeicherten Informationen besch\u00e4digt werden k\u00f6nnten.
- Berühren Sie das Display nicht mit spitzen oder scharfen Gegenständen; andernfalls kann das Telefon beschädigt werden.
- · Setzen Sie das Telefon keiner Feuchtigkeit oder Nässe aus.
- Verwenden Sie Zubehörteile (wie z. B. Kopfhörer) immer mit der erforderlichen Sorgfalt. Berühren Sie die Antenne nicht unnötig.

- Benutzen Sie das Mobiltelefon oder Zubehör nicht an Orten mit hoher Luftfeuchtigkeit, wie z. B. Schwimmbäder, Treibhäuser, Solarien oder tropische Umgebungen, da dies zu Beschädigungen Ihres Mobiltelefons und zum Erlöschen der Garantie führen kann.
- Berühren, entfernen oder reparieren Sie nicht zerbrochenes oder gesprungenes Glas. Schäden am Glas-Display aufgrund von Missbrauch fallen nicht unter die Garantiebedingungen.
- Ihr Telefon ist ein elektronisches Gerät, das sich bei normalem Betrieb erhitzt. Besteht anhaltender, direkter Hautkontakt ohne angemessene Belüftung, kann es zu Beschwerden oder leichten Verbrennungen kommen. Gehen Sie daher während und direkt nach dem Betrieb vorsichtig mit Ihrem Telefon um.

#### Effiziente Verwendung des Telefons

#### Elektronische und medizinische Geräte

Bei Mobiltelefonen kann es zu Interferenzen kommen, die die Leistung beeinträchtigen können. Verwenden Sie das Mobiltelefon nicht unerlaubt in der Nähe medizinischer Geräte. Bitte besprechen Sie mit Ihrem Arzt, ob die Verwendung Ihres Telefons Störungen Ihres medizinischen Geräts verursachen kann.

- Einige Hörhilfen können durch Mobiltelefone beeinträchtigt werden.
- Bei Fernsehgeräten, Radios, PCs usw. können ebenfalls leichte Interferenzen auftreten.
- Die Hersteller von Herzschrittmachern empfehlen, dass zwischen Ihrem Herzschrittmacher und einem Mobiltelefon ein Mindestabstand von 15 cm eingehalten werden sollte, um eventuelle Störungen Ihres Herzschrittmachers zu vermeiden. Verwenden Sie das Telefon daher bitte an dem Ohr, das weiter von Ihrem Herzschrittmacher entfernt ist, und bewahren Sie es nicht in Ihrer Brusttasche auf.

 Bitte schalten Sie Ihr drahtloses Gerät in Krankenhäusern, Kliniken und Gesundheitseinrichtungen aus, wenn Sie dazu aufgefordert werden. Dies soll mögliche Störungen empfindlicher medizinischer Geräte verhindern.

#### Sicherheit im Straßenverkehr

Erkundigen Sie sich über die jeweils geltenden Gesetze und Bestimmungen über die Verwendung von Mobiltelefonen in Fahrzeugen.

- · Benutzen Sie während der Fahrt kein Handtelefon.
- Richten Sie Ihre ganze Aufmerksamkeit auf den Straßenverkehr.
- Parken Sie ggf. zuerst das Fahrzeug, bevor Sie Anrufe t\u00e4tigen oder entgegennehmen.
- Elektromagnetische Strahlen können u.U. elektronische Systeme in Ihrem Fahrzeug stören, wie beispielsweise das Autoradio oder Sicherheitssysteme.
- Falls Ihr Fahrzeug mit einem Airbag ausgestattet ist, achten Sie darauf, das Telefon nicht auf bzw. vor dem Airbag abzulegen und die Freisprecheinrichtung nicht in der Nähe des Airbags zu installieren. Andernfalls kann die Funktionsweise des Airbags beeinträchtigt werden, was zu schweren Verletzungen führen kann.
- Wenn Sie Musik hören, während Sie unterwegs sind, stellen Sie sicher, dass die Lautstärke auf ein angemessenes Maß eingestellt ist, so dass Sie Ihre Umgebung wahrnehmen. Dies ist vor allem dann wichtig, wenn Sie sich in der Nähe einer Straße befinden.

#### Vermeiden von Hörschäden

Wenn Sie längere Zeit einem hohen Geräuschpegel ausgesetzt sind, können Hörschäden auftreten. Wir empfehlen deshalb, dass Sie das Telefon beim Ein- und Ausschalten nicht ans Ohr halten. Es empfiehlt sich außerdem, die Lautstärke von Musik und Anrufen auf ein angemessenes Maß einzustellen.

 Reduzieren Sie die Lautstärke bei der Verwendung von Kopfhörern, wenn Sie die Stimmen von Personen in Ihrer Nähe nicht hören können, oder wenn die Person neben Ihnen Ihre Musik hören kann.

HINWEIS: Übermäßige Lautstärke und übermäßiger Druck der Kopfhörer können zu Hörverlust führen.

#### Glasteile

Einige Teile Ihres mobilen Geräts bestehen aus Glas. Das Glas kann zerbrechen, wenn Ihr Gerät herunterfällt, oder wenn es einen kräftigen Stoß oder Schlag erfährt. Sollte das Glas zerbrechen, berühren Sie es nicht, und versuchen Sie nicht, es zu entfernen. Verwenden Sie das Gerät erst wieder, wenn das Glas von einem autorisierten Dienstanbieter ersetzt wurde.

#### Sprenggebiete

Benutzen Sie das Telefon nicht in Sprenggebieten. Beachten Sie die Einschränkungen, und befolgen Sie alle geltenden Vorschriften und Regeln.

#### Explosionsgefährdete Orte

- Verwenden Sie das Telefon nicht in der N\u00e4he von Kraftstoffen oder Chemikalien.
- Transportieren und lagern Sie keine brennbaren Flüssigkeiten, Gase oder Explosivstoffe im selben Raum des Fahrzeugs, in dem sich auch das Mobiltelefon oder Mobiltelefonzubehör befindet.
- 10 E906 | Benutzerhandbuch

#### In Flugzeugen

In einem Flugzeug können Telefone zu Interferenzen führen.

- Schalten Sie daher Ihr Mobiltelefon aus, bevor Sie in ein Flugzeug steigen.

#### Kinder

Bewahren Sie das Mobiltelefon an einem sicheren Ort außerhalb der Reichweite von Kleinkindern auf. Es enthält Kleinteile, die verschluckt oder eingeatmet werden könnten.

#### Notrufe

Notrufe sind möglicherweise nicht in allen Mobilfunknetzen möglich. Verlassen Sie sich daher bei Notrufen nie ausschließlich auf ein Mobiltelefon. Weitere Informationen dazu erhalten Sie von Ihrem Dienstanbieter.

#### Hinweise zum Akku und zur Pflege des Akkus

- Es ist nicht erforderlich, den Akku vor dem Laden vollständig zu entladen. Anders als bei herkömmlichen Akkus tritt bei diesem Akku kein Memory-Effekt auf, der die Leistung vermindert.
- Verwenden Sie ausschließlich Akkus und Ladegeräte von LG. Ladegeräte von LG sind so ausgelegt, dass die Lebensdauer des Akkus optimiert wird.
- · Öffnen Sie den Akku nicht, und schließen Sie ihn nicht kurz.
- · Achten Sie darauf, dass die Kontakte des Akkus sauber sind.
- Tauschen Sie den Akku aus, wenn die Leistung nicht mehr zufriedenstellend ist. Ein Akku kann mehrere Hundert Mal aufgeladen werden, bevor er ausgetauscht werden muss.

- Wenn Sie den Akku längere Zeit nicht verwendet haben, laden Sie ihn erneut auf, um maximale Leistung zu erzielen.
- Setzen Sie das Ladegerät keiner direkten Sonneneinstrahlung oder hoher Luftfeuchtigkeit (z. B. in einem Badezimmer) aus.
- Bewahren Sie den Akku nicht in sehr heißen oder sehr kalten Räumen auf, da dies die Leistung beeinträchtigen kann.
- Bei Austausch des Akkus mit einem ungeeigneten Akkutyp kann das Gerät schwer beschädigt werden.
- Entsorgen Sie unbrauchbar gewordene Akkus gemäß den Anweisungen des Herstellers. Nutzen Sie Recycling, wenn dies möglich ist. Geben Sie Akkus nicht einfach in den Hausmüll.
- Wenn Sie den Akku ersetzen müssen, wenden Sie sich an einen autorisierten LG Electronics Service Point oder Händler in Ihrer Nähe.
- Entfernen Sie das Ladegerät immer aus der Steckdose, wenn das Telefon voll aufgeladen ist. So vermeiden Sie, dass das Ladegerät unnötig Strom verbraucht.
- Die tatsächliche Lebensdauer des Akkus ist abhängig von der Netzwerkkonfiguration, den Produkteinstellungen, dem Gebrauch und den Umgebungsbedingungen.

## Zusammensetzen

## Ihr neues Mobiltelefon

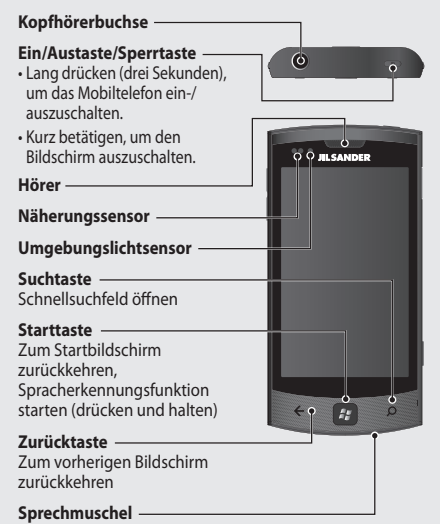

#### WARNUNG: Das Display und der Touchscreen können beschädigt werden, wenn Sie schwere Gegenstände auf das Telefon legen oder sich darauf setzen. Verdecken Sie den Schutzüberzug über dem Näherungssensor der LCD nicht, da dies zu Fehlfunktionen des Sensors führen kann.

HINWEISE: Je nach Region und Spracheinstellung steht die Spracherkennungsfunktion möglicherweise nicht zur Verfügung.

#### Lautstärketasten -

- Im Standby-Bildschirm: Lautstärke des Klingelund Systemtons.
- Während eines Anrufs: Ohrhörerlautstärke.
- Während des Abspielens eines Titels: Steuerung der Titellautstärke.

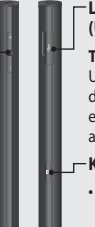

#### -Ladegerät, Datenkabel (USB-Kabelanschluss)

TIPP! Schließen Sie ein USB-Kabel erst an, wenn das Telefon vollständig eingeschaltet und im Netz angemeldet ist.

#### \_− Kamera-Taste

 Ruft die Kameravorschau direkt auf, wenn die Kamerataste gedrückt wird.

## Ansicht des geöffneten Telefons

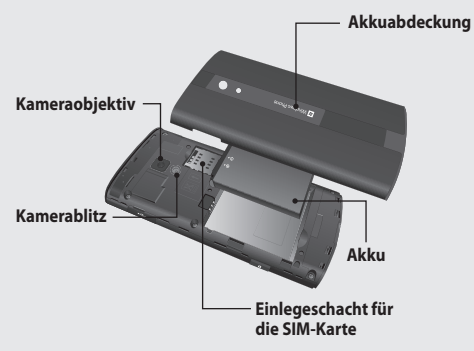

## SIM-Karte und Akkus einlegen

#### 1 Akkuabdeckung abnehmen

Halten Sie das Telefon mit einer Hand fest und schieben Sie die Abdeckung mit dem Zeigefinger vom Telefon ab. Heben Sie die Abdeckung anschließend hoch.

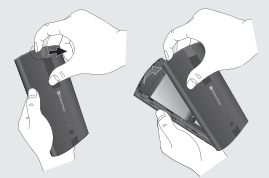

#### 2 Akku entnehmen

Heben Sie den Akku mittels der Aussparung an der Unterseite aus seinem Fach.

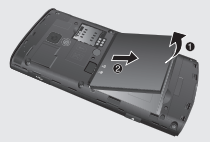

WARNUNG: Entfernen Sie den Akku nur bei ausgeschaltetem Telefon. Andernfalls kann das Telefon beschädigt werden.

#### 3 SIM-Karte einsetzen

Setzen Sie die SIM-Karte in die dafür vorgesehene Halterung ein. Die goldfarbenen Kontakte auf der Karte müssen dabei nach unten zeigen.

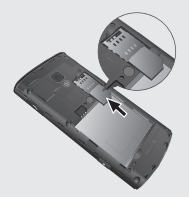

#### 4 Akku einsetzen

Legen Sie den Akku zuerst mit dem oberen Ende am oberen Rand des Akkufachs ein. Vergewissern Sie sich, dass die Kontakte des Akkus die Kontakte des Telefons berühren. Drücken Sie anschließend das untere Ende des Akkus hinein, bis es einrastet.

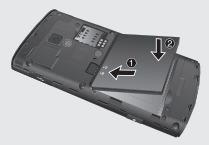

#### 5 Telefon laden

Öffnen Sie die Abdeckung des Ladegerätanschlusses an der Seite des E906. Setzen Sie den Stecker des Ladegeräts in den Anschluss ein und schließen Sie das Ladegerät an einer Netzsteckdose an.

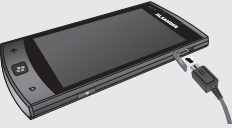

Das Telefon kann nicht eingeschaltet werden, wenn der Akku vollständig entladen ist. Es dauert etwa vier bis fünf Minuten, um einen Ladezustand zu erreichen, der zum Starten des Telefons ausreicht.

Mit einer USB-Verbindung dauert der Ladevorgang etwa 14–15 Minuten länger.

Wenn der Akku einen sehr niedrigen Ladezustand aufweist, wird mit dem entsprechenden Symbol angezeigt, dass der Akku aufgeladen werden muss.

HINWEIS: Um die Lebensdauer des Akkus zu verbessern, muss dieser beim ersten Ladevorgang vollständig aufgeladen werden.

WARNUNG: Schließen Sie das Ladegerät nicht am Telefon an, wenn kein Akku eingelegt ist. Sie müssen sich vor dem Laden vergewissern, dass der Akku eingelegt ist.

WARNUNG: Entfernen Sie während des Ladevorgangs nicht den Akku oder die SIM-Karte.

WARNUNG: Bei Austausch des Akkus durch einen ungeeigneten Akkutyp kann das Gerät schwer beschädigt werden. Entsorgen Sie unbrauchbar gewordene Akkus gemäß den Anweisungen des Herstellers.

WARNUNG: Trennen Sie bei Gewitter das Ladegerät vom Telefon und von der Steckdose, um die Gefahr eines Elektroschocks oder Brands zu vermeiden.

WARNUNG: Stellen Sie sicher, dass keine spitzen Gegenstände in Kontakt mit dem Akku kommen. Dies könnte eine Brandgefahr darstellen.

## Auf dem Windows Phone navigieren

## Touchscreen verwenden

#### Touchscreen-Tipps

Über den Touchscreen Ihres Telefons können Sie einfach Optionen auswählen oder Funktionen ausführen. Erlernen Sie die grundlegenden Vorgänge zur Verwendung des Touchscreens. HINWEIS:

- Verwenden Sie keine scharfen Gegenstände, da diese den Touchscreen zerkratzen könnten.
- Lassen Sie den Touchscreen nicht mit anderen elektrischen Geräten in Kontakt geraten. Elektrostatische Entladungen können eine Fehlfunktion des Touchscreens verursachen.
- Lassen Sie den Touchscreen nicht in Kontakt mit Wasser kommen.
   Feuchtigkeit oder der Kontakt mit Wasser können eine Fehlfunktion des Touchscreens verursachen.
- Zur optimalen Nutzung des Touchscreens sollten Sie vor der Verwendung des Telefons die Schutzfolie vom Screen abziehen.
- Der Touchscreen weist eine Schicht auf, die vom menschlichen Körper hervorgerufene, schwache elektrische Entladungen registriert.
- Für eine optimale Leistung sollten Sie den Touchscreen mit dem Finger antippen. Der Touchscreen reagiert nicht auf Berührungen mit spitzen Gegenständen, beispielsweise Eingabestiften oder Kugelschreibern.

#### HINWEIS:

- Der Touchscreen wird automatisch ausgeschaltet, wenn Sie das Telefon f
  ür eine bestimmte Dauer nicht verwenden. Um ihn wieder einzuschalten, dr
  ücken Sie die Ein-/Austaste.
- Sie können auch die Hintergrundbeleuchtung oder den Hintergrund ändern. Gehen Sie im Startbildschirm zur Anwendungsliste, und wählen Sie Einstellungen > Sperre & Hintergrund.

#### Universelle Bewegungen auf Ihrem Touchscreen

In den meisten Anwendungen können Sie sich mit natürlichen Bewegungen hin und her bewegen und Befehle geben. Für die Eingabe von Text verwenden Sie die Bildschirmtastatur.

Verwenden Sie die folgenden Bewegungen zur Navigation auf dem Windows Phone 7.5:

#### Tippen

Berühren Sie ein Menü oder eine Option, um diese(s) auszuwählen, oder berühren Sie eine Anwendung, um diese zu öffnen.

#### Zweimal tippen

Tippen Sie zweimal, um eine Webseite oder eine Karte zu vergrößern. Um beispielsweise einen Abschnitt einer Webseite auf die Breite des Bildschirms zu vergrößern, tippen Sie zweimal auf den Abschnitt.

#### Berühren und Halten

Berühren und halten Sie ein Element auf dem Bildschirm, indem Sie den Finger auf dem Element belassen, bis eine Aktion ausgeführt wird.

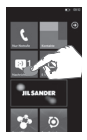

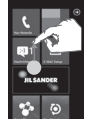

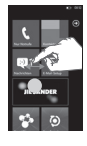

#### Ziehen

Um eine Liste langsam zu durchblättern oder langsam über den Bildschirm zu navigieren, ziehen Sie den Finger über den Touchscreen.

#### Blättern

Zum Streichen oder Schieben bewegen Sie Ihre Finger schnell über die Oberfläche des Bildschirms, ohne bei der ersten Berührung zu pausieren (damit Sie nicht versehentlich ein Element ziehen). Beispielsweise können Sie auf diese Weise die Anzeige nach oben oder unten ziehen, um in einer Liste zu blättern, oder von links nach rechts (oder umgekehrt), um durch die einzelnen Homescreens zu blättern.

#### Finger aufeinander zu oder voneinander weg führen

Bewegen Sie beim Anzeigen von Bildern, Webseiten oder Karten auf dem Bildschirm Ihre Finger aufeinander zu oder voneinander weg, um die Anzeige zu vergrößern bzw. zu verkleinern.

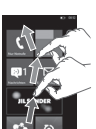

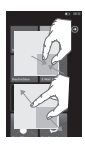

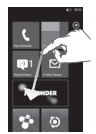

## Der Startbildschirm

Von diesem Bildschirm aus haben Sie Zugang zu Menüoptionen, Sie können einen Anruf tätigen, den Status Ihres Mobiltelefons einsehen und vieles mehr.

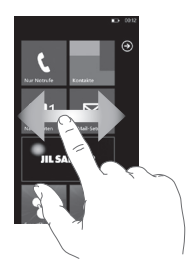

### Kennenlernen des Bildschirms und Navigieren

Wenn Sie Ihr Windows Phone 7.5 einschalten, ist der Startbildschirm Ihr Ausgangspunkt. Auf dem Startbildschirm werden Anwendungskacheln angezeigt, die Sie an einer bestimmten Position angeheftet haben, um diese Anwendungen von dort schnell starten zu können. Durch Drücken der Taste [Start] an dem Telefon kehren Sie von jeder Anwendung aus zum Startbildschirm zurück.

1 Ziehen Sie einfach mit dem Finger nach links, rechts, oben oder unten, um sie anzuzeigen.

Sie können die Kacheln auf dem Startbildschirm, also die Verknüpfungen zu Ihren bevorzugten Menüs und Anwendungen, nach Bedarf anpassen. HINWEISE: Wenn nach dem Entsperren des Telefons der Standby-Modus im Display erscheint, ziehen Sie den Bildschirm mit dem Finger nach oben, um den Startbildschirm mit den Anwendungskacheln anzuzeigen.

#### Kacheln auf dem Startbildschirm

Eine Kachel ist eine leicht erkennbare, visuelle Verknüpfung zu einer Anwendung oder zu Inhalten. Sie können Kacheln an beliebigen Positionen auf dem Startbildschirm des Telefons anbringen.

Falls die Kachelbenachrichtigungsfunktion aktiviert ist, können Sie die Grafik bzw. den Titeltext der Kachel aktualisieren oder einen Zähler inkrementieren, um einen personalisierten Gesamtüberblick auf Ihrem Startbildschirm zu erzeugen. Sie können beispielsweise einen Hinweis einfügen, wenn Sie in einem Spiel als nächster an der Reihe sind, oder den aktuellen Wetterbericht oder die Anzahl der eingegangenen E-Mail-Nachrichten anzeigen.

Der Startbildschirm wird immer im Hochformat angezeigt.

#### Symbol Beschreibung

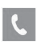

Tätigen Sie Anrufe, und erhalten Sie gleichzeitig schnellen Zugriff auf die letzten Anrufer, Favoriten und alle Ihre Kontakte. Über die numerische Tastatur können Sie manuell eine Nummer wählen. Tippen Sie einfach auf das Mailbox-Symbol, um Sprachmitteilungen in beliebiger Reihenfolge anzuhören.

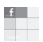

Berühren Sie dieses Symbol für den Zugriff auf "Kontakte", die integrierte Kommunikationsanwendung für E-Mails, Nachrichten, Kontakte und andere Informationen.

| Symbol | Beschreibung |
|--------|--------------|
|--------|--------------|

|           | Senden und empfangen Sie SMS-Nachrichten.<br>Gespräche werden wie Instant Chats gespeichert,<br>so dass Sie einen Verlauf der gesendeten und<br>empfangenen Nachrichten anzeigen können.<br>Senden Sie MMS-Nachrichten mit einem von Ihnen<br>aufgenommenen Foto.                       |
|-----------|----------------------------------------------------------------------------------------------------|
| Land step | Ihr Windows Phone ist mit Microsoft Exchange,<br>Microsoft Outlook Web App und den meisten<br>gängigen E-Mail-Systemen, darunter Hotmail, Yahoo!<br>Mail und Google Mail, kompatibel. Speichern Sie<br>angehängte Fotos und Grafiken unter "Gespeicherte<br>Bilder".                    |
| 53<br>1   | Berühren Sie SmartShare, um Videos, Musik und Bilder<br>von Ihrem Telefon auf ein mit Digital Living Network<br>Alliance (DLNA) kompatibles Wiedergabegerät zu<br>streamen.                                                                                                    |
| ٥         | Mit ScanSearch können Sie nach Produkten sowie<br>ortsspezifischen Informationen wie Straßen, Städten<br>oder Ländern suchen. Außerdem können Sie mit<br>ScanSearch ortsspezifische Geschäftsinformationen,<br>darunter Anschrift und Kontaktinformationen,<br>anzeigen.                |
|           | Geben Sie Termine auf Ihrem neuen Windows Phone<br>ein. Abonnieren Sie Kalender. Richten Sie Warnsignale<br>ein, die Sie an Ereignisse, Termine und Fristen<br>erinnern. Ihre Einstellungen werden darüber hinaus<br>mit dem Kalender in Windows Live synchronisiert, und<br>umgekehrt. |
| Ø         | Berühren Sie dieses Symbol für den Zugriff über<br>Internet Explorer.                                                                                                    |

| Symbol | Beschreibung |
|--------|--------------|
|--------|--------------|

| XBOX                                                     | Rufen Sie Xbox LIVE auf, um Spiele zu spielen und<br>Freunde zum Spielen einzuladen. Laden Sie neue<br>Spiele auf Ihr Telefon herunter.                                                                                                    |
|----------------------------------------------------------|----------------------------------------------------------------------------------------------------|
|                                                          | Zeigen Sie Fotos und Videos an, die Sie mit Ihrem<br>neuen Windows Phone aufgenommen, in E-Mail- oder<br>MMS-Nachrichten erhalten oder von der Zune-<br>Software Ihres Computers synchronisiert haben. (Nur<br>für Windows-Betriebssystem) Sie können die Fotos<br>im Hoch- oder Querformat (Porträt oder Landschaft)<br>anzeigen. Vergrößern Sie die Fotos für mehr Details.<br>Versenden Sie eine E-Mail oder MMS mit angehängten<br>Fotos. |
| 8                                                        | Geben Sie auf dem Gerät gespeicherte Musik, Videos<br>und Podcasts wieder, indem Sie es mit Ihrem PC<br>verbinden und synchronisieren. Hören Sie FM-Radio.<br>Benutzen Sie Marketplace.                                                                                                    |
| 10<br>22                                                 | Suchen Sie im Application Store nach Anwendungen<br>und Musik für Ihr Windows Phone zum Kauf<br>oder zum Herunterladen über Ihre Wi-Fi- oder<br>Mobilfunknetzverbindung. Lesen Sie Kritiken,<br>oder schreiben Sie eigene Kritiken zu Ihren<br>Lieblingsanwendungen. Laden Sie die Anwendungen<br>auf den Startbildschirm herunter und installieren<br>Sie sie.                                                                               |
| IINWEISE: Position, Name oder Design einer Kachel können |                                                                                                    |

HINWEISE: Position, Name oder Design einer Kachel können abhängig von Ihrem Einstellungsstatus, Gebiet, Betreiber, Plan und der Version der Windows Phone-Software variieren. Die Funktionalität und Verfügbarkeit der Anwendungen kann abhängig vom Land bzw. der Region, in der Sie das Windows Phone erwerben und verwenden, variieren. Weitere Informationen erhalten Sie von Ihrem Dienstanbieter.

#### Statusleiste anzeigen

Mittels verschiedener Symbole zeigt die Statusleiste Telefoninformationen an, wie z. B. die Signalstärke, neue Nachrichten, die Akkulaufzeit und aktive Bluetooth- und Datenverbindungen.

In der nachstehenden Tabelle werden die gängigen Symbole der Statusleiste erklärt.

|              | 3G 🔄 🛦 🕼 🛪 📣 💽 🖽 12:38                |
|--------------|---------------------------------------|
|              | [Statusleiste]                        |
| Symbol       | Beschreibung                          |
| 11           | Signalstärke                          |
| H<br>3G<br>G | HSPA<br>3G<br>2G-GPRS                 |
| Е            | 2G-EDGE                               |
| €→           | Anruf weiterleiten                    |
|              | Roaming                               |
| ſ.           | Signalstärke des drahtlosen Netzwerks |
| *            | Bluetooth-Status                      |
| ٢            | Ruftonmodus                           |
| •            | Eingabestatus                         |

| Symbol       | Beschreibung |
|--------------|--------------|
| <b>[#]</b> • | Akkustatus   |
| 12:38        | Systemuhr    |

#### Startbildschirm anpassen

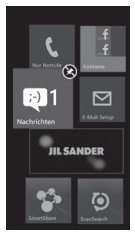

Sie können das Layout der Kacheln auf dem Startbildschirm anpassen.

Sie können alle möglichen Objekte an den Bildschirm anheften, u. a. Anwendungen, Websites, Kartenpositionen und sogar Kontakte. Wenn Sie einen Kontakt auf dem Startbildschirm anheften, erhalten Sie sämtliche Feed-Updates dieser Person direkt auf dieser Kachel.

Zum Anheften von Objekten berühren Sie das Objekt länger, bis das Menü angezeigt

wird, oder öffnen Sie die Anwendungsleiste und tippen Sie dann auf **Merken**.

- Um eine Kachel an eine andere Position auf dem Startbildschirm zu bewegen, halten Sie die Kachel gedrückt und verschieben sie an die gewünschte Position.
- Zum Entfernen einer Kachel berühren Sie diese länger und tippen auf das Symbol zum Loslösen 🛞.

## Auf Anwendungen zugreifen

So greifen Sie auf die Anwendungen Ihres Windows Phone zu:

- 1 Tippen Sie auf dem Startbildschirm auf den Pfeil 💽 um die Anwendungsliste zu öffnen.
- 2 Blättern Sie nach unten zu der Kachel, falls diese nicht sichtbar ist.
- 3 Wählen Sie eine Anwendung aus.
- 4 Drücken Sie die Taste Zurück ⇐, um zum vorherigen Bildschirm zurückzukehren. Drücken Sie die Taste Start ♣, um zum Startbildschirm zurückzukehren.

#### HINWEISE:

- Sie können eine Verknüpfung zu einer Anwendung hinzufügen, indem Sie das Anwendungssymbol in der Anwendungsliste länger berühren. Sie können die Anwendung an eine beliebige Position auf dem Startbildschirm verschieben.
- Ihr Windows Phone verfügt über einen eingebauten Bewegungssensor, der seine Ausrichtung ermittelt. Wenn Sie das Telefon drehen, während Sie eine Funktion verwenden, wechselt die Benutzeroberfläche automatisch zum Querformat.

## Die Anwendungsleiste

Zum Einrichten einer Anwendung können Sie die unten dargestellte Anwendungsleiste und das Anwendungsmenü am unteren Bildschirmrand verwenden.

So richten Sie beispielsweise Alarme ein:

- 1 Tippen Sie auf dem Startbildschirm auf den Pfeil 💽, um die Anwendungsliste zu öffnen.
- 2 Tippen Sie auf Wecker 🙆 .
- 3 Tippen Sie auf die Anwendungsleiste, um das Anwendungsmenü einzublenden oder um Symboltasten mit den Texthinweisen anzuzeigen.
- 4 Wählen Sie die Symboltaste oder das Menü aus, die bzw. das Sie einrichten möchten.

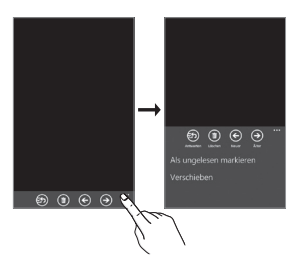

#### Anwendungsleiste

Die Anwendungsleiste stellt eine Ansicht zur Verfügung, auf der Symboltasten mit Texthinweisen und ein optionales Kontextmenü angezeigt werden, wenn Sie auf die visuelle Anzeige von Punkten tippen oder die Anwendungsleiste öffnen. Sie können diese Ansicht wieder ausblenden, indem Sie außerhalb des Menübereichs oder auf die Punkte tippen, die Taste **Zurück** drücken oder eine Menüoption oder ein Symbol auf der Anwendungsleiste auswählen.

#### Anwendungsmenü

Das Anwendungsmenü bietet eine alternative Möglichkeit für den Zugriff auf bestimmte Aufgaben auf der Anwendungsleiste. Zum Zugriff auf die Anwendungsleiste tippen Sie auf die visuelle Anzeige von Punkten, oder öffnen Sie die Anwendungsleiste. Sie können diese Ansicht wieder ausblenden, indem Sie außerhalb des Menübereichs oder auf die Punkte tippen, die Taste **Zurück** drücken oder eine Menüoption oder ein Symbol auf der Anwendungsleiste auswählen.

#### HINWEISE:

· Es können maximal fünf Menüobjekte angezeigt werden.

- Wenn keine Menüobjekte angezeigt werden, sind nur die Symbole mit Texthinweisen sichtbar.
- Das Anwendungsmenü wird so lange auf dem Bildschirm angezeigt, bis Sie eine Aktion ausführen.

#### Symbole der Anwendungsleiste

Im Folgenden sind einige der häufig verwendeten Symbole zum Einrichten von Anwendungen aufgeführt.

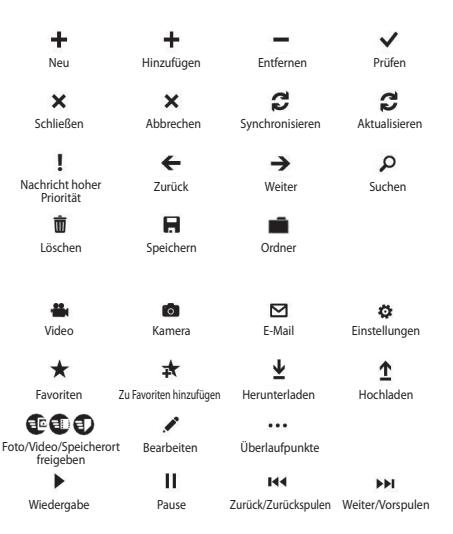

## Benutzerdefinierte Einstellung des Windows Phone

Passen Sie Ihr Telefon nach Ihren eigenen persönlichen Präferenzen an, um es optimal zu nutzen.

#### Aktuelles Datum und Uhrzeit einstellen

- 1 Tippen Sie auf dem Startbildschirm auf den Pfeil 💽, um die Anwendungsliste aufzurufen.
- 2 Tippen Sie auf Einstellungen > System > Datum & Uhrzeit.
- 3 Blättern Sie durch die Leiste Automatisch einstellen, und ändern Sie Datum, Uhrzeit und andere Optionen.

#### Klingelton und Sounds ein- oder ausschalten

Sie können den Klingelton und verschiedene Sounds, wie Neue Nachricht, Neue Mailboxnachricht, Neue E-Mail usw., ändern.

- Tippen Sie auf dem Startbildschirm auf den Pfeil O, um die Anwendungsliste aufzurufen.
- 2 Tippen Sie auf Einstellungen > System > Klingeltöne & Sounds.

#### In den Lautlos-Modus wechseln

Sie können den Lautlos-Modus ein- und ausschalten, indem Sie die **Klingeln**-Statusleiste nach links oder rechts ziehen.

#### Klingeltonlautstärke anpassen

Drücken Sie die Lautstärketaste nach oben oder unten, um die Lautstärke des Klingeltons anzupassen.

#### Hintergrund für den Startbildschirm auswählen

- Tippen Sie auf dem Startbildschirm auf den Pfeil O, um die Anwendungsliste aufzurufen.
- 2 Tippen Sie auf Einstellungen > System > Sperre & Hintergrund > Hintergrund ändern.

3 Wählen Sie ein Bild aus, und speichern Sie es. Sie können auch die autom. Bildschirmsperre und das Passwort ändern.

#### HINWEIS:

 LG übernimmt keine Verantwortung für die Verwendung der auf dem Telefon bereitgestellten Standardbilder oder -hintergründe.

#### Helligkeit des Displays anpassen

So passen Sie die Helligkeit über das Einstellungsmenü an

- 1 Tippen Sie auf dem Startbildschirm auf den Pfeil 💽, um die Anwendungsliste aufzurufen.
- 2 Tippen Sie auf Einstellungen > System > Helligkeit.
- 3 Ziehen Sie den Schieber von Automatisch anpassen auf Aus, oder tippen Sie auf die gewünschte Helligkeitsstufe.

HINWEIS: Die Helligkeitsstufe des Displays wirkt sich darauf aus, wie schnell das Telefon den Akkustrom verbraucht.

#### SIM-Karte sperren

Sie können Ihr Telefon sperren, indem Sie die mit der SIM-Karte gelieferte PIN aktivieren.

- 1 Tippen Sie auf dem Startbildschirm auf den Pfeil 💽, um die Anwendungsliste aufzurufen.
- 2 Tippen Sie auf Einstellungen, und wählen Sie durch Ziehen Anwendungen > Telefon.
- 3 Ziehen Sie den Schieberegler SIM-PIN Abfrage auf Ein.
- 4 Geben Sie Ihre PIN ein, und wählen Sie OK.

#### HINWEIS:

- Sobald die PIN-Sperre aktiviert wurde, muss die PIN bei jedem Einschalten des Telefons eingegeben werden.
- Wenn Sie zu häufig eine falsche PIN eingeben, wird Ihre SIM-Karte gesperrt. In diesem Fall müssen Sie einen PIN-Freischaltschlüssel (PUK) eingeben, um die SIM-Karte zu entsperren.

## Text eingeben

Sie können Text durch Auswahl von Zeichen auf der virtuellen Tastatur eingeben.

In manchen Sprachen können Sie keinen Text eingeben. Um Text einzugeben, sehen Sie sich die unterstützten Schreibsprachen an und wählen eine aus (**Einstellungen > System > Tastatur**).

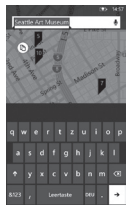

### Text über die Bildschirmtastatur eingeben

- 1 Tippen Sie auf das Symbol im Eingabemenü.
- 2 Tippen Sie auf die Zeichen, um Text einzugeben.

#### HINWEISE:

- Das Telefon bietet mehrere Eingabehilfen, wie beispielsweise über der Tastatur angezeigte Textvorschläge, Autokorrektur und kontextspezifische Tastaturlayouts. (Einstellungen > System > Tastatur)
- Windows Phone 7.5 unterstützt nur Layouts mit vollständigem Alphabet, wie QWERTY, AZERTY und QWERTZ.
- Mithilfe der Umschalttaste können Großbuchstaben eingegeben werden. Es stehen drei Umschaltmodi zur Auswahl: Ein, Aus und Feststellfunktion (länger berühren).
- · Mit der Emoticon-Taste wird die Emoticon-Auswahlliste angezeigt.
- Wenn Sie die Schaltflächen a, i, e, o, u auf dem Bildschirm länger berühren, wird eine Akzent-Auswahlliste angezeigt.

## Anwendungen von Marketplace herunterladen

Auf Marketplace können Sie auf einfache Weise Musik und Anwendungen (z. B. Spiele) finden und erwerben, um die Einsatzmöglichkeiten Ihres Windows Phone zu erweitern. Auf der Website wurden separate Kategorieseiten für

Anwendungen, Spiele und Musik hinzugefügt.

- Tippen Sie auf dem Startbildschirm auf um zur Anwendungsliste zu wechseln, und tippen Sie auf Marketplace .
   Sie können auch auf dem Startbildschirm auf die Kachel Marketplace tippen.
- Tippen Sie auf O, um nach Anwendungen zu suchen, und tippen Sie erneut auf die Suchzeichenfolge, um diese zu suchen und zu bearbeiten.
- Geben Sie die gewünschte Zeichenfolge ein. Die Ergebnisse werden darunter auf der gleichen Seite angezeigt.
- Tippen Sie auf ein Listenelement, um die korrekte Marketplace-Seite aufzurufen.
- Tippen Sie beim Suchen nach einer Anwendung auf eine Anwendung oder ein Spiel, um die Detailseite f
  ür die Anwendung einzublenden.
- Wählen Sie das gewünschte Element aus und tippen Sie auf Installieren.

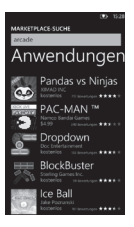

#### HINWEIS:

- · Podcasts und Videos sind nicht auf Marketplace verfügbar.
- Je nach Region steht diese Funktion möglicherweise nicht zur Verfügung.
# Erste Schritte

Beim erstmaligen Einschalten des Telefons müssen Sie einige grundlegende Einstellungen vornehmen. Befolgen Sie die Anweisungen auf dem Bildschirm zum Aktivieren Ihres Telefons. Folgende Schritte werden empfohlen:

SPRACHE WÄHLEN > WINDOWS PHONE-EINSTELLUNGEN > ZEITZONE. Melden Sie sich dann mit Ihrer Windows Live ID an.

# Mit einer Windows LIVE ID anmelden

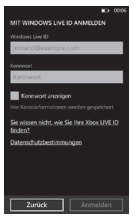

Um Anwendungen herunterzuladen, Xbox LIVE-Spiele zu spielen, einen Zune Pass zu verwenden, Windows Live-Informationen automatisch mit dem Internet zu synchronisieren und vieles mehr, müssen Sie sich mit einer Windows LIVE ID anmelden. Ihre Windows Live ID ist mit der E-Mail-Adresse

identisch, mit der Sie sich bei Diensten wie Xbox LIVE<sup>®</sup>, Zune<sup>®</sup>, Hotmail<sup>®</sup> usw. anmelden. Falls Sie sich nicht erinnern können, welche E-Mail-Adresse Sie verwendet haben:

Für Xbox LIVE: Melden Sie sich auf Ihrer

Xbox 360° Console mit Ihrem Gamertag an, und drücken Sie anschließend den Guide-Button auf dem Controller (der Button in der Mitte, der wie das Xbox-Logo aussieht). Klicken Sie in "Einstellungen" auf **Kontenverwaltung > Windows Live ID**. Für Zune: Melden Sie sich bei der Zune-Software auf Ihrem PC an. Klicken Sie mit der rechten Maustaste auf Ihr Profilbild, und klicken Sie auf "Benutzer wechseln", um die Windows Live ID anzuzeigen. Um Ihr Passwort zurückzusetzen oder eine Erinnerung anzufordern, gehen Sie zu http://account.live.com/ ResetPassword.aspx.

Falls Sie sich noch nicht mit einer Windows Live ID angemeldet haben, können Sie einige Funktionen auf dem Telefon anfangs nicht verwenden (beispielsweise Anwendungen abrufen oder Xbox LIVE-Spiele spielen).

# Kontakte importieren

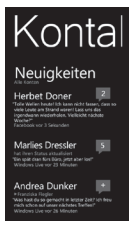

Beim Einrichten Ihres E-Mail- oder Facebook-Kontos werden Ihre Kontakte automatisch in die Anwendung Kontakte importiert. Wenn Sie Facebook hinzufügen, erscheinen die Feeds Ihrer Freunde unter Kontakte, ihre Fotos erscheinen unter Bilder, und Ihre eigenen Feeds werden über die Kachel Ich angezeigt.

So richten Sie ein Facebook-Konto (oder jede andere Art von E-Mail-Konto) ein:

- 1 Tippen Sie auf den Pfeil auf dem Startbildschirm, um die Anwendungsliste aufzurufen.
- 2 Tippen Sie auf Einstellungen > E-Mail-

### Konten & andere > Konto hinzufügen.

Sie können auch auf einfache Weise die Kontakte von Ihrem alten auf Ihr neues Telefon übertragen. Setzen Sie Ihre alte SIM-Karte in Ihr neues Smartphone ein und wählen Sie **Einstellungen**. Blättern Sie zu den Anwendungen, tippen Sie auf **Kontakte** und anschließend auf SIM-Kontakte importieren.

# Synchronisieren

| ANZINGIN HEAD PRIVATE - |              |
|-------------------------|--------------|
| e elherum ».c           | ED ALBERT T  |
| Fourth Coffee           | 1 152.4      |
| Ubware<br>Tologia Teur  | 1 1 2 2      |
| Tiber Lukéca            | 104 8        |
| Walter Felhofer         | Rent Office  |
| Viggo Fonde             | Mensage to 1 |
|                         |              |
|                         | 1            |

Um Ihre Musik, Videos, Bilder und Updates zwischen Ihrem Computer und Ihrem Telefon zu synchronisieren (in beide Richtungen), benötigen Sie die Zune-Software.

- 1 Rufen Sie **windowsphone.com** auf, um die Zune-Software zu installieren.
- 2 Verbinden Sie Ihr Telefon über ein USB-Kabel mit Ihrem Computer.
- 3 Starten Sie die Zune-Software, und befolgen Sie dann die Anweisungen, um Musik, Videos, Bilder usw. in Ihre Sammlung aufzunehmen.
- 4 Klicken Sie auf **Sammlung**, und ziehen Sie dann alle gewünschten Elemente auf das Telefonsymbol in der linken unteren Ecke.

# Kommunikation

# Telefon

# Anrufe tätigen

- 1 Berühren Sie 🔍
- 2 Tippen Sie auf 🖲.
- 3 Geben Sie die Nummer über das Tastenfeld ein. Zum Löschen einer Ziffer berühren Sie (x).
- 4 Berühren Sie Anrufen, um einen Anruf zu tätigen.
- 5 Um einen Anruf zu beenden, berühren Sie Beenden

Sie können Anrufe auch über die Kachel **Telefon** auf dem Startbildschirm tätigen.

**TIPP**! Um "+" für internationale Anrufe einzugeben, berühren Sie [0+] länger.

## Kontakte anrufen

- 1 Berühren Sie Kontakte, um Ihre Kontaktliste öffnen.
- 2 Blättern Sie durch die Kontakte oder berühren Sie O, und geben Sie den (die) ersten Buchstaben des Kontakts ein, den Sie anrufen möchten.
- 3 Berühren Sie in der Liste den Kontakt, den Sie anrufen möchten, und wählen Sie dann die gewünschte Nummer aus, falls für den entsprechenden Kontakt mehrere Nummern vorhanden sind.

# Annehmen oder Abweisen eines Anrufs

Wenn das Telefon klingelt, tippen Sie auf **Annehmen**, um den Anruf anzunehmen.

Tippen Sie auf **Abweisen**, um einen eingehenden Anruf abzuweisen.

TIPP! Wenn das Telefon klingelt, stellen Sie die Lautstärkentaste links auf leiser, falls Sie in den Lautlos-Modus wechseln möchten.

### Flugzeugmodus (drahtlose Kommunikation deaktivieren)

An manchen Standorten müssen Sie möglicherweise die Drahtlos-Verbindung Ihres Telefons ausschalten, indem Sie den Flugmodus aktivieren.

Tippen Sie auf **Einstellungen > Flugzeugmodus**. Mit dieser Funktion werden die Mobil-, die Wi-Fi- und die Bluetooth-Kommunikation gleichzeitig ausgeschaltet.

### Anruflautstärke anpassen

Um die Lautstärke während eines Anrufs anzupassen, verwenden Sie die Lautstärketaste auf der linken Seite des Telefons.

### Neuer Anruf

- 1 Berühren Sie im Laufe Ihres ersten Anrufs 😍 .
- 2 Wählen Sie die Nummer, oder suchen Sie sie in Ihren Kontakten mit den Tasten 🛞 oder 📵.
- 3 Berühren Sie das Anrufsymbol, um den Anruf zu tätigen.
- 4 Beide Anrufe werden auf dem Bildschirm angezeigt. Ihr erster Anruf wird auf Halten gesetzt.
- 5 Berühren Sie "ZUM MAKELN TIPPEN" am oberen Bildschirmrand, um zwischen Anrufen hin- und her zu schalten.
- 6 Zum Beenden aktiver Anrufe berühren Sie Beenden. Wenn kein Anruf aktiv ist, wird damit der gehaltene Anruf beendet.

Hinweis: Jeder getätigte Anruf ist kostenpflichtig.

### Anrufliste anzeigen

Drücken Sie <u>s</u> auf dem Startbildschirm, um die Anrufliste anzuzeigen.

Es wird eine vollständige Liste aller gewählten, empfangenen und entgangenen Sprachanrufe angezeigt.

TIPP! Wenn Sie einen beliebigen Eintrag der Anrufliste berühren, werden das Datum und die Uhrzeit des Anrufs angezeigt.

TIPP! Tippen Sie auf die Registerkarte "Anwendungsleiste", und berühren Sie dann Alle löschen, um alle aufgezeichneten Elemente zu löschen.

### Anrufeinstellungen

Sie können Telefonanrufeinstellungen konfigurieren, wie z. B. die Rufumleitung und weitere Sonderfunktionen, die von Ihrem Dienstanbieter angeboten werden.

- 1 Berühren Sie im Startbildschirm die Option 5
- 2 Tippen Sie auf die Anwendungsleiste am unteren Rand der Anrufliste, um das Menü Anrufeinstellungen zu öffnen.
- 3 Tippen Sie auf Anrufeinstellungen und wählen Sie Optionen aus, die Sie ändern möchten.

Mailboxnummer - Damit können Sie die Voicemail-Nummer bearbeiten

Meine Rufnummernanzeige – Wählen Sie, ob Ihre Nummer angezeigt werden soll, wenn Sie jemanden anrufen.

Internationale Anrufe – Anhand dieser Funktion werden automatisch einige häufig auftretende Fehler beim Wählen internationaler Nummern oder beim Wählen von Nummern im Ausland korrigiert.

# Kontakte suchen

Sie können Kontakte auf zwei verschiedene Arten suchen:

### Auf dem Startbildschirm

- Berühren Sie auf dem Startbildschirm Kontakte, um Ihre Kontakte zu öffnen.
- 2 Berühren Sie 🙆, und geben Sie den Kontaktnamen über die Tastatur ein.

### Vom Anwendungsmenü

- 1 Berühren Sie 🕢 auf dem Startbildschirm, um das Anwendungsmenü aufzurufen.
- 2 Berühren Sie die Anwendung Kontakte und wählen Sie das gewünschte Profil aus.

### Neuen Kontakt hinzufügen

- Berühren Sie auf dem Startbildschirm die Anwendung Kontakte, wählen Sie (+) und anschließend Neuer Kontakt.
- 2 Wenn Sie dem neuen Kontakt ein Bild hinzufügen möchten, berühren Sie die Kachel Foto hier. Sie können ein gespeichertes Bild verwenden oder ein neues Bild aufnehmen.
- 3 Berühren Sie eine Kategorie der Kontaktinformationen und geben Sie die Details zu dem Kontakt ein.
- 4 Berühren Sie das gewünschte Element und tippen Sie auf ein Textfeld, um die Bildschirmtastatur zu öffnen.
- 5 Berühren Sie das Symbol **Speichern**, um die hinzugefügten Informationen zu speichern.
- 6 Berühren Sie das Symbol Speichern, um den Kontakt zu speichern.

#### TIPP!

- Tippen Sie auf die Registerkarte "Anwendungsleiste", und berühren Sie dann Löschen, um den gerade gespeicherten Kontakt zu löschen.
- Wenn Sie einen Kontakt in der Liste länger berühren, erscheint ein Menü mit den Optionen Auf Startseite, Bearbeiten und Löschen.

# Bevorzugte Kontakte

Sie können häufig angerufene Kontakte als Favoriten einordnen.

### Kontakt zu den Favoriten hinzufügen (auf dem Startbildschirm anheften)

- 1 Berühren Sie auf dem Startbildschirm tur Ihre Profilkontakte zu öffnen.
- Berühren Sie einen Kontakt, um die zugehörigen Details anzuzeigen.
- 3 Berühren Sie die Anwendungsleiste und anschließend Merken. Daraufhin werden Ihre bevorzugten Kontakte auf dem Startbildschirm angeheftet.

# Nachrichten

# Textnachricht senden

- Tippen Sie auf dem Startbildschirm auf Nachrichten □ > Neu ⊕.
- 2 Von hier aus können Sie Folgendes tun:
- Geben Sie die ersten Buchstaben eines Kontaktnamens in das Feld "An:" ein und tippen Sie dann auf den passenden Kontaktnamen in der Liste. Wiederholen Sie den Vorgang, um weitere Empfänger auszuwählen. Die Namen werden automatisch zum Feld "An:" hinzugefügt.
- Geben Sie die Telefonnummer oder E-Mail-Adresse des Empfängers in das Feld "An:" ein. Um weitere Empfänger hinzuzufügen, tippen Sie nach jedem Namen auf die Eingabetaste.
- Tippen Sie auf Hinzufügen (), blättern Sie zu einem Kontakt, und fügen Sie ihn hinzu. Wiederholen Sie den Vorgang, um weitere Empfänger auszuwählen. Die Namen werden automatisch zum Feld "An:" hinzugefügt.

3 Tippen Sie auf das Nachrichtenfeld, geben Sie Ihre Nachricht ein, und tippen Sie dann auf Senden . Sie können die Nachricht auch sprechen. Tippen Sie auf , um die Spracherkennungsfunktion zu aktivieren.

#### HINWEISE:

- Wenn Sie Daten an Ihre Nachricht anhängen möchten, berühren Sie (i) am unteren Bildschirmrand, und wählen Sie die gewünschte Datei aus. Denken Sie daran, dass Sie nur Bilder anhängen können.
- Je nach Region und Spracheinstellung steht die Spracherkennungsfunktion möglicherweise nicht zur Verfügung.

# Textnachricht beantworten

- 1 Tippen Sie auf dem Startbildschirm auf Nachrichten und
- tippen Sie dann auf die Konversation mit der Textnachricht, die Sie erhalten haben.
- 2 Tippen Sie auf das Nachrichtenfeld, geben Sie Ihre Antwort ein, und tippen Sie dann auf **Senden** ().

# Textnachricht weiterleiten

- Tippen Sie auf dem Startbildschirm auf Nachrichten , und tippen Sie dann auf die Konversation mit der Textnachricht, die Sie weiterleiten möchten.
- 2 Halten Sie die Nachricht länger gedrückt und tippen Sie dann auf Weiterleiten.
- 3 Geben Sie den Namen und die Telefonnummer oder E-Mail-Adresse des Empfängers in das Feld "An:" ein.
- 4 Tippen Sie auf das Nachrichtenfeld, geben Sie eine Nachricht ein (optional), und tippen Sie dann auf **Senden** (a).

#### HINWEISE:

 Ihr Mobilfunkanbieter kann f
ür Textnachrichten zus
ätzliche Geb
ühren erheben, und der Service muss mit Ihrem aktuellen Tarifplan verf
ügbar sein.

- Textnachrichten werden auch SMS (Short Message Service) genannt und können bis zu 160 Zeichen enthalten.
- Wenn Ihre Nachricht mehr als 160 Zeichen enthält, wird sie in einer oder mehreren Zusatznachrichten gesendet.
- Gelegentlich senden Mobilfunkanbieter Textnachrichten, auf die Sie nicht antworten und die nicht weitergeleitet werden können. In diesem Fall wird im Nachrichtenfeld die Meldung angezeigt, dass es sich um eine schreibgeschützte Nachricht handelt.

# Bilder aus einer Textnachricht speichern

- Tippen Sie auf dem Startbildschirm auf Nachrichten .
- 2 Tippen Sie auf eine Konversation mit einem Bild und tippen Sie dann auf das Bild.
- 3 Halten Sie das geöffnete Bild gedrückt und tippen Sie dann auf Auf Handy speichern.

Das Bild wird im Album "Gespeicherte Bilder" auf Ihrem Telefon gespeichert.

#### HINWEISE:

- Ihr Mobilfunkanbieter kann f
  ür Textnachrichten zus
  ätzliche Geb
  ühren erheben, und der Service muss mit Ihrem aktuellen Tarifplan verf
  ügbar sein.
- Textnachrichten mit angehängtem Bild werden auch MMS (Multimedia Message Service) genannt.
- Manche Bilder sind durch DRM (Digital Rights Management) geschützt und können nicht auf Ihrem Telefon gespeichert werden. Sie können diese Bilder aber als Hintergrund auf Ihrem Telefon einrichten.

# E-Mail

# E-Mail-Konten einrichten

Sie können Ihre persönlichen und geschäftlichen E-Mails auf dem Windows Phone verwenden, indem Sie unterschiedliche Typen von E-Mail-Konten einrichten. Je nach E-Mail-Konto, das Sie auf Ihrem Konto einrichten, können auch andere Elemente Ihres Kontos (zum Beispiel Kontakte, Kalender usw.) auf dem Telefon aufgerufen werden.

HINWEIS: Zum Einrichten eines E-Mail-Kontos auf Ihrem Telefon benötigen Sie eine funktionierende Mobilfunknetz- oder Wi-Fi-Verbindung. Weitere Informationen zum Herstellen einer WiFi-Netzwerkverbindung finden Sie im Abschnitt "Verbindung mit einem drahtlosen Netzwerk herstellen".

# Windows Live-Konto einrichten

Bei der Ersteinrichtung des Telefons werden Sie gebeten, sich mit Ihrer Windows Live ID anzumelden. Wenn Sie sich zu diesem Zeitpunkt nicht mit Ihrer Windows Live ID angemeldet haben, oder wenn Sie mehr als eine Windows Live ID haben, können Sie wie folgt vorgehen, um Ihre primäre oder zusätzliche Windows Live ID einzurichten.

Blättern Sie auf dem Startbildschirm nach links zur Anwendungsliste, tippen Sie auf 🔯 **Einstellungen** und dann auf **E-Mail-Konten & andere**.

 Tippen Sie auf Konto hinzufügen > Windows Live, und folgen Sie den Anweisungen auf dem Bildschirm.

### HINWEISE:

- Das erste Windows Live-Konto, das Sie einrichten, kann von Ihrem Telefon nicht mehr gelöscht werden.
- Wenn Sie zusätzliche Windows Live IDs auf Ihrem Telefon einrichten, werden die Fotos in diesen zusätzlichen Konten nicht mit Ihrem Telefon synchronisiert.

 Hier können Sie ein Hotmail-Konto einrichten und neue E-Mail-Nachrichten von Hotmail in Ihren Posteingang laden. Wenn Sie auf die Hotmail-Anwendung zugreifen, wird die Anzahl neuer E-Mails auf der E-Mail-Kachel angezeigt.

# Microsoft Exchange-E-Mail-Konto einrichten

Ein E-Mail-Konto auf einem Microsoft Exchange Server können Sie wie folgt einrichten. (Ihr geschäftliches E-Mail-Konto kann sich zum Beispiel auf einem Microsoft Exchange Server befinden.) Außerdem können Sie wie folgt vorgehen, um andere E-Mail-Konten einzurichten, die Exchange ActiveSync verwenden – zum Beispiel ein gehostetes Microsoft Exchange-E-Mail-Konto oder ein Outlook Web App-Konto.

- 1 Blättern Sie auf dem Startbildschirm nach links zur Anwendungsliste, tippen Sie auf Sie Einstellungen und dann auf E-Mail-Konten & andere.
- 2 Tippen Sie auf Konto hinzufügen > Outlook.

# E-Mail-Konto eines Internet Service Providers (ISP) einrichten

Wenn Sie ein E-Mail-Konto einrichten, versucht Ihr Telefon automatisch, die korrekten Einstellungen für das Konto zu finden. Bei diesem E-Mail-Konto kann es sich um ein Konto Ihres Internet Service Providers (ISP) oder um ein anderes IMAP- oder POP-E-Mail-Konto eines anderen Anbieters handeln.

1 Blättern Sie auf dem Startbildschirm nach links zur Anwendungsliste, tippen Sie auf Sie Einstellungen und dann auf E-Mail-Konten & andere.

### 2 Tippen Sie auf Konto hinzufügen > Anderes Konto.

Nachfolgend finden Sie eine Liste der Einstellungen, die Sie vorab benötigen, wenn die korrekten E-Mail-Kontoeinstellungen nicht automatisch gefunden werden können. In der Regel finden Sie diese Informationen auf der Website des Anbieters.

- · E-Mail-Kontoart (POP oder IMAP)
- Adresse des E-Mail-Eingangsservers
- Adresse des E-Mail-Ausgangsservers (SMTP)
- · Einstellungen zur Serverauthentifizierung
- · SSL-Anforderungen für eingehende E-Mail-Nachrichten
- SSL-Anforderungen für ausgehende E-Mail-Nachrichten

# E-Mail-Nachricht senden

Sobald Sie ein E-Mail-Konto auf Ihrem Telefon eingerichtet haben, können Sie E-Mails über dieses Konto senden und empfangen.

- Tippen Sie auf dem Startbildschirm auf das E-Mail-Konto, auf das Sie zugreifen möchten (zum Beispiel Outlook, Google oder Windows Live).
- 2 Tippen Sie auf Neu (+).
- 3 Von hier aus können Sie Folgendes tun:
- Tippen Sie im Textfeld "An:" auf Hinzufügen (+), und wählen Sie dann einen Kontakt aus.
- Tippen Sie in das Textfeld "An:", und geben Sie dann eine E-Mail-Adresse ein. Während der Texteingabe werden Ihnen Vorschläge angezeigt.
- Um einen Empfänger zu entfernen, tippen Sie auf den Namen oder die E-Mail-Adresse und anschließend auf Entfernen.
- 4 Tippen Sie auf das Textfeld "Betreff:", und geben Sie einen Betreff ein.
- 5 Tippen Sie unter das Textfeld "Betreff:", geben Sie Ihre E-Mail ein, und tippen Sie dann auf **Senden** .

HINWEIS: Sie können Fotos anhängen, indem Sie vor dem Senden das Symbol ()) antippen.

# E-Mail-Nachrichten anzeigen

- Tippen Sie auf dem Startbildschirm auf das E-Mail-Konto, auf das Sie zugreifen möchten (zum Beispiel Outlook, Google oder Windows Live).
- 2 Wählen Sie eine E-Mail-Nachricht aus.

### Wählen Sie aus der Nachrichtenanzeige eine der folgenden Optionen:

- Um auf eine E-Mail zu antworten oder diese weiterzuleiten, tippen Sie auf Antworten (5) und wählen eine der folgenden Vorgehensweisen.
- Um eine E-Mail zu löschen, tippen Sie auf die E-Mail, um diese zu öffnen, und tippen anschließend auf Löschen ().
- Um mehrere E-Mails zu löschen, tippen Sie auf den linken Rand der E-Mail, die Sie löschen möchten. Es wird ein Kontrollkästchen angezeigt. Tippen Sie auf die Kontrollkästchen neben den E-Mails, die Sie löschen möchten, und anschließend auf Löschen.

# E-Mail abrufen

Sie können den E-Mail-Eingang auf Ihr Konto automatisch oder manuell prüfen.

### Manuelle Abfrage:

 Tippen Sie auf dem Startbildschirm auf , um zu Ihrer Anwendungsliste zu gelangen, und tippen Sie dann auf die E-Mail-Anwendung.
 Alternativ können Sie auch auf die E-Mail-Kachel für das

gewünschte Konto auf dem Startbildschirm tippen (zum Beispiel Hotmail, Google Mail usw.)

2 Wählen Sie Synchronisieren, um über das Windows Phone eine Verbindung zu Ihrem E-Mail-Konto herzustellen und neue Nachrichten abzurufen.

### Automatisches Prüfen:

- 1 Das Windows Phone ruft E-Mails automatisch ab, wenn diese Einstellung für das Konto aktiviert ist.
- 2 Sie können den Abrufzeitraum (Synchronisierung) in der Einstellung Synchronisierungseinstellungen ändern. (Weitere Informationen finden Sie unter "E-Mail-Kontoeinstellungen ändern")

# E-Mail-Kontoeinstellungen ändern

Sie können je nach Bedarf zusätzliche Konten einrichten.

- Tippen Sie auf dem Startbildschirm auf ) um zu Ihrer Anwendungsliste zu gelangen, und tippen Sie dann auf eine E-Mail-Anwendung. Sie können auch auf eine E-Mail-Kachel im Startbildschirm tippen.
- 2 Berühren Sie die Anwendungsleiste am unteren Rand des Bildschirms, um das Optionenmenü zu öffnen, und tippen Sie auf E-Mail-Konto hinzufügen.
- 3 Wählen Sie das E-Mail-Konto aus, das Sie hinzufügen möchten. Es stehen verschiedene Konten wie Windows Live, Outlook, Yahoo! Mail, Google usw. zur Verfügung.
- 4 Geben Sie Ihre E-Mail-Adresse und Ihr Passwort ein, damit eine automatische Synchronisation mit Ihrem neuen E-Mail-Konto stattfindet.

Sie können Ihre Einstellungen nach Bedarf anpassen.

- 1 Berühren Sie die Anwendungsleiste am unteren Rand des Bildschirms, um das Optionsmenü zu öffnen, und tippen Sie auf Einstellungen.
- 2 Um die Synchronisationseinstellungen zu ändern, tippen Sie auf Synchronisierungseinstellungen oder aktivieren/ deaktivieren Sie "Immer mich auf Bcc" und "Signatur".

#### HINWEISE:

 In den Synchronisierungseinstellungen können Sie die folgenden Einstellungen ändern:

Neue Inhalte herunterladen: Zeitraum zum Herunterladen neuer Inhalte

E-Mail herunterladen, Zu synchronisierende Inhalte (E-Mail, Kontakte, Kalender): Aktivieren/Deaktivieren von Inhalten und weiteren Kontoinformationen.

# E-Mail-Konto löschen

- 1 Tippen Sie auf dem Startbildschirm auf 💽, um zu Ihrer Anwendungsliste zu gelangen.
- 2 Tippen Sie auf Einstellungen und gehen Sie zu E-Mail-Konten & andere.
- 3 Halten Sie das Konto gedrückt, das Sie löschen möchten, und tippen Sie auf Löschen.

# Facebook

### Facebook-Konto einrichten

Wenn Sie Ihr Facebook-Konto auf Ihrem Telefon einrichten, sind die Facebook-Informationen für Ihr gesamtes Telefon verfügbar. Sie können dann auf Facebook-Informationen unter **Kontakte**, **Bilder** und in Ihren eigenen Daten zugreifen.

- 1 Blättern Sie auf dem Startbildschirm nach links zur Anwendungsliste, und tippen Sie auf Einstellungen > E-Mail-Konten & andere.
- 2 Tippen Sie auf Konto hinzufügen > Facebook. HINWEISE:
- Zur Einrichtung Ihres Facebook-Kontos auf Ihrem Telefon benötigen Sie eine funktionierende Mobilfunknetz- oder Wi-Fi-Verbindung.
- Sie können jeweils nur ein Facebook-Konto auf Ihrem Telefon einrichten. Wenn Sie ein anderes Konto hinzufügen möchten, müssen Sie zunächst das bestehende Konto löschen.

# Twitter und LinkedIn

- Blättern Sie auf dem Startbildschirm nach links zur Anwendungsliste, und tippen Sie auf Einstellungen > E-Mail-Konten & andere.
- 2 Tippen Sie auf Konto hinzufügen > Twitter oder LinkedIn. HINWEISE:
- Wenn Sie auf Ihrem Telefon ein Twitter- oder Linkedln-Konto einrichten möchten, muss zuvor das Windows Live-Konto eingerichtet werden.

# Unterhaltung

# Kamera

Bevor Sie Ihre Kamera verwenden, werden Sie gefragt, ob Sie es gestatten, dass Ihre Standortinformationen verwendet werden. Wenn Sie diese Option aktivieren, werden Ihren Bildern Standortinformationen hinzugefügt, damit Sie sehen können, wo sie aufgenommen wurden.

# Bilder aufnehmen

- Blättern Sie auf dem Startbildschirm nach links zur Anwendungsliste.
- 2 Tippen Sie auf C Kamera. Sie können auch die Kamerataste länger gedrückt halten, um die Kamera zu starten.
- 3 (a) Halten Sie das Telefon ruhig in vertikaler oder horizontaler Ausrichtung. Sie können die Anzeige vergrößern oder verkleinern um sich so optisch dem Motiv zu nähern, bzw. sich von ihm zu entfernen.

TIPP! Möchten Sie mit den Kameraeinstellungen spielen? Tippen Sie auf (), um verschiedene Einstellungen, z. B. das Blitzlicht, anzupassen.

- 4 Drücken Sie die Kamerataste, oder berühren Sie den Vorschauscreen, um ein Bild aufzunehmen.
- 5 Das Bild wird automatisch unter **Eigene Aufnahmen** in der Anwendung **Bilder** auf Ihrem Telefon gespeichert.

Sie können Ihre Bilder auch ins Internet hochladen und sie sogar automatisch auf SkyDrive oder Facebook freigeben.

# Nach der Aufnahme des Fotos

1 Nachdem Sie ein Bild aufgenommen haben, blättern Sie nach rechts, um es im Picture Viewer anzuzeigen.

TIPP! Möchten Sie Ihre Bilder und Videos als Filmstreifen sehen? Öffnen Sie ein Album, tippen Sie auf ein Bild oder Video, führen Sie die Finger darauf aufeinander zu, als ob Sie es verkleinern möchten, und blättern Sie dann nach links oder rechts, um den Filmstreifen anzuzeigen. Der Filmstreifen funktioniert am besten, wenn Sie das Telefon drehen und die Bilder im Querformat ansehen.

2 Halten Sie das Bild gedrückt, oder berühren Sie den unteren Rand des Bildschirms, um Bildoptionen anzuzeigen, beispielsweise zum Freigeben, Hinzufügen als Favorit, Löschen, Verwenden als Hintergrund oder automatischen Optimieren.

# Video aufnehmen

- Blättern Sie auf dem Startbildschirm nach links zur Anwendungsliste.
- 2 Tippen Sie auf Kamera. Sie können auch die Kamerataste länger gedrückt halten, um die Kamera zu starten.
- 3 Stellen Sie sicher, dass der Videomodus (
  aktiviert ist. Halten Sie das Telefon ruhig in horizontaler Ausrichtung.
- 4 Drücken Sie die Kamerataste, um die Aufnahme zu starten oder anzuhalten.

Das Video wird automatisch unter **Videos** in der Anwendung **Musik + Videos** auf Ihrem Telefon gespeichert.

# Nach der Aufnahme des Videos

1 Blättern Sie nach der Aufnahme eines Videos nach rechts, um es im Video Viewer anzuzeigen.

Ein Standbild, das Ihr aufgenommenes Video darstellt, erscheint auf dem Bildschirm. Die Länge des Videos wird unten auf dem Bildschirm angezeigt.

HINWEIS: Sie können auch HD-Videos (HD-Auflösung 1280 x 720) aufnehmen und wiedergeben. Wenn Sie Ihr Telefon an den Computer anschließen und das Video darauf kopieren, können Sie das HD-Video in voller 1280x720-Auflösung wiedergeben.

### TIPPS!

- Wenn Sie von einer Website heruntergeladene Videos auf Ihrem Telefon ansehen möchten, verbinden Sie es mit dem PC, und synchronisieren Sie die Videos mit dem Telefon. Videos können nicht automatisch auf Ihr Telefon heruntergeladen werden.
- Öffnen Sie die Zune-Software, und klicken Sie auf Sammlung > Videos, um ein auf dem Telefon aufgenommenes und mit dem Computer synchronisiertes Video zu finden.
- Falls Sie über viele Bilder oder Videos verfügen, die Sie löschen oder auf Ihrem Computer speichern möchten, können Sie Zeit sparen, indem Sie das Telefon mit dem Computer verbinden und die Arbeit dann von der Zune-Software erledigen lassen.

# Standortinformationen zu Bildern hinzufügen

Sie können den aufgenommenen Bildern Standort (GPS)-Informationen hinzufügen. Dritte können diese Informationen sehen, nachdem Sie die Bilder hochgeladen und freigegeben haben. Anschließend können Sie und Ihre Freunde diese Bilder mit Bing und Windows Live Photo Gallery auf einer Karte anzeigen. Sie können sogar im Internet nach anderen vergleichbaren Bildern suchen, da die Standortinformationen im Hintergrund in das Bild eingebettet werden.

- 1 Blättern Sie auf dem Startbildschirm zur Anwendungsliste und tippen Sie auf Einstellungen > Anwendungen > Bilder & Kamera.
- 2 Aktivieren Sie die Einstellung zum Einschließen von Positionsdaten in die aufgenommenen Bilder.

HINWEIS: Wenn diese Informationen in den Bildern erhalten bleiben sollen, wenn Sie diese auf Facebook oder SkyDrive hochladen, aktivieren Sie die Einstellung zum Einschließen von Positionsinformationen in hochgeladene Bilder.

# Der Kamera-Modus

### Kamera 🖸/Video-Aufnahmemodus 🖷

- Tippen Sie auf dieses Symbol, um zwischen dem Kamera- und dem Video-Aufnahmemodus zu wechseln.

Zoom – Zoomen Sie das Bild näher heran oder weiter weg.

Einstellungen () – Berühren Sie dieses Symbol, um das Menü "Einstellungen" zu öffnen. Weitere Informationen finden Sie auf den folgenden Seiten unter "Intelligente Foto-/Video-Einstellungen verwenden".

# Intelligente Foto-/Video-Einstellungen verwenden

Berühren Sie im Sucher (), um alle Optionen für "Einstellungen" zu öffnen.

Wählen Sie die entsprechende Option, tippen Sie darauf, und legen Sie die gewünschte Einstellung fest.

| Einstellungsoptionen                         | Funktion                                                                                                    |
|----------------------------------------------|----------------------------------------------------------------------------------------------------|
| Einstellungen speichern                      | Sie können Ihre gewünschten Einstellungen für die Kameraoptionen speichern.                                                                                                    |
| Auf<br>Standardeinstellungen<br>zurücksetzen | Setzen Sie die Menüs und<br>Aufnahmeoptionen zurück.                                                                                                    |
| Intelligente Aufnahme                        | Ihr neues Windows Phone stellt<br>automatisch die Auslösergeschwindigkeit<br>und die Blendeneinstellung auf Motiv und<br>Helligkeit ein, damit Sie eine optimale<br>Aufnahme erhalten.                                                                     |
| Beauty-Shot                                  | Das Windows Phone stellt automatisch den<br>Fokus und den Farbabgleich ein, damit Sie<br>in Ihren Aufnahmen natürliche Hauttöne<br>erhalten.                                                                                                    |
| Bildauflösung                                | Je mehr Pixel, desto höher die Dateigröße,<br>wodurch die Dateien mehr Speicherkapazität<br>benötigen. Falls Sie mehr Bilder auf Ihrem<br>Mobiltelefon speichern möchten, können<br>Sie die Anzahl der Megapixel senken, um die<br>Dateien zu verkleinern. |
| Helligkeit                                   | Über die Helligkeitseinstellung können Sie<br>die Aufnahmehelligkeit an die jeweiligen<br>Umgebungsbedingungen anpassen.                                                                                                    |

| Einstellungsoptionen | Funktion                                                                                                    |
|----------------------|----------------------------------------------------------------------------------------------------|
| Weißabgleich         | Hiermit wird die Farbe des Motivs<br>automatisch angepasst. So können Sie,<br>je nach Motiv und Lichtbedingungen,<br>natürliche Farben aufnehmen.                                                                                                   |
| Farbeffekte          | Wählen Sie die gewünschten<br>Einstellungsoptionen im Menü aus: aus,<br>sepia, mono, negativ oder solarisieren.                                                                                                    |
| Qualität             | Wählen Sie zwischen super fein, fein und<br>normal. Je höher die Qualität eingestellt<br>ist, desto schärfer wird das Foto. Allerdings<br>erhöht sich dadurch die Dateigröße, so<br>dass Sie weniger Fotos auf Ihrem Telefon<br>speichern können.   |
| Stabilisator         | Reduzieren Sie Unschärfen, die durch<br>Vibrationen oder Bewegungen verursacht<br>wurden.                                                                                                    |
| Blitz                | Mit der Blitzfunktion können Sie einstellen,<br>dass der eingebaute Blitz bei schlechten<br>Lichtbedingungen automatisch ausgelöst<br>wird.                                                                                                    |
| Videoauflösung       | Je mehr Pixel, desto höher die<br>Dateigröße, wodurch die Dateien mehr<br>Speicherkapazität benötigen. Falls Sie mehr<br>Videos auf dem Mobiltelefon speichern<br>möchten, können Sie durch eine Änderung<br>der Auflösung die Dateien verkleinern. |

HINWEIS: Sie können vor der Aufnahme eines Fotos auf Einstellungen > Anwendungen > Bilder & Kamera tippen, um auf die Einstellungen für GPS und SkyDrive zuzugreifen.

# Bilder

Lernen Sie, die im Telefonspeicher gespeicherten Fotos anzuzeigen und Videos wiederzugeben. Bei Videos können Sie solche anzeigen, die mit der Kamera aufgenommen wurden.

# Bilder-Hub

Der Bilder-Hub ist die digitale Version der Bilder in Ihrer Brieftasche auf dem Windows Phone. Darin können Sie alle Bilder anzeigen, die Sie mit der Kamera Ihres Telefons aufgenommen, von E-Mail- oder Textnachrichten oder aus dem Internet gespeichert oder von Ihrem PC geladen haben.

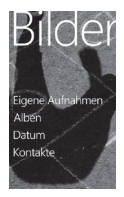

- Times Square-Wand. Eine Auswahl Ihrer lokal gespeicherten Bilder aus der Ansicht, Alle". Dieses Mosaik von Bildern wird bei jedem fünften Einschalten des Telefons geändert. Wenn Sie Ihr Telefon mit der Zune-Software synchronisieren, werden diese Bilder umgehend angezeigt, bevor Sie den Bilder-Hub anzeigen.
- Neuigkeiten. Hier finden Sie brandneue Bilder, die Ihre Bekannten und Verwandten auf Windows Live oder Facebook hochgeladen haben.
- Bildersammlung. Sie können Ihre Bilder und Videos nach Alburn, Datum oder Favoriten anzeigen. Wenn Sie ein Bild als einen Favoriten im Alburn "Favoriten" hinzufügen, können Sie dieses Alburn auf dem Startbildschirm anheften.

- Hub-Hintergrund. Tippen Sie auf das Anwendungsmenü unten, um den Hintergrund zu ändern. Wahlweise können Sie dies auch dem Zufall überlassen. Durch Ändern des Hintergrunds wird auch die Kachel "Bilder" auf dem Startbildschirm geändert.
- Zune-Software. Synchronisieren Sie Dateien mit dem Telefon, um Bilder vom PC in Alben auf dem Telefon zu verschieben, und umgekehrt.

HINWEIS: Wenn Sie den Bilder-Hub zum ersten Mal aufrufen, sehen Sie neun Bilder aus dem 7-Ordner in der Times Square-Wand. Um hier ein Mosaik Ihrer eigenen Bilder zu sehen, müssen Sie auf den 7-Ordner tippen, um ihn zu löschen. Die Times Square-Wand ruft nun auf zufälliger Basis Bilder aus dem Album "Eigene Aufnahmen" und anderen Alben ab, die Sie von Ihrem PC oder Ihren Social Networking-Websites synchronisiert haben.

# Unterstützte Dateiformate

| Тур   | Format                                |
|-------|---------------------------------------|
| Bild  | Erweiterung: bmp, gif, jpg, png, tiff |
| Video | Erweiterung: mp4     Codec: MPEG4     |

HINWEIS: Beim Freigeben von Bilddateien mit dem Zune-PC-Client werden nur Dateien im JPG-Format unterstützt.

- Manche Dateiformate werden nicht unterstützt. Dies ist abhängig von der Software des Telefons.
- Falls die Dateigröße den verfügbaren Speicher übersteigt, können beim Öffnen von Dateien Fehler auftreten.

# Alben

Bilderalben spielen eine wichtige Rolle bei der Organisation Ihrer Bilder und Videos – auf dem Telefon, dem Computer und im Internet. Nur wenn Sie stets wissen, wo Bilder zu Alben hinzugefügt bzw. daraus gelöscht wurden, können Sie die Übersicht über Ihre Bilder und Videos behalten.

Mit der Zune-Software können Sie Bilder von Ihren Telefonalben (Eigene Aufnahmen, Gespeicherte Bilder, Empfangene Bilder) in die Bilderbibliothek auf Ihrem Computer verschieben.

HINWEIS: Abgesehen vom Anzeigen und Löschen von Alben müssen alle anderen Albumaufgaben über die Zune-Software auf Ihrem Computer ausgeführt werden.

# Bild anzeigen

- 1 Tippen Sie auf dem Startbildschirm auf den Pfeil, um zur Anwendungsliste zu wechseln, und tippen Sie auf Bilder. Sie können auch auf dem Startbildschirm auf die Kachel Bilder tippen, wenn diese als Favoriten-Kachel auf dem Startbildschirm angeheftet ist.
- 2 Blättern Sie im Bilder-Hub zu den Bilderalben (Alben, Datum, Favoriten), und tippen Sie auf eine Foto-Kachel, um das Foto zu öffnen und anzuzeigen.

Während der Anzeige eines Fotos können Sie die folgenden Optionen verwenden:

- Zum Anzeigen weiterer Fotos blättern Sie nach links oder rechts.
- Wenn Sie auf ein Bild tippen und den Finger darauf lassen, erscheint ein Menü mit den Optionen Versenden, Löschen und Zu Favoriten hinzufügen.
- Zum Vergrößern können Sie mit zwei Fingern auf den Bildschirm tippen und sie auseinander ziehen (bewegen Sie die Finger aufeinander zu, um die Anzeige zu verkleinern).

# Video wiedergeben

- 1 Blättern Sie im Bilder-Hub zu den Bilderalben (Alben, Datum, Favoriten), und tippen Sie auf eine Video-Kachel, um das Video zu öffnen und anzuzeigen.
- 2 Tippen Sie auf das Wiedergabesymbol, um das Video abzuspielen.
- 3 Drehen Sie das Telefon entgegen den Uhrzeigersinn, um das Video im Querformat abzuspielen.
- 4 Steuern Sie die Wiedergabe mit den virtuellen Tasten.

### Bilder versenden

- 1 Tippen Sie auf dem Startbildschirm auf Bilder.
- 2 Suchen Sie ein Bild, das Sie versenden möchten. Bilder aus Online-Alben können nicht hochgeladen werden.
- 3 Halten Sie das Bild länger gedrückt und tippen Sie dann auf Versenden...
- 4 Geben Sie an, wie Sie das Bild versenden oder ins Internet hochladen möchten – als Text- oder E-Mail-Nachricht oder durch Freigeben auf SkyDrive.

#### HINWEIS:

- SkyDrive ist Teil von Windows Live. Dies ist ein passwortgeschützter Service im Internet (photos.live.com), mit dem Sie bis zu 25 GB an Dokumenten und Bildern kostenlos speichern und freigeben können. Sie brauchen sich lediglich mit Ihrer Windows Live ID anzumelden.
- Je nach Region und Spracheinstellung steht diese Funktion möglicherweise nicht zur Verfügung.

TIPP! Nachdem Sie Ihre Bilder von Ihrem Telefon zu SkyDrive hochgeladen haben, können Sie sie in der Windows Live Photo Gallery auf Ihrem Computer finden und bearbeiten, ohne eine Verbindung mit dem Internet herstellen zu müssen. Auf Ihrem Computer muss Windows Vista oder Windows 7 ausgeführt werden. Klicken Sie auf dem Computer auf die Taste, Start" au zu überprüfen, ob Windows Live Photo Gallery installiert ist. Geben Sie, Photo Gallery' in das Suchfeld ein und klicken Sie in der Ergebnisliste auf, Windows Live Photo Gallery".

# Favoriten in der Bildergalerie

Die Verwendung des Favoriten-Albums auf Ihrem Bilder-Hub hat den Vorteil, dass Sie Ihre interessantesten Bilder zentral ablegen und von dort leicht abrufen können. Nur Bilder im Favoriten-Album können Sie auf dem Startbildschirm anheften (so dass sie jederzeit dort angezeigt werden).

- Tippen Sie auf dem Startbildschirm auf Bilder, suchen Sie das gewünschte Bild, und tippen Sie darauf, um es zu öffnen.
- 2 Halten Sie das Bild im Picture Viewer gedrückt und tippen Sie dann auf **Zu Favoriten hinzufügen**.

TIPP! Möchten Sie ein Bild aus einem Online-Album als Favoriten hinzufügen? Öffnen Sie ein Bild, tippen Sie darauf und tippen Sie dann auf Auf Handy speichern. Das Bild wird dem Ordner "Gespeicherte Bilder" hinzugefügt (gehen Sie im Bilder-Hub zu, Alben" > "Gespeicherte Bilder"). Suchen Sie das Bild, und führen Sie dann Schritt 2 oben aus, um das gespeicherte Bild als Favoriten hinzuzufügen.

# Titel zu einem Bild hinzufügen oder daraus löschen Titel hinzufügen

Sie können Titel zu Bildern hinzufügen, die Sie auf Facebook oder Windows Live hochgeladen haben.

- 1 Tippen Sie auf das Bild und dann auf Versenden.
- 2 Wählen Sie ein Konto aus, in das Sie das Bild hochladen möchten.
- 3 Tippen Sie auf das Textfeld, um einen Titel einzugeben. Sie haben 4 Sekunden Zeit, mit der Eingabe zu beginnen. Andernfalls wird das Bild ohne Titel hochgeladen.
- 4 Tippen Sie auf Hochladen.

# Titel löschen

Sie müssen sich an Ihrem Computer befinden, um einen Titel zu löschen. Außerdem können Sie nur die Titel von Bildern löschen, die Sie selbst hochgeladen haben.

- 1 Suchen Sie das Bild.
- 2 Melden Sie sich an und befolgen Sie die auf Facebook oder Windows Live bereitgestellten Schritte, um einen Titel zu löschen.

# Musik + Videos

### Zune-Software

Synchronisieren Sie Dateien mit dem Telefon, um Musik und Videos vom PC auf das Telefon zu verschieben und umgekehrt.

### Holen Sie sich Musik, Videos und Podcasts von Marketplace.

Zune Marketplace ist Ihr One-Stop-Shop für großartige Musik, Podcasts, Filme, Videos, TV-Sendungen und mehr. Manches Material kann kostenlos wiedergegeben, heruntergeladen oder ausprobiert werden. Andere Artikel können erworben oder für Demozwecke genutzt werden.

Es gibt zwei Möglichkeiten, auf Zune Marketplace zuzugreifen:

# Musik direkt auf das Telefon herunterladen oder streamen

- 1 Tippen Sie auf dem Startbildschirm auf Musik + Videos.
- 2 Blättern Sie zu Zune und tippen Sie dann auf Marketplace.
- 3 Gehen Sie wie folgt vor, um nach einem Song, Album, Künstler oder einer Wiedergabeliste zu suchen:
- Blättern Sie nach links oder rechts, durchsuchen Sie die verfügbaren Kategorien, und tippen Sie dann auf das gewünschte Element.
- Drücken Sie auf die Taste Suchen, geben Sie einen Songtitel, Albumtitel oder Künstlernamen ein, und tippen Sie dann auf das gewünschte Element.
- 4 Folgen Sie den Anweisungen, um Ihre Musik, Videos, Bilder usw. in Ihre Sammlung aufzunehmen.

### Musik, Podcasts, Videos, Filme und TV-Sendungen auf den PC herunterladen

- 1 Rufen Sie **windowsphone.com** auf, um die **Zune-Software** zu installieren.
- 2 Verbinden Sie Ihr Telefon über ein USB-Kabel mit Ihrem Computer.
- 3 Starten Sie die Zune-Software und befolgen Sie dann die Anweisungen, um Musik, Videos, Bilder usw. in Ihre Sammlung aufzunehmen.

Falls Sie nicht angemeldet sind, klicken Sie auf **Anmelden**. Wenn Sie über mehrere Windows Live ID-Konten verfügen, geben Sie das Konto ein, das beim Einrichten Ihres Telefons verwendet wurde.

4 Klicken Sie auf Sammlung, und ziehen Sie dann alle gewünschten Elemente auf das Telefonsymbol in der linken unteren Ecke. HINWEIS: Nicht alle Artikel können erworben, gemietet, heruntergeladen oder gestreamt werden. Zune Marketplace ist nicht an allen Orten oder in allen Sprachen verfügbar. Der Inhalt von Zune Marketplace weicht je nach Markt ab. Weitere Informationen über die Verwendung von Zune Marketplace finden Sie unter **Zune.net**.

## Smart DJ

Die Zune-Software umfasst die Smart DJ-Funktion. Smart DJ ist eine Funktion zum automatischen Erstellen von Wiedergabelisten zusammengehöriger Musik. Wählen Sie einen Titel oder Künstler aus der Sammlung oder in Zune Marketplace aus, und berühren Sie **Smart DJ**, um eine auf Ihrer Auswahl beruhende Wiedergabeliste zu erstellen.

#### HINWEIS:

 Je nach Region und Spracheinstellung steht diese Funktion möglicherweise nicht zur Verfügung.

| Тур                  | Format                                                                       | Synchronisierung über<br>Zune-Software                        |
|----------------------|------------------------------------------------------------------------------|---------------------------------------------------------------|
| Audio-<br>Wiedergabe | Erweiterung: mp3,<br>mp4, m4a, wma<br>Codec: MP3, AAC,<br>WMA                | Erweiterung: mp3,<br>mp4, m4a, wma<br>Codec: MP3, AAC, WMA    |
| Video                | Erweiterung: 3gp,<br>3g2, mp4, m4v, wmv<br>Codec: MPEG4,<br>H263, H264, VC-1 | Erweiterung: mp4, m4v,<br>wmv<br>Codec: MPEG4, H.264,<br>VC-1 |

#### Unterstützte Dateiformate

# Musik, Videos und Podcasts wiedergeben

Ihr Windows Phone ist nicht nur ein Telefon. Es eignet sich auch zur Wiedergabe von Zune-Musik- und -Videodateien.

Hören Sie Musik beim Surfen im Internet oder Lesen Ihrer E-Mail-Nachrichten, halten Sie sich auf der Fahrt zur Arbeit mit Ihren Lieblings-Podcasts auf dem Laufenden oder sehen Sie sich auf Ihrem nächsten Flug einen Film an. Sie brauchen kein anderes Gerät bei sich zu haben. Das Windows Phone erfüllt alle Ihre Unterhaltungswünsche.

- 1 Tippen Sie auf dem Startbildschirm auf Musik + Videos.
- 2 Blättern Sie zu Zune und tippen Sie dann auf Musik, Videos oder Podcasts.
- 3 Führen Sie Folgendes aus, um das gewünschte Element wiederzugeben:
- Blättern Sie nach links oder rechts, tippen Sie auf eine Kategorie (z. B. Künstler, Alben oder Songs), und blättern Sie wie erforderlich nach oben oder unten.
- Zum Durchsuchen von Zune Marketplace tippen Sie rechts unten auf um das Suchmenü anzuzeigen, und tippen Sie dann auf das Menü Marketplace durchsuchen. Geben Sie auf der Suchseite einen Songtitel, Albumtitel oder Künstlernamen ein. (Eventuell ist Zune Marketplace nicht in allen Ländern oder Gebieten verfügbar.)
- 4 Tippen Sie auf das wiederzugebende Element. Falls Sie die Lautstärke einstellen möchten, drücken Sie auf die Tasten "Lauter" oder "Leiser" an der Seite des Telefons.

#### TIPP!

- Es gibt eine schnelle Methode zum Wiedergeben Ihrer ganzen Musik in zufälliger Reihenfolge. Blättern Sie zu Zune und tippen Sie in der Anwendungsleiste auf Musikwiedergabe.
- Falls viele Elemente in einer Kategorie vorliegen (z. B. Songs oder Alben), können Sie ohne viele Bildläufe schnell zu einer bestimmten Stelle in der Liste springen. Beispiel: Sie befinden sich oben in der Titelliste (im "A"-Abschnitt) und Sie möchten einen Song wiedergeben, der mit dem Buchstaben "S" beginnt. Tippen Sie auf das farbige Feld mit dem Buchstaben "A". Tippen Sie im angezeigten Buchstabenraster auf "S".

# Wiedergabe einstellen

 Verwenden Sie bei der Wiedergabe eines Elements die folgenden Steuerelemente, um die Wiedergabe einzustellen (manche Steuerelemente stehen nicht für alle Medientypen, z. B. Videos, zur Verfügung).

| Taste   | Funktion                                                                                                    |
|---------|----------------------------------------------------------------------------------------------------|
| 0       | Musik: Tippen Sie auf das Albumbild und dann auf<br>"Wiederholen", um die aktuelle Wiedergabeliste<br>wiederholt abzuspielen.                                                                                                    |
| Q       | Musik: Tippen Sie auf das Albumbild und dann auf<br>"Zufällige Wiedergabe", um die aktuelle Wiedergabeliste<br>in einer zufälligen Reihenfolge abzuspielen.                                                                                         |
| $\odot$ | Bewertungen helfen Ihnen bei der Organisation Ihrer<br>Musiksammlung: Durch das Sortieren von Titeln,<br>Interpreten oder Alben nach Bewertungen wissen Sie<br>sofort, welche Dateien Sie löschen können, wenn Sie<br>mehr Speicherplatz benötigen. |

| Taste | Funktion                                                                                                    |
|-------|----------------------------------------------------------------------------------------------------|
| Ē     | Musik: Tippen Sie auf diese Taste, um zum Anfang des<br>aktuellen Songs zu wechseln oder zum vorherigen Song<br>in der Wiedergabeliste zu springen (die Funktion hängt<br>davon ab, wie viel von dem Song bereits wiedergegeben<br>wurde).<br>Videos und Audio-Podcasts: Tippen Sie, um sieben<br>Sekunden rückwärts zu springen.<br>Alle: Halten Sie diese Taste länger gedrückt, um das<br>aktuelle Element zurückzuspulen. |
| Ŧ     | Musik: Tippen Sie auf diese Taste, um zum nächsten<br>Song in der Playlist zu springen.<br>Videos und Audio-Podcasts: Tippen Sie, um<br>30 Sekunden vorwärts zu springen.<br>Alle: Halten Sie diese Taste länger gedrückt, um das<br>aktuelle Element schnell vorzuspulen.                                                                                                    |
|       | Tippen Sie auf diese Taste, um die Wiedergabe<br>anzuhalten.                                                                                                    |
| ∢     | Zur Wiedergabe tippen                                                                                                    |

#### TIPP!

- Bei der Wiedergabe von Songs oder Audio-Podcasts können Sie auch zum nächsten oder vorherigen Element in der Playlist springen, indem Sie nach rechts oder links blättern.
- Bei der Wiedergabe von Videos tippen Sie auf den Bildschirm, um die Playback-Steuerelemente anzuzeigen. Drücken Sie auf die Taste Zurück, um zu Musik + Videos zurückzukehren.
- Drücken Sie auf eine der Tasten "Lauter" oder "Leiser", um die Lautstärke für die Wiedergabe zu steuern. Dies funktioniert selbst dann, wenn der Bildschirm gesperrt ist.

# Aktuelle Wiedergabeliste anzeigen

Bei der Wiedergabe von Musik werden die nächsten paar Elemente unterhalb des Albumbildes angezeigt. Führen Sie Folgendes aus, um alle Elemente in der Playlist anzuzeigen:

- 1 Tippen Sie auf den Namen des aktuellen Songs (unterhalb des Albumbildes).
- 2 Um die Playlist auszublenden, warten Sie ein paar Sekunden, oder drücken Sie die Taste "Zurück" ⇐.

TIPP! Um einen anderen Song in der Playlist wiederzugeben, blättern Sie wie erforderlich nach oben oder unten und tippen dann auf das gewünschte Element.

## Anzeigen, was gerade wiedergegeben wird

- 1 Von hier aus können Sie Folgendes tun:
- Drücken Sie auf die Tasten "Lauter" oder "Leiser". Der Name des aktuellen Songs wird unterhalb der Ministeuerelemente für die Wiedergabe angezeigt. Dies funktioniert selbst bei gesperrtem Telefon.
- Blättern Sie in Musik + Videos zu Verlauf.

### Anzeigen von Informationen über einen Song

- Tippen Sie bei der Wiedergabe eines Songs in Musik + Videos auf den Namen des Künstlers.
- 2 Blättern Sie nach links oder rechts, um Informationen (falls verfügbar) anzuzeigen, beispielsweise weitere Alben von diesem Künstler, Albumkritiken und Künstlerbiografien.

# Spiele

# Spiele-Hub

Vom Spiele-Hub aus können Sie Spiele nicht nur auf dem Telefon spielen, sondern Ihre Spieleumgebung auch auf Ihren Computer und Ihre Xbox-Konsole übertragen und ausweiten.

- Spotlight. Lesen Sie Nachrichten, Tipps und Trends zu Xbox LIVE-Spielen vom Xbox LIVE-Team.
- Xbox LIVE Gamer-Profil. Sehen Sie sich Ihr Profil an, um vor kurzem gespielte Spiele oder Ihre Gamerkarte anzuzeigen, Kontoinformationen zu ändern und sogar Ihren Avatar anzupassen.
- Anfragen. Zeigen Sie Einladungen an, um schnell in ein Spiel einzusteigen, Benachrichtigungen dazu zu erhalten, dass Sie an der Reihe sind, oder von Ihrem Freund zum nächsten Zug aufgefordert zu werden.
- Sammlung. Zeigen Sie alle Xbox LIVE und sonstigen Spiele auf Ihrem Telefon zentral an.

# Ein Spiel starten

Eventuell ist Xbox LIVE nicht in Ihrem Gebiet verfügbar. Falls es zur Verfügung steht und Sie Spiele spielen möchten, verwenden Sie ein vorhandenes Xbox LIVE-Konto oder richten Sie eines ein. Sie müssen das Spiel auf dem Telefon installieren, bevor Sie es spielen können.

- 1 Tippen Sie auf dem Startbildschirm auf Spiele.
- 2 Blättern Sie auf Sammlung und tippen Sie auf ein bereits erworbenes Spiel, um dieses zu öffnen. Wenn Sie ein Xbox LIVE-Spiel spielen möchten, müssen Sie sich bei Xbox LIVE anmelden (oder Teilnehmer werden).

3 Falls Sie sehen möchten, ob Sie bereits eine Einladung zu einem Spiel haben oder eine Benachrichtigung vorliegt, dass Sie an der Reihe sind, blättern Sie zu Anfragen. Falls Sie ein Spiel mit einem Freund spielen möchten, aber kein Spiel für mehr als einen Spieler auf Ihrem Telefon haben, blättern Sie ganz nach unten in Ihrer Sammlung und tippen dann auf Weitere Spiele, um zu sehen, was Sie auf Marketplace ausprobieren oder erwerben können.

HINWEIS: Eventuell ist Xbox LIVE nicht in Ihrem Land oder Gebiet verfügbar.

# Radio

Informieren Sie sich über das Anhören von Musik und Nachrichten per FM-Radio. Sie müssen den mitgelieferten Kopfhörer (dient als Radioantenne) anschließen, um das FM-Radio hören zu können.

# Radiosender hören

- 1 Stecken Sie den mitgelieferten Kopfhörer in das Gerät. (Dieser fungiert auch als Antenne.)
- 2 Tippen Sie auf dem Startbildschirm auf Musik + Videos.
- 3 Blättern Sie zu Zune und tippen Sie dann auf Radio.
- 4 Führen Sie Folgendes aus, um einen Sender zu wählen:
- Streichen Sie nach links oder rechts, um nach oben oder unten durch die Senderauswahl zu gehen. (Wenn Sie blättern, anstatt zu streichen, springen Sie zu signalstarken Sendern und überspringen signalschwache Sender.)
- Wenn Sie das Symbol "Radio" länger berühren, erscheint ein Menü mit den Optionen Auf Startseite, Einstellungen und Zum Lautsprecher wechseln.
- Tippen Sie auf "Favoriten" (\*), um Ihre Lieblingssender anzuzeigen.
#### TIPP!

- Tippen Sie auf "Wiedergabe" () oder "Anhalten" (I), um die Wiedergabe zu starten oder anzuhalten.
- Wenn der Bildschirm gesperrt ist, drücken Sie die Sperrtaste, um die Ministeuerelemente für die Wiedergabe anzuzeigen. Mithilfe dieser Steuerelemente können Sie das Radio anhalten oder erneut starten oder zum nächsten oder vorherigen Sender springen.

HINWEIS: Beim Wechseln von einem Kanal zu einem anderen können Sie Informationen über die einzelnen Sender sehen, z. B. sein Genre und welcher Song oder welches Programm gegenwärtig gesendet wird. Jeder Sender ist für sein eigenes Programm verantwortlich, daher werden diese Informationen möglicherweise nicht für jeden Sender angezeigt.

#### Lieblingssender hinzufügen oder entfernen

Für einen schnelleren Zugang zu den Sendern können Sie einzelne Sender als Favoriten hinzuzufügen.

- 1 Stellen Sie einen Sender ein.
- 2 Von hier aus können Sie Folgendes tun:
- Um den Sender als Favoriten hinzuzufügen, tippen Sie auf "Favorit hinzufügen" (\*).
- Um den Sender als Favoriten zu entfernen, tippen Sie auf "Favorit entfernen" (\*).

TIPP! Tippen Sie auf "Favoriten" (\*), um Ihre Lieblingssender anzuzeigen. Sie können Ihren Lieblingssender auch auf dem Startbildschirm anheften, indem Sie die Sendernummer gedrückt halten.

# Zwischen Lautsprecher- und Kopfhörermodus wechseln

- 1 Tippen Sie bei der Wiedergabe eines Senders auf die Sendernummer und halten Sie diese gedrückt.
- 2 Tippen Sie auf Zum Lautsprecher wechseln oder Zum Headset wechseln, um zwischen den beiden Optionen zu wechseln.

## Sendegebiet wechseln

Falls Sie im Ausland unterwegs sind, müssen Sie eventuell die Einstellung für das Radiosendegebiet wechseln, um das FM-Radio im Ausland hören zu können. Wenn Sie diese Einstellung ändern, dürfen Sie nicht vergessen, sie nach der Heimkehr wieder auf die Originaleinstellung zurückzusetzen.

- 1 Tippen Sie bei der Wiedergabe eines Senders auf die Sendernummer und halten Sie diese gedrückt.
- 2 Tippen Sie auf Einstellungen.
- 3 Tippen Sie auf dem Bildschirm Radio auf das Feld Region, und tippen Sie dann auf den Namen, der dem gewünschten Sendegebiet entspricht.

# Dienstprogramme

# Wecker einstellen

- Tippen Sie auf dem Startbildschirm auf , um zu Ihrer Anwendungsliste zu gelangen, und tippen Sie dann auf die Wecker-Anwendung .
- 2 Wenn Sie einen neuen Alarm hinzufügen möchten, tippen Sie in der Anwendungsleiste auf ⊕. Es gibt voreingestellte Alarme, die Sie aktivieren können.
- 3 Berühren Sie Uhrzeit, um die gewünschte Zeit für den Weckton einzustellen.
- 4 Legen Sie die Wiederholung fest. Die Symbole zeigen die Wochentage an, die Sie auswählen.
- 5 Wählen Sie den gewünschten Weckton und einen Namen. Berühren Sie nach dem Einstellen des Alarms () unten in der Anwendungsleiste.

# Taschenrechner

- 1 Tippen Sie auf dem Startbildschirm auf 💽, um zu Ihrer Anwendungsliste zu gelangen, und tippen Sie dann auf die Rechner-Anwendung 🗐.
- 2 Berühren Sie die Zahlentasten, um Zahlen einzugeben.
- **3** Berühren Sie für einfache Berechnungen die gewünschte Funktion (+, -, x oder ÷), gefolgt von =.
- 4 Ändern Sie den Anzeigemodus bei komplizierteren Berechnungen in das Querformat, und wählen Sie dann sin, cos, tan, log usw.

# Hinzufügen eines neuen Termins

- 1 Tippen Sie auf dem Startbildschirm auf 💽, um zu Ihrer Anwendungsliste zu gelangen, und tippen Sie dann auf die Kalender-Anwendung 📄.
- 2 Berühren Sie ⊕, um einen neuen Termin festzulegen.
- 3 Tippen Sie auf Betreff, um dem Termin einen Titel zu geben.
- 4 Tippen Sie auf Ort, um den Ort des Termins einzugeben.

- 5 Tippen Sie auf **Wann**, um ein Datum zu wählen, und wählen Sie dann eine Startzeit für den Termin.
- 6 Tippen Sie auf Dauer, um die Dauer des Termins zu wählen.
- 7 Wenn Sie eine Erinnerungsnachricht, das Eintreten und den Status einstellen möchten, berühren Sie Weitere Informationen und wählen die gewünschten Optionen aus.
- 8 Falls andere Teilnehmer am Termin beteiligt sein sollen, tippen Sie auf Hinzufügen, um eine Kontaktperson auszuwählen. Sie können auch festlegen, dass der Termin privat ist, und Anmerkungen machen.
- 9 Berühren Sie Speichern, um den Termin im Kalender zu speichern. Alle Tage mit gespeicherten Terminen werden im Kalender durch eine Markierung hervorgehoben. Zu Beginn eines Termins ertönt ein Alarm, damit Sie immer auf dem Laufenden sind.
- 10 Eventuell möchten Sie die Termindetails ändern oder löschen. In diesem Fall berühren Sie O, um sie zu bearbeiten, oder O, um sie zu entfernen.

## Büro

Sie können Dokumentdateien verwalten und anzeigen. Die unterstützten Dateitypen sind doc, docx, txt, xls und xlsx.

- 1 Tippen Sie auf dem Startbildschirm auf 💽 um zu Ihrer Anwendungsliste zu gelangen, und tippen Sie dann auf die Office-Anwendung 📷.
- 2 Tippen Sie auf Neu, um eine Notiz zu erstellen. Auf diese Weise bleiben Sie hinsichtlich Heim, Schule oder Arbeit stets auf dem Laufenden.
- 3 Blättern Sie zu Dokumente, um Excel-, Word- oder PowerPoint-Dateien anzuzeigen oder zu bearbeiten.
- 4 Wenn Sie unter Speicherort und Handy eine Datei berühren und gedrückt halten, werden die Optionen Versenden, Löschen und Eigenschaften anzeigen angezeigt.

# Windows-Anwendungen

- 1 Richten Sie als erstes ein Windows-Konto ein. Geben Sie Ihren Benutzernamen und das Kennwort ein.
- 2 Nach der Anmeldung werden die Kontakte, die E-Mails und der Kalender Ihres Windows-Kontos automatisch mit dem Windows Phone 7.5 synchronisiert.

TIPP! Wenn Sie Ihr Windows Live ID-Konto nach der Anmeldung ändern oder löschen, führen Sie die folgenden Schritte aus: Anwendungen > Einstellungen > System > E-Mail-Konten & andere > Windows Live ID berühren und gedrückt halten, um zu synchronisieren oder zu löschen.

# Karten \*

Aktivieren Sie Ihren aktuellen Standort und erhalten Sie eine Wegbeschreibung zu Ihrem Zielort. Das Windows Phone 7.5 muss mit Wi-Fi oder 3G/GPRS verbunden sein.

(\* die verfügbaren Optionen können je nach Region und Spracheinstellung abweichen)

#### In der Nähe

Tippen Sie auf 💽 um nach Orten im Umkreis Ihres aktuellen Standorts zu suchen. Diese Funktion bietet standortspezifische Ergebnisse und Empfehlungen zu Restaurants, Geschäften usw. in Ihrer Nähe. Wenn Sie auf einen der Links tippen, werden allgemeine Informationen sowie Kritiken angezeigt, die aus beliebten, von Benutzern erstellten Websites zusammengestellt werden.

## Wegbeschreibung

Tippen Sie auf , und geben Sie den Ausgangs- und Zielort ein, um Wegbeschreibungen zu erhalten. Es wird Ihnen gezeigt, wie Sie vom Ausgangsort zum Zielort gelangen. Außerdem werden Routendetails wie die Entfernung und Reisedauer angezeigt. Sie können auch spezifische Routendetails anzeigen, wenn Sie laufen **#** oder aber fahren **🖨** möchten.

# lch

Tippen Sie auf au Ihren Standort zu suchen. Dabei wird vom Standort Ihres Telefons ausgegangen. Sie können Ihren Standort genauer anzeigen, indem Sie zweimal auf den Bildschirm tippen oder die Finger darauf voneinander weg führen.

Sie können ihn auch auf dem Startbildschirm anheften oder via Messagings oder Hotmail freigeben.

#### Suche

Tippen Sie auf 🙋 und geben Sie den Ort ein, den Sie suchen möchten. Die Kartenanzeige wird zu diesem Ort verschoben.

HINWEIS: Wenn Sie Luftbild ein unten auf der Anwendungsleiste aktivieren, indem Sie nach oben blättern und darauf tippen, können Sie den Standort aus der Luftperspektive suchen. Selbst Gebäude und Aussichten in der Nähe werden eingeschlossen.

# Marketplace

Auf Marketplace können Sie nützliche Anwendungen, Musik und Spiele herunterladen. Nach der Installation von Anwendungen von Marketplace werden diese in der Anwendungsliste angezeigt. Nach der Installation von Spielen von Marketplace werden diese in der Spiele-Anwendung angezeigt.

- Tippen Sie auf dem Startbildschirm auf um zu Ihrer Anwendungsliste zu gelangen, und tippen Sie dann auf die Marketplace-Anwendung. Sie können auch auf die Marketplace-Kachel auf dem Startbildschirm tippen.
- 2 Marketplace verfügt über vier Kategorien LG Apps Store, Anwendungen, Spiele und Musik. Wählen Sie die Kategorie, die Sie herunterladen oder installieren möchten.

#### HINWEIS:

- · Podcasts und Videos sind nicht auf Marketplace verfügbar.
- Je nach Region und Spracheinstellung steht diese Funktion möglicherweise nicht zur Verfügung.

# Hotmail

Hotmail wird bei der ersten Einrichtung Ihres Telefons konfiguriert. Je nach Ihren Synchronisierungseinstellungen wird Hotmail auf Ihrem Telefon automatisch mit Ihrem Windows-Konto im Internet synchronisiert.

Die Liste eingegangener Nachrichten ist die standardmäßige Hotmail-Ansicht.

Berühren Sie die Anwendungsleiste und dann die Taste **Synchronisieren**, um neue E-Mail-Nachrichten zu senden oder zu empfangen oder um E-Mail-Nachrichten mit Ihrem Windows-Konto im Internet zu synchronisieren.

# Das Internet

# Browser

Mit dem Browser haben Sie direkt von Ihrem Mobiltelefon aus schnellen Zugriff auf eine große Auswahl an Spielen, Musik, Nachrichten, Sport, Unterhaltung und vielem mehr - gleich, wo Sie sich gerade aufhalten. Für jeden Geschmack ist etwas dabei!

## Zugriff auf das Internet

- 2 Die Website wird aufgerufen.

HINWEIS: Es werden zusätzliche Gebühren für die Verbindung zu diesen Diensten und das Herunterladen von Inhalten fällig. Erkundigen Sie sich bei Ihrem Netzbetreiber nach eventuellen Zusatzkosten.

## Internet-Symbolleiste verwenden

1 Berühren Sie 🕝 um die Webseite zu aktualisieren.

## Optionen verwenden

Berühren Sie die Anwendungsleiste, um weitere Optionen anzuzeigen. **Registerkarten** – Verwenden Sie Registerkarten zur Navigation zwischen Gruppen von Seiten.

Zuletzt verwendet – Zeigen Sie die Liste der zuletzt besuchten Seiten (Verlauf) an, und springen Sie zu dem Link.

Favoriten – Greifen Sie auf Favoriten-Seiten und Verlaufsseiten zu, und bearbeiten Sie diese.

Zu Favoriten hinzufügen – Fügen Sie die Seite zu den Favoriten hinzu. Seite versenden – Senden Sie den Seitenlink per E-Mail oder Messaging.

Auf Startseite – Heften Sie die Seite auf dem Startbildschirm an, um sie schnell aufrufen zu können.

Einstellungen – Weitere Informationen finden Sie unter "Einstellungen" auf Seite 84.

# Verbindungen

## Bluetooth

Die drahtlose Funktion von Bluetooth aktivieren

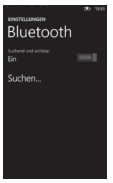

- 1 Tippen Sie auf dem Startbildschirm auf den Pfeil 💽, um die Anwendungsliste aufzurufen.
- 2 Tippen Sie auf Einstellungen > System > Bluetooth.
- 3 Um Bluetooth zu aktivieren, ziehen Sie den Schieberegler von Status auf Ein.
- 4 Die Suche nach Bluetooth-Geräten wird gestartet.
- 5 Tippen Sie auf ein Gerät, das gekoppelt werden soll.

#### Verbindung mit einem Bluetooth-Kopfhörer herstellen

Nach der Kopplung können Sie nach Bedarf eine Verbindung mit einem Bluetooth-Gerät herstellen.

 Sollte Bluetooth ausgeschaltet sein, berühren Sie Bluetooth, um die Funktion zu aktivieren. Berühren Sie in der Liste der Bluetooth-Geräte den Namen des gekoppelten Geräts in der Liste.

#### HINWEIS:

- Wenn Sie Bluetooth zu einem späteren Zeitpunkt deaktivieren möchten, gehen Sie zu Einstellungen, tippen dann auf Bluetooth und schieben den Schalter in die Aus-Position.
- Nachdem Bluetooth eingerichtet wurde, werden eingeschaltete Bluetooth-Geräte vom Windows Phone 7.5 erkannt.

 Das Windows Phone 7.5 unterstützt nicht die Bluetooth-Funktion zum Datentransfer zwischen Mobiltelefonen. Weitere Informationen zu Bluetooth finden Sie in den häufig gestellten Fragen.

# Wi-Fi

Erfahren Sie, wie Sie die Telefonfunktionen für drahtlose Netzwerke für eine Verbindung mit jedem beliebigen drahtlosen, lokalen Netzwerk (WLAN) verwenden, das mit den Standards IEEE 802.11 b/g/n kompatibel ist. Eine Verbindung mit dem Internet oder sonstigen Netzwerkgeräten ist an jedem Ort möglich, an dem ein Zugangspunkt oder drahtloser Hotspot verfügbar ist. Ihr Gerät verwendet eine nicht harmonisierte Frequenz und ist für die Verwendung in allen europäischen Ländern konzipiert. WLAN kann innerhalb der EU in Innenräumen uneingeschränkt verwendet werden. In Frankreich ist eine Verwendung im Freien jedoch nicht möglich.

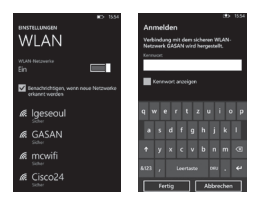

## Verbindung mit einem drahtlosen Netzwerk herstellen

- 1 Tippen Sie auf dem Startbildschirm auf den Pfeil 💽 um die Anwendungsliste aufzurufen.
- 2 Tippen Sie auf Einstellungen > System > WLAN, um eine Verbindung zu einem drahtlosen Netzwerk herzustellen.

- 3 Bewegen Sie den Schieberegler auf Ein, um drahtlose Verbindungen zu aktivieren. In den meisten Fällen werden sowohl sichere als auch unsichere Netzwerke angezeigt.
- 4 Tippen Sie nun auf das Netzwerk, mit dem Sie eine Verbindung herstellen möchten.
- 5 Tippen Sie auf dem nächsten Bildschirm auf die Textfelder. Geben Sie dann Ihren Benutzernamen oder Ihr Passwort ein.
- 6 Tippen Sie abschließend auf Fertig.

#### HINWEIS:

- Eine Warnung wird angezeigt, um sicherzustellen, dass Sie nicht versehentlich eine Verbindung mit einem falschen Netzwerk gleichen Namens herstellen. Wenn Sie sich sicher sind, dass es das richtige Netzwerk ist, tippen Sie auf Fertig.
- Um nicht sichtbare Netzwerke hinzuzufügen, tippen Sie im Menü WLAN auf Erweitert.

## Wi-Fi-Verbindung bearbeiten

Angenommen, Sie müssen die Einstellungen für ein drahtloses Netzwerk ändern oder das Netzwerk wird nicht angezeigt.

- 1 Gehen Sie zurück zum Bildschirm mit den Wi-Fi-Einstellungen, um das zu bearbeitende Netzwerk auszuwählen. Tippen Sie dann auf das gewünschte Netzwerk und halten Sie es gedrückt.
- 2 Tippen Sie auf **Bearbeiten**, um die von Ihrem neuen Windows Phone erfassten Informationen zu ändern.
- 3 Gehen Sie durch die Netzwerkeinstellungen, falls Sie Ihren Benutzernamen und Ihr Passwort ändern müssen.
- 4 Hier können Sie auch Proxy-Informationen hinzufügen oder bearbeiten. Bewegen Sie den Schieberegler auf Ein, um Proxy-Optionen anzuzeigen.
- 5 Wenn Sie die Netzwerkinformationen bearbeiten müssen, verwenden Sie die entsprechenden Felder. Sie müssen die neuen Einstellungsinformationen von Ihrem Netzwerkadministrator einholen.

#### HINWEIS:

- Blättern Sie nach unten, um weitere Netzwerkoptionen anzuzeigen. Diese Informationen sollten automatisch vom Windows Phone 7.5 eingegeben werden, wenn es Ihr Netzwerk identifiziert.
- Um ein drahtloses Netzwerk zu deaktivieren, gehen Sie zurück zum Einstellungsbildschirm und setzen Sie **WLAN-Netzwerke** auf **Aus**.
- Wenn Sie Wi-Fi erneut aktivieren, erinnert sich Ihr Telefon an die Netzwerkeinstellungen und stellt automatisch eine Verbindung her.

## Internetfreigabe

Freigabe Ihrer mobilen 3G-Datenverbindung per WLAN für bis zu 5 Gäste. Diese Verbindung wird automatisch deaktiviert, wenn sie einige Minuten lang nicht genutzt wird.

- 1 Tippen Sie auf dem Startbildschirm auf den Pfeil 💽 um die Anwendungsliste aufzurufen.
- 2 Tippen Sie auf Einstellungen > System > Internetfreigabe.
- 3 Um die Internetfreigabe zu aktivieren, ziehen Sie den Schieberegler für Freigabe auf Ein.

# SmartShare

Erfahren Sie, wie Sie die mit dem Digital Living Network Alliance (DLNA)-Dienst kompatible SmartShare-Funktion verwenden, um Inhalte über WLAN auf DLNA DMR-fähigen Geräten in Ihrem Heim wiedergeben zu können.

Bevor Sie beginnen, müssen Sie zuerst die WLAN-Funktion aktivieren und ein WLAN-Profil hinzufügen.

#### HINWEISE:

- Je nach Gerät sind manche Dateien nicht mit DNLA DMR kompatibel.
- Die Wiedergabe kann je nach Netzwerkverbindung und verbundenem DLNA DMR-Gerät gepuffert werden.

# Dateien auf einem anderen DLNA-DMR-fähigen Gerät wiedergeben

- 2 Stellen Sie sicher, dass Ihr Telefon mit Ihrem WLAN-Heimnetzwerk verbunden ist, und wählen Sie dann ein Quellund ein Zielgerät aus.
- 3 Sie können Videos, Musik und Bilder auf Ihrem LG Windows Phone (oder einem DLNA-kompatiblen Server) auf einen Fernseher, eine Stereoanlage, einen Windows 7-PC oder ein anderes Heimelektronikgerät streamen, sofern DLNA-Kompatibilität besteht.
- 4 Wählen Sie die gewünschten Bilder, Musiktitel oder Videos aus, und genießen Sie die SmartShare-Erfahrung.

#### HINWEISE:

- Die Wiedergabe kann je nach der Netzwerkverbindung und dem verbundenen Server gepuffert sein.
- Sie können nur dann nach DLNA-DMR-fähigen Geräten suchen, wenn diese eingeschaltet sind.

# Einstellungen

In diesem Menü können Sie die Einstellungen Ihres Telefons an Ihre Bedürfnisse anpassen. Tippen Sie auf dem Startbildschirm auf Our um Anwendungsliste zu gelangen, und tippen Sie dann auf **Einstellungen**.

# System

#### Klingeltöne & Sounds

Stellen Sie Klingeln und Vibration ein, und wählen Sie Klingelton, Neue Nachricht oder IM, Neue Mailboxnachricht und Neue E-Mail.

Stellen Sie je einen Ton für Erinnerungen, Tastendruck, Sperren und Entsperren und alle sonstigen Benachrichtigungen ein.

#### Design

Passen Sie den Hintergrund und Farbakzent Ihres Telefons an Ihre Stimmung an, wie auch immer sie heute, diese Woche oder diesen Monat sein mag.

#### Flugzeugmodus

Schalten Sie die Mobil-, Wi-Fi- und Bluetooth-Kommunikation zusammen aus. Sie können Wi-Fi und Bluetooth weiterhin separat umschalten.

#### WLAN

Aktivieren Sie Wi-Fi, um eine Verbindung mit verfügbaren Wi-Fi-Netzwerken herzustellen.

Wi-Fi-Einstellungen – Stellen Sie die Netzwerkbenachrichtigung ein, oder fügen Sie ein Wi-Fi-Netzwerk hinzu.

#### Bluetooth

Suchen Sie nach Bluetooth-Geräten und verbinden Sie sie.

#### Internetfreigabe

Ihre Datenverbindung kann über WLAN für bis zu 5 Gäste freigegeben werden.

## E-Mail-Konten & andere

Richten Sie E-Mail, Kontakte, Facebook und Sonstiges ein.

## Sperre & Hintergrund

Stellen Sie den Hintergrund und die automatische Bildschirmsperre ein.

Bewegen Sie den Schieberegler **Kennwort** auf **Ein**, um das Passwort festzulegen und ein Passwort zu erstellen.

## Ortung

Anwendungen, für die Sie bereits Standortdienste aktiviert haben, können nun auf Ihren gegenwärtigen Standort zugreifen.

## Mobilfunk

Stellen Sie die Datenverbindung und das Daten-Roaming ein. Bewegen Sie den Schieberegler **3G-Verbindung** auf **Ein**, um die 3G-Verbindung einzustellen, und wählen Sie ein Netzwerk aus.

#### Stromsparmodus

- Stromsparmodus immer bei niedrigem Akkuladestand einschalten.
- Stromsparmodus jetzt einschalten, bis zum nächsten Ladevorgang.

## Datum & Uhrzeit

Stellen Sie das Datum, die Uhrzeit und Zeitzone ein.

## Helligkeit

Passen Sie die Helligkeit des Bildschirms an.

## Tastatur

Stellen Sie die Tastatursprachen ein. Sie können wählen, ob Text vorgeschlagen und falsch buchstabierte Wörter markiert werden, falsch buchstabierte Wörter korrigiert werden, eine Leerstelle nach dem Auswählen eines Vorschlags eingefügt wird, ein Punkt nach dem Doppelklicken auf die Leertaste eingefügt wird, und ob der erste Buchstabe eines Satzes groß geschrieben wird.

## **Region & Sprache**

Stellen Sie die Anzeigesprache, das Regionsformat, das Kurzdatum, Langformat, den ersten Wochentag, die System-Lokaleinstellungen und die Sprache für Browser und Suche ein.

## Erleichterte Bedienung

Stellen Sie den TTY/TDD-Modus ein.

## Spracherkennung

- · Spracherkennung über Netzwerk zulassen
- · Spracherkennung bei gesperrtem Handy zulassen
- Akustische Bestätigungen

## Mein Handy finden

Das Telefon unter windowsphone.live.com kartographieren, anrufen, sperren oder löschen

Sollten Sie Ihr Telefon verlieren, hilft dies, es wiederzufinden. Gehen Sie zu windowsphone.live.com, und melden Sie sich mit Ihrer Windows Live ID und Ihrem Kennwort an.

#### HINWEISE:

 Je nach Region und Spracheinstellung steht diese Funktion möglicherweise nicht zur Verfügung.

## Handyupdate

Erhalten Sie eine Benachrichtigung, wenn neue Aktualisierungen gefunden werden. Verwenden Sie Ihre Mobildatenverbindung, um nach neuen Updates zu suchen.

## Info

Zeigen Sie die rechtlichen Hinweise an und überprüfen Sie den Telefonstatus und die Softwareversion.

#### Handy zur ücksetzen

Mit dieser Option löschen Sie alle persönlichen Inhalte, einschließlich aller Anwendungen, die sie gekauft und heruntergeladen haben.

## Berichte

Feedback senden, um das Windows Phone zu verbessern

# Anwendungen

## Hintergrundaufgaben

Die Anwendungen in dieser Liste können auch dann Aufgaben im Hintergrund ausführen, wenn sie nicht geöffnet sind.

## Spiele

Aktivieren oder deaktivieren Sie die Verbindung zu Xbox LIVE.

## Internet Explorer

- Legen Sie die folgenden Optionen fest: Ortung erlauben Cookies auf meinem Handy zulassen Bei Eingabe Suchvorschläge von Bing angeben Internet Explorer das Erfassen meines Browserverlaufs erlauben
- Websiteeinstellung
   Wählen Sie Handyversion oder Desktopversion.
- Links aus anderen Anwendungen öffnen in Wählen Sie Neuer Registerkarte oder Aktueller Registerkarte.
- Verlauf löschen
   Löscht alle temporären Dateien, den Verlauf, Cookies und die
   gespeicherten Kennwörter in Internet Explorer.

## Karten \*

- Kartenausrichtung bei Navigation ändern
  - Rotation mit aktueller Richtung
  - Immer nach Norden ausrichten
- Meine Position verwenden
- Verlauf löschen

(\* die verfügbaren Optionen können je nach Region und Spracheinstellung abweichen)

# Nachrichten

Aktivieren oder deaktivieren Sie SMS-Übertragungsberichte. Legen Sie **Gruppen-MMS** auf **Ein** oder **Aus** fest.

## Musik + Videos

Aktivieren oder deaktivieren Sie die Verbindung zu Zune. Bereichert Ihr Musik- und Videoerlebnis um heruntergeladene Bilder von Künstlern, die Aktivierung von Smart DJ und mehr. Aktivieren Sie die Option, wenn Sie nur neue Podcast-Folgen per WLAN herunterladen möchten.

#### HINWEISE:

 Je nach Region und Spracheinstellung steht diese Funktion möglicherweise nicht zur Verfügung.

## Office

Benutzername

Geben Sie Ihre Benutzerinformationen ein, um sich in Kommentaren zu identifizieren und die Zusammenarbeit und Dokumentnachverfolgung zu verbessern.

- SharePoint Aktivieren Sie die Option, um SharePoint-Links im Office-Hub zu öffnen.
- UAG-Server Legen Sie den UAG-Server fest.

Office zurücksetzen

Stellen Sie die Standardeinstellungen für Office wieder her. (Alle gespeicherten Einstellungen, lokalen Dateien und Offline-Dateien von Office werden gelöscht.)

#### Kontakte

Importierte SIM-Kontakte werden mit Ihrer Windows Live-Online-Kontaktliste synchronisiert.

- · SIM-Kontakte importieren
- · Eigene Kontaktliste filtern
- · Sortieren Sie die Liste nach Vor-/Nachnamen.
- · Zeigen Sie die Liste beginnend mit Vor- oder Nachnamen an.
- Meine Position verwenden

## Telefon

Richten Sie die Mailboxnummer ein. Eigene Nummer senden – Immer/Nie/Nur aus Kontakte Anrufweiterleitung ein/aus Hilfe bei internationalen Anrufen ein/aus SIM-Sicherheit ein/aus

#### Bilder & Kamera

Stellen Sie die folgenden Optionen ein: Bilder durch Tippen auf den Bildschirm aufnehmen Handy durch Drücken und Halten der Kamerataste aktivieren Versehentliches Starten der Kamera bei gesperrtem Handy vermeiden Positionsdaten in aufgenommene Bilder einschließen Positionsinformationen von Bildern beim Hochladen beibehalten Automatisch auf SkyDrive hochladen

## Radio

Legen Sie regionale Optionen fest. Nordamerika / Welt / Japan

#### Suche

- Aktivieren oder deaktivieren Sie Meine Position verwenden.
   Damit wird Ihr Standort verwendet, um genauere lokale Suchergebnisse anzuzeigen.
- Legen Sie folgende Optionen fest: Positionsdaten f
  ür Microsoft Tags senden \* Suchtaste bei gesperrtem Bildschirm zulassen Bei Eingabe Suchvorschläge von Bing angeben \* Microsoft darf Bilder aus Scansuchen speichern und verwenden.

(\* die verfügbaren Optionen können je nach Region+Spracheinstellung abweichen)

Verlauf löschen

Löschen Sie vorherige Suchbegriffe, Suchen nach visuellen Elementen und Musiksuchen aus Ihrem Telefon.

# Zubehör

Für Ihr Mobiltelefon stehen verschiedene Zubehörteile zur Verfügung, die separat erhältlich sind. Kombinieren Sie diese entsprechend Ihrer persönlichen Anforderungen. Weitere Einzelheiten erfahren Sie im Fachhandel. (Die nachfolgend beschriebenen Produkte sind nicht zwingend im Lieferumfang enthalten.)

Ladegerät

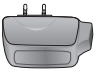

Datenkabel Verbinden Sie Ihr E906 mit dem PC.

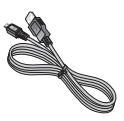

Akku

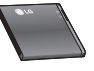

Benutzerhandbuch

Erfahren Sie mehr über Ihr E906.

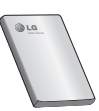

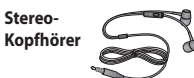

#### HINWEIS:

- · Verwenden Sie ausschließlich Originalzubehör von LG.
- Die Missachtung dieses Hinweises kann zum Erlöschen Ihrer Garantie führen.
- Zubehörteile können je nach Land oder Region unterschiedlich sein.

#### Umgebungstemperatur

Max: +55 °C (entladen), +45 °C (laden)

Min.: -10 °C

| Declaration of Conform                                                                                                    | nity 🕧                                 | LG Electronics              |
|----------------------------------------------------------------------------------------------------|----------------------------------------|-----------------------------|
| Suppliers Details                                                                                                    |                                        |                             |
| Name                                                                                                    |                                        |                             |
| LG Electronics Inc                                                                                                    |                                        |                             |
| Address                                                                                                    |                                        |                             |
| LG Twin Tower 20, Yeouido-dong, Yeongdeungp                                                                                                    | o-gu Seoul, Korea 150-7                | 21                          |
| Product Details                                                                                                    |                                        |                             |
| Product Name                                                                                                    |                                        |                             |
| GSM 850 / E-GSM 900 / DCS 1800 / PCS 1900 Q                                                                                                    | ad Band and WCDMA Te                   | erminal Equipment           |
| Model Name                                                                                                    |                                        |                             |
| E906                                                                                                    |                                        |                             |
| Trade Name                                                                                                    | i i ni                                 | 5(!)                        |
| LG                                                                                                    |                                        |                             |
| Applicable Standards Details                                                                                                    |                                        |                             |
| R&TTE Directive 1999/5/EC                                                                                                    |                                        |                             |
| EN 301 489-01 V1.3.1 / EN 301 489-07 V1.3.1 / E<br>EN 301 489-01 V1.2.1 / EN 301 489-24 V1.5.1<br>EN 3003 228 V1.7.1<br>EN 50950-120054A112009<br>EN 50350-2001 /AC22054 EN52209-1:2006 / EN<br>EN 301 511 V50.2<br>EN 301 908-1 V4.2.1 / EN 301 908-2 V4.2.1 | EN 301 489-17 V2.1.1 /<br>62209-2-2010 |                             |
| Supplementary Information                                                                                                    |                                        |                             |
| The conformity to above standards is verified by the foll                                                                                                    | owing Notified Body(BABT)              |                             |
| BABT, Forsyth House, Churchfield Road, Walton-on-Tha<br>Notified Body Identification Number : 0168                                                                                                    | ames, Surrey, KT12 2TD, Unit           | ed Kingdom                  |
| Declaration                                                                                                    |                                        |                             |
| I hereby declare under our sole responsibility<br>that the product mentioned above to which this<br>declaration relates complies with the above mentioned<br>standards, regulation and directives                                                             | Name<br>Doo Haeng Lee / Director       | Issued Date<br>24. Aug 2011 |
| LG Electronics Inc. – EU Representative<br>Veluwezoom 15, 1327 AE Almere, The Netherlands                                                                                                    | Signature of represe                   | ntative                     |

# Häufig gestellte Fragen

Bitte prüfen Sie, ob das aufgetretene Problem in diesem Abschnitt beschrieben wird, bevor Sie sich mit einem Servicemitarbeiter in Verbindung setzen oder das Gerät zur Reparatur bringen.

| Kategorie                      | Unterkategorie                           | Frage                                                                                   | Antwort                                                                                                    |
|--------------------------------|------------------------------------------|-----------------------------------------------------------------------------------------|----------------------------------------------------------------------------------------------------|
| Bluetooth Bluetooth<br>Headset |                                          |                                                                                         | * Stellen Sie sicher, dass keine<br>Kopfhörer mit dem Telefon<br>verbunden sind.                                                                                                    |
|                                |                                          | Cia kiinaan mit                                                                         | <ul> <li>Vergewissern Sie sich, dass Ihr<br/>Gerät mit dem Stereo-Headset<br/>verbunden ist.</li> </ul>                                                                                                    |
|                                | Bluetooth-<br>Headset                    | Sie können mit<br>einem Remote-<br>Bluetooth-Headset<br>keine Musik                     | <ul> <li>Vergewissern Sie sich, dass<br/>das Headset das von Ihnen<br/>verwendete Musikformat<br/>unterstützt.</li> </ul>                                                                                     |
|                                |                                          | unnorth.                                                                                | <ul> <li>Vergewissern Sie sich, dass das<br/>Headset nicht weiter als zehn<br/>Meter vom Gerät entfernt ist<br/>und dass sich keine Wände oder<br/>andere Hindernisse zwischen<br/>ihnen befinden.</li> </ul> |
| Bluetooth                      | Bluetooth-<br>Headset                    | Sie können mit<br>einem Remote-<br>Bluetooth-Headset<br>bei Videos keinen<br>Ton hören. | Diese Funktion wird nicht<br>unterstützt. Wenn Sie bei<br>Videos den Ton hören möchten,<br>verwenden Sie Kopfhörer statt<br>eines Bluetooth-Headsets.                                                         |
|                                |                                          |                                                                                         | HFP (Freisprech-Profil)                                                                                                    |
| Bluetooth                      | Von Bluetooth<br>unterstütztes<br>Profil | Welche Profile<br>unterstützt das<br>Windows Phone<br>7.5?                              | A2DP (Advanced Audio                                                                                                    |
|                                |                                          |                                                                                         | AVRCP (A/V Fernbedienungsprofil)                                                                                                    |
|                                |                                          |                                                                                         | PBAP (Zugriff auf Telefonbuch-<br>Profil)                                                                                                    |

| Kategorie | Unterkategorie           | Frage                                                                                                    | Antwort                                                                                                    |
|-----------|--------------------------|----------------------------------------------------------------------------------------------------|----------------------------------------------------------------------------------------------------|
| Bluetooth | Bluetooth-<br>Verbindung | Welche Funktionen<br>stehen über<br>Bluetooth zur<br>Verfügung?                                                                                                    | Es können Verbindungen zu<br>Stereo/Mono-Headsets hergestellt<br>werden. Die Nutzung einer<br>Freisprechanlage ist möglich.                                                                                                    |
| Bluetooth | Bluetooth-<br>Verbindung | Kann man<br>während der<br>Synchronisierung<br>von Smartphone<br>und PC das Internet<br>verwenden?<br>(Wenn der PC per<br>Kabel mit einem<br>LAN-Netzwerk<br>verbunden ist). | Diese Funktion wird nicht<br>unterstützt.                                                                                                    |
| Bluetooth | Kontaktiibertragung      | Gibt es eine andere<br>Möglichkeit, als<br>Kontaktdaten<br>über Bluetooth<br>auf ein anderes<br>Smartphone zu<br>übertragen?                                                 | Diese Funktion wird nicht<br>unterstützt. Kontakte eines<br>anderen Smartphones können<br>nur über BT auf das Smartphone<br>übertragen werden.                                                                                                    |
| Bluetooth | Drucken                  | Kann man über<br>BT oder einem<br>drahtlosen<br>Zugang MS Office-<br>Dokumente (MS<br>Word, Excel, PDF,<br>etc.) drucken?                                                    | Diese Funktion wird nicht<br>unterstützt.                                                                                                    |
| Daten     | Sicherung                | Wie importiert<br>man Kontakte vom<br>alten Smartphone<br>auf das Windows<br>Phone 7.5?                                                                                      | Setzen Sie Ihre alte SIM-Karte in<br>Ihr neues Smartphone ein und<br>wählen Sie Einstellungen.<br>Bittern Sie zu Anwendungen,<br>tippen Sie auf Kontakte<br>und anschließend auf SIM-<br>Kontakte importieren.<br>- Über Zune ist dies nicht möglich. |

| Kategorie       | Unterkategorie   | Frage                                                                                                    | Antwort                                                                                                    |
|-----------------|------------------|----------------------------------------------------------------------------------------------------|----------------------------------------------------------------------------------------------------|
| Daten           | Synchronisierung | Welche<br>Einschränkungen<br>gibt es bei der<br>Datensynchronisierung<br>von Windows Phone<br>7.5 und dem PC? | Beim Windows Phone 7.5<br>wird anstatt "Activesyne" die<br>Anwendung "Zune" verwendet.<br>Die Einschräulung bei Zune<br>besteht darin, dass während der<br>Synchronisierung keine Musik-,<br>Video- und Bildateien auf dem<br>Gerät verwendet werden können. |
| Daten           | Synchronisierung | Wie synchronisiert<br>man Smartphone<br>und PC bei<br>Windows Vista und<br>Windows 7?                         | Indem man die Microsoft-<br>Anwendung "Zune" verwendet.<br>Sie kann auf der MS-Website<br>heruntergeladen werden.                                                                                                    |
| Diverses        | Anrufzeit        | Wird die Anrufzeit<br>je nach Modell<br>unterschiedlich<br>berechnet? (z.B. 2G<br>und 3G)                     | CDMA-Modell: Die Anrufzeit<br>wird ab dem Moment gezählt, in<br>dem Sie nach dem Wählen der<br>Nummer <b>Anrufen</b> drücken.<br>2G/3G-Modell: Die Anrufzeit wird<br>ab dem Moment berechnet, in<br>dem die Verbindung hergestellt<br>wird.                  |
| Diverses        | E-Mail           | Woher bekommt<br>man POP3- und<br>SMTP-Server-<br>Einstellungen?                                              | Bitte wenden Sie sich an den<br>E-Mail-Systemadministrator, um<br>Informationen zu erhalten.                                                                                                    |
| Diverses        | Active X         | Wird Active X<br>wie auf einem PC<br>unterstützt?                                                             | Nein, es wird nicht unterstützt.                                                                                                    |
| Telefonfunktion | Akku             | Wie kann man<br>überprüfen, ob der<br>Akku vollständig<br>aufgeladen ist?                                     | Der Ladezustand des Akkus wird<br>oben am Bildschirm angezeigt.                                                                                                    |

| Kategorie       | Unterkategorie               | Frage                                                                      | Antwort                                                                                                    |
|-----------------|------------------------------|----------------------------------------------------------------------------|----------------------------------------------------------------------------------------------------|
| Telefonfunktion | Office Mobile                | Kann man<br>Dateien in den<br>Office Mobile-<br>Anwendungen<br>bearbeiten? | Man kann sie nur lesen.<br>• Beachten Sie, dass Microsoft<br>Office Mobile nicht alle<br>Funktionen von Microsoft Office<br>2010 unterstützt.<br>Befindet sich Inhält in einem<br>Dokument, der nicht von Office<br>Mobile unterstützt wird, können<br>Sie das Dokument trutzdem<br>auf ihtem Telefon offinen. Der<br>nicht unterstützte Inhält wird                    |
| Telefonfunktion | Klingelton-<br>Einstellungen | Wie lege ich den<br>Klingelton fest?                                       | aiterings nicrit angezeigt.<br>Gehen Sie zur Anwendungsliste<br>und tippen Sie auf Einstellungen<br>> Klingeltöne & Sounds, um<br>den Klingeltöne Rossenden<br>Sie können verschiedenen<br>Kontakten verschiedenen<br>Kontakten und Klingeltöne<br>zuordnen.<br>Tippen Sie auf dem<br>Startbildschirm auf Kontakte<br>> zu änderned Kontakt<br>Bearbeiten > Klingelton. |

| Kategorie       | Unterkategorie               | Frage                                                               | Antwort                                                                                                    |
|-----------------|------------------------------|---------------------------------------------------------------------|----------------------------------------------------------------------------------------------------|
| Telefonfunktion | Klingelton-<br>Einstellungen | We kann ich meine<br>Lieblingsmusik<br>als Klingelton<br>festlegen? | Fügen Sie in der Zune-Software<br>MP3- oder WMA-Musiklateien<br>hinzu, und änden Sie das<br>Geme der Musiklatei in<br>"Klingelton". Synchronisieren<br>Sie die Datei dann mit Ihrem<br>Telefon. Nargieren Sie auf Ihrem<br>Telefon. zu Einstellungen ><br>Klingeltöne & Sounds, und<br>tippen Sie auf Klingelton. Ihr<br>benutzerdefinierter Klingelton wird<br>abgespielt.<br>Der Titel muss folgende Kriterien<br>erfüllen:<br>• Maximal 39 Sekunden Länge<br>• Kleiner als 1 MB<br>• MP3- oder WWA-Format<br>• Keine DRM-geschützte Datei |
| Telefonfunktion | Unterstützte<br>Sprache      | Kann man die<br>Sprache ändern?                                     | Ihr Windows Phone 7.5 unterstützt<br>mehrere verschiedene Sprachen<br>(u.a. Deutsch, Englisch (GB/<br>USA), Spanisch, Französisch und<br>Italenisch).<br>Wenn Sie die Einstellungen<br>ändern möchten, tippen Sie auf<br><b>Einstellungen &gt; Region &amp;</b><br>Sprache > Anzeigesprache.                                                                                                    |
| Telefonfunktion | Audioeinstellungen           | Wie richtet man<br>Systemtöne und<br>Klingeltöne ein?               | Sie können die Musik, die<br>Klingeltöne und die Systemtöne<br>mit den Lautstärketasten<br>anpassen.<br>• Wählen Sie <b>Einstellungen</b> ><br><b>Klingeltöne &amp; Sounds</b> .                                                                                                    |

| Kategorie       | Unterkategorie     | Frage                                                                                                    | Antwort                                                                                                    |
|-----------------|--------------------|----------------------------------------------------------------------------------------------------|----------------------------------------------------------------------------------------------------|
| Telefonfunktion | Uhrzeiteinstellung | Wie stellt man auf<br>dem Telefon die<br>Uhrzeit ein?                                                          | Anwendungsliste ><br>Einstellungen > Datum<br>und Uhrzeit > Schieberegler<br>Automatisch einstellen auf<br>Aus > Uhrzeit einstellen                                                                                                    |
| Telefonfunktion | YouTube            | Kann man<br>Videoclips auf<br>YouTube ansehen?                                                                 | Mithilfe des Marketplace YouTube-<br>Players ist das möglich.<br>Bitte beachten Sie, dass der<br>Marketplace YouTube-Player in<br>Ihrem Land oder Ihrer Region<br>eventuell nicht zu Verfügung steht.                                                                         |
| Telefonfunktion | Akkulaufzeit       | Wie lange kann<br>man mit diesem<br>Telefon einen Anruf<br>tätigen?                                            | Anruf: 360 Minuten. (bei 3G)<br>Standby-Dauer : 350 Stunden                                                                                                    |
| Telefonfunktion | Kamera             | Gibt es eine Option,<br>mit der man ein<br>Bild direkt nach<br>der Aufnahme<br>speichern oder<br>löschen kann? | Das Bild wird automatisch<br>gespeichert.<br>Navigieren Sie zum, Picture<br>Viewert", indem Sie nach rechts<br>blättern.<br>Berühren und halten Sie das<br>aufgenommene Bild, um die<br>verfügbaren Optionen anzuzeigen.<br>(z. B. Zu favoriten hinzufügen,<br>Löschen, etc.) |
| Telefonfunktion | E-Mail             | Kann man einen<br>E-Mail-Filter<br>einrichten?                                                                 | Mithilfe der Schaltfläche <b>Suchen</b><br>können Sie E-Mails filtern.                                                                                                    |
| Telefonfunktion | E-Mail             | Kann man beim<br>Erhalt einer E-Mail<br>ein Alarmsignal<br>einstellen?                                         | [Schritte]<br>Einstellungen > Klingeltöne<br>& Sounds > Neue E-Mail ><br>Wählen Sie eine Option aus                                                                                                    |

| Kategorie       | Unterkategorie            | Frage                                                                                                    | Antwort                                                                                                    |
|-----------------|---------------------------|----------------------------------------------------------------------------------------------------|----------------------------------------------------------------------------------------------------|
| Telefonfunktion | Browser-<br>Einstellungen | Wie kann ich die<br>Einstellungen für<br>den Datenschutz<br>und andere<br>Browser-<br>Einstellungen<br>ändern? | Wählen Sie Einstellungen ><br>Anwendungen > Internet<br>Explorer, um die Cokles zu<br>löschen.<br>Sie können das Mittellen<br>Ihres Standorts auch unter<br>Einstellungen > System ><br>Ortung ausschalten.                                                                                        |
| Telefonfunktion | Näherungssensor           | Wie bleibt der<br>LCD-Bildschirm<br>während<br>eines Anrufs<br>eingeschaltet?                                  | Der Näherungssensor des Telefons<br>schaltet den LCD-Bildschirm<br>standardmäßig während eines<br>Anrufs aus.                                                                                                    |
| Telefonfunktion | SIM-Sperre                | Kann man<br>eine SIM-Karte<br>verwenden, die<br>von einem anderen<br>Betreiber stammt?                         | Wenden Sie sich an das Geschäft,<br>in dem Sie das Telefon gekauft<br>haben, um zu überprüfen, ob die<br>SIM-Sperre aktiv ist.<br>Ealls keine SIM-Sperre besteht,<br>sind manche Funktionen oder<br>Dienste aufgrund der Telefon-<br>oder Netzwerkeinstellungen<br>möglicherweise nicht verfügbar. |
| Telefonfunktion | SIM-Sperre                | Mein Windows<br>Phone hat eine<br>SIM-Sperre. Kann<br>mir LG in diesem<br>Fall helfen?                         | Die SIM-Sperre ist abhängig<br>vom Netzbetreiber, der Ihnen<br>das Windows Phone verkauft<br>hat. Wenden Sie sich an den<br>Netzbetreiber bzw. das Geschäft,<br>in dem Sie das Windows Phone<br>gekauft haben.                                                                                     |
| Telefonfunktion |                           | Wird Adobe<br>Flash unterstützt<br>(ähnlich wie beim<br>Browser)?                                              | Der RTSP-Streaming-Dienst wird nicht unterstützt.                                                                                                    |

| Kategorie                | Unterkategorie      | Frage                                                                                                    | Antwort                                                                                                    |
|--------------------------|---------------------|----------------------------------------------------------------------------------------------------|----------------------------------------------------------------------------------------------------|
| Telefonfunktion          |                     | Wird der<br>Streaming-Dienst<br>unterstützt?                                                                            | Manche Strearning-Protokolle<br>werden nicht unterstützt (z. B.<br>RTSP). HTTP-Progressive und<br>IIS SmoothStrearning werden je<br>nach Webseite und Anwendung<br>unterstützt.    |
| Telefongezilikationen    | Frequenzband        | Ist die GSM-<br>Technologie<br>Quad-Band, Triband<br>oder Dualband?<br>(Zum Beispiel:<br>1.900 MHz, 900,<br>1.800, 850) | Quad-Band wird unterstützt.                                                                                                    |
| Telefonspezifikationen   | GPS                 | Kann man ein<br>externes GPS-Gerät<br>verwenden?                                                                        | Nein. In Ihrem Windows Phone 7.5<br>ist ein GPS-Gerät integriert.                                                                                                    |
| Wi-Fi                    | Einfache<br>Anfrage | Was kann ich<br>mit Wi-Fi tun<br>(Drahtlosverbindung)?                                                                  | Sie können an jedem Ort, an<br>dem ein Zugangspunkt oder<br>drahtloser Hotspot verfügbar ist,<br>eine Verbindung mit dem Internet<br>oder sonstigen Netzwerkgeräten<br>herstellen. |
| Wi-Fi                    | Einfache<br>Anfrage | Wird die<br>Drahtlosverbindung<br>von einem<br>Netzanbieter<br>bereitgestellt?                                          | Nein. Sie können über einen<br>Zugangspunkt eine Verbindung<br>mit dem Internet herstellen.                                                                                        |
| Wiederherstellungslösung | Kennwort fehlt      | Wie erhält man<br>sein Kennwort,<br>wenn man es<br>vergessen hat?                                                       | Wenden Sie sich an Ihren<br>Dienstanbieter.                                                                                                    |

| Kategorie                | Unterkategorie                                               | Frage                                                                                                    | Antwort                                                                                                    |
|--------------------------|--------------------------------------------------------------|----------------------------------------------------------------------------------------------------|----------------------------------------------------------------------------------------------------|
|                          |                                                              |                                                                                                    | 1. Zurücksetzen auf<br>Werkseinstellungen.<br>Tippen Sie auf die<br>Anwendungsliste ><br>Einstellungen > Info ><br>Handy zurücksetzen.                                                                                                    |
|                          |                                                              |                                                                                                    | Das Zurücksetzen Ihres Telefons<br>löscht jeglichen persönlichen<br>Inhalt, einschließlich Apps, die<br>Sie gekauft und heruntergeladen<br>haben, und stellt die<br>Werkseinstellungen wieder her.                                                                                                    |
| Wiederherstellungslösung | Zurücksetzen auf<br>Werkseinstellungen<br>Web-Aktualisierung | Wie kann ich mein<br>Telefon auf die<br>Werkseinstellungen<br>zurücksetzen?<br>Wie kann ich<br>die Software auf<br>meinem Telefon<br>aktualisieren, um<br>die Leistung zu<br>die Beistung zu | <ol> <li>Versuchen Sie, über das<br/>Internet die aktuellste SW-Version<br/>herunterzuladen. Ihr Smartphone<br/>wird bei Updates automatisch<br/>von Windows Phone-Update<br/>benachrichtigt. Updates werden<br/>mithilfe der auf Ihrem PC<br/>befindlichen Zune-Software<br/>installiert, sobald Sie das Gerät an<br/>den PC anschließen.</li> </ol> |
|                          |                                                              | enunen:                                                                                                    | Wenn Sie die Zune–Software<br>noch nicht installiert<br>haben, besuchen Sie                                                                                                    |
|                          |                                                              |                                                                                                    | www.windowsphone.com,<br>und installieren Sie sie.                                                                                                    |
|                          |                                                              |                                                                                                    | *Achtung<br>Wenn Sie die Werkseinstellungen<br>wiederherstellen und eine<br>Software-Aktualisierung über<br>das Internet durchführen, werden<br>alle Benutzerdaten gelöscht.<br>Erstellen Sie daher zuwor eine<br>Sicherheitskopie Ihrer Daten.                                                                                                    |

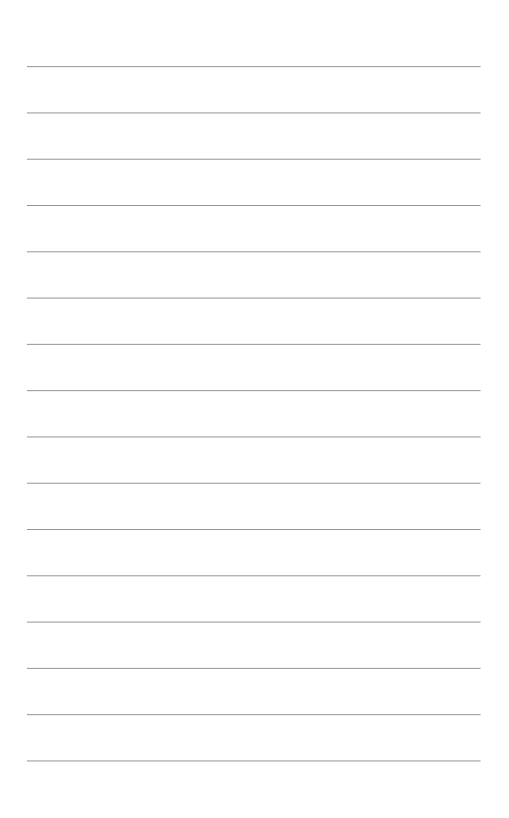

# JILSANDER E906 User Guide - English

Congratulations on your purchase of the advanced and compact E906 phone by LG, designed to operate with the latest digital mobile communications technology.

- This guide helps you to start using your phone. If you need more information, please visit www.lg.com.
- Some of the contents of this manual may not apply to your phone, depending on your phone's software or your service provider.
- This handset is not recommended for the visually impaired because of its touchscreen keypad.
- Copyright ©2011 LG Electronics, Inc. All rights reserved. LG and the LG logo are registered trademarks of LG Group and its related entities. All other trademarks are the property of their respective owners.

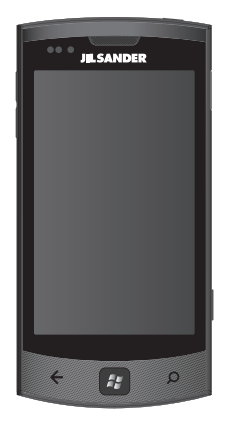

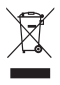

#### Disposal of your old unit

- When this crossed-out wheeled bin symbol is attached to a product it means the product is covered by the European Directive 2002/96/EC.
- 2 All electrical and electronic products should be disposed of separately from the municipal waste stream via designated collection facilities appointed by the government or the local authorities.
- 3 The correct disposal of your old unit will help prevent potential negative consequences for the environment and human health.
- 4 For more detailed information about disposal of your old appliance, please contact your city office, waste disposal service or the shop where you purchased the product.

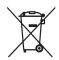

#### Disposal of waste batteries/accumulators

- When this crossed-out wheeled bin symbol is attached to batteries/accumulators of a product it means they are covered by the European Directive 2006/66/EC.
- 2 This symbol may be combined with chemical symbols for mercury (Hg), cadmium (Cd) or lead (Pb) if the battery contains more than 0.0005% of mercury, 0.002% of cadmium or 0.004% of lead.
- 3 All batteries/accumulators should be disposed separately from the municipal waste stream via designated collection facilities appointed by the government or the local authorities.
- 4 The correct disposal of your old batteries/accumulators will help to prevent potential negative consequences for the environment, animal and human health.
- 5 For more detailed information about disposal of your old batteries/accumulators, please contact your city office, waste disposal service or the shop where you purchased the product.

# Copyrights and trademarks

Rights to all technologies and products that comprise this device are the property of their respective owners:

- This product includes software licensed from MS, an affiliate of the Microsoft Corporation. Microsoft and software bearing the Microsoft name are registered trademarks of the Microsoft Corporation. Before using this product, refer to the Microsoft software license terms for Windows Phone 7.5 software agreement at the back of this guide for information about rights and restrictions.
- · Bluetooth<sup>®</sup> is a registered trademark of the Bluetooth SIG, Inc.
- © 2011 Microsoft Corporation. All rights reserved. Microsoft, Internet Explorer<sup>®</sup> Mobile, Windows<sup>®</sup> Phone, Windows<sup>®</sup> Phone Marketplace, Xbox LIVE<sup>®</sup>, Zune<sup>®</sup>, <list Windows and all other trademarked names and logos that are referenced in the materials, in alphabetical order> are trademarks of the Microsoft group of companies.

# Contents

| Guidelines for safe and efficient use                                                    | 5                            |
|------------------------------------------------------------------------------------------|------------------------------|
| Assembling<br>Getting to know your phone<br>Open view<br>Installing the USIM and battery | <b>.11</b><br>11<br>12<br>13 |
| Navigating your Windows                                                                  |                              |
| Phone                                                                                    | .16                          |
| Using the touch screen<br>Getting to know your                                           | 16                           |
| Start screen                                                                             | 19                           |
| Knowing and navigating the<br>screen                                                     | 19                           |
| Customising the Start screen.                                                            | 23                           |
| Accessing applications<br>Getting to know the                                            | 24                           |
| application bar<br>Customising your                                                      | 24                           |
| Windows Phone                                                                            | 27                           |
| Entering text<br>Downloading applications from                                           | 29<br>1                      |
| Marketplace                                                                              | 30                           |
| Getting Started                                                                          | .31                          |
| Signing in with a                                                                        |                              |
| Windows Live ID                                                                          | 31                           |
| Importing your contacts                                                                  | 32                           |
| Staying in Sync                                                                          | 32                           |
| Communicating                                                                            | .33                          |
| Phone                                                                                    | 33                           |
| Messaging                                                                                | 37                           |
| Email                                                                                    | 39                           |
| Facebook                                                                                 | 43                           |

| Entertainment                                    | 45 |
|--------------------------------------------------|----|
| Camera<br>Pictures                               | 45 |
| Music + Videos                                   | 55 |
| Games                                            | 60 |
| FM Radio                                         | 61 |
| Utilities                                        | 64 |
| Setting an alarm                                 | 64 |
| Using your calculator<br>Adding an event to your | 64 |
| calendar                                         | 64 |
| Office                                           | 65 |
| Windows applications                             | 66 |
| Maps *                                           | 66 |
| Marketplace                                      | 67 |
| Hotmail                                          | 67 |
| The Web                                          | 68 |
| Browser                                          | 68 |
| Connectivity                                     | 69 |
| Bluetooth                                        | 69 |
| Wi-Fi                                            | 70 |
| SmartShare                                       | 72 |
| Settings                                         | 73 |
| Accessories                                      | 79 |
| FAQ                                              | 81 |
# Guidelines for safe and efficient use

Please read these simple guidelines. Not following these guidelines may be dangerous or illegal.

#### Exposure to radio frequency energy

Radio wave exposure and Specific Absorption Rate (SAR) information This mobile phone model E906 has been designed to comply with applicable safety requirements for exposure to radio waves. These requirements are based on scientific guidelines that include safety margins designed to assure the safety of all persons, regardless of age and health.

- The radio wave exposure guidelines employ a unit of measurement known as the Specific Absorption Rate, or SAR. Tests for SAR are conducted using standardised methods with the phone transmitting at its highest certified power level in all used frequency bands.
- While there may be differences between the SAR levels of various LG phone models, they are all designed to meet the relevant guidelines for exposure to radio waves.
- The SAR limit recommended by the International Commission on Non-Ionizing Radiation Protection (ICNIRP) is 2 W/kg averaged over 10g of tissue.
- The highest SAR value for this model phone tested by DASY4 for use at the ear is 0.597 W/kg (10g) and when worn on the body is 0.529 W/Kg (10g).
- SAR data information for residents in countries/regions that have adopted the SAR limit recommended by the Institute of Electrical and Electronics Engineers (IEEE), which is 1.6 W/kg averaged over 1g of tissue.

#### Product care and maintenance

# 

Only use batteries, chargers and accessories approved for use with this particular phone model. The use of any other types may invalidate any approval or warranty applying to the phone, and may be dangerous.

- Do not disassemble this unit. Take it to a qualified service technician when repair work is required.
- Repairs under warranty, at LG's discretion, may include replacement parts or boards that are either new or reconditioned, provided that they have functionality equal to that of the parts being replaced.
- Keep away from electrical appliances such as TVs, radios and personal computers.
- The unit should be kept away from heat sources such as radiators or cookers.
- · Do not drop.
- · Do not subject this unit to mechanical vibration or shock.
- Switch off the phone in any area where you are required to by special regulations. For example, do not use your phone in hospitals as it may affect sensitive medical equipment.
- Do not handle the phone with wet hands while it is being charged. It may cause an electric shock and can seriously damage your phone.
- Do not charge a handset near flammable material as the handset can become hot and create a fire hazard.
- Use a dry cloth to clean the exterior of the unit (do not use solvents such as benzene, thinner or alcohol).
- · Do not charge the phone when it is on soft furnishings.
- · The phone should be charged in a well ventilated area.

- · Do not subject this unit to excessive smoke or dust.
- Do not keep the phone next to credit cards or transport tickets; it can affect the information on the magnetic strips.
- Do not tap the screen with a sharp object as it may damage the phone.
- · Do not expose the phone to liquid or moisture.
- Use accessories like earphones cautiously. Do not touch the antenna unnecessarily.
- Do not use, touch or attempt to remove or fix broken, chipped or cracked glass. Damage to the glass display due to abuse or misuse is not covered under the warranty.
- Your phone is an electronic device that generates heat during normal operation. Extremely prolonged, direct skin contact in the absence of adequate ventilation may result in discomfort or minor burns. Therefore, use care when handling your phone during or immediately after operation.

#### Efficient phone operation

#### **Electronics devices**

All mobile phones may receive interference, which could affect performance.

- Do not use your mobile phone near medical equipment without requesting permission. Avoid placing the phone over pacemakers, for example, in your breast pocket.
- · Some hearing aids might be disturbed by mobile phones.
- · Minor interference may affect TVs, radios, PCs etc.

## Road safety

Check the laws and regulations on the use of mobile phones in the area when you drive.

- · Do not use a hand-held phone while driving.
- · Give full attention to driving.
- Pull off the road and park before making or answering a call if driving conditions so require.
- RF energy may affect some electronic systems in your vehicle such as car stereos and safety equipment.
- When your vehicle is equipped with an air bag, do not obstruct with installed or portable wireless equipment. It can cause the air bag to fail or cause serious injury due to improper performance.
- If you are listening to music whilst out and about, please ensure that the volume is at a reasonable level so that you are aware of your surroundings. This is of particular importance when near roads.

#### Avoid damage to your hearing

Damage to your hearing can occur if you are exposed to loud sound for long periods of time. We therefore recommend that you do not turn on or off the handset close to your ear. We also recommend that music and call volumes are set to a reasonable level.

 When using headphones, turn the volume down if you cannot hear the people speaking near you, or if the person sitting next to you can hear what you are listening to.

**NOTE :** Excessive sound pressure from earphones can cause hearing loss.

### **Glass Parts**

Some parts of your mobile device are made of glass. This glass could break if your mobile device is dropped on a hard surface or receives a substantial impact. If the glass breaks, do not touch or attempt to remove it. Stop using your mobile device until the glass is replaced by an authorised service provider.

#### **Blasting area**

Do not use the phone where blasting is in progress. Observe restrictions and follow any regulations or rules.

#### Potentially explosive atmospheres

- · Do not use your phone at a refuelling point.
- · Do not use near fuel or chemicals.
- Do not transport or store flammable gas, liquid or explosives in the same compartment of your vehicle as your mobile phone or accessories.

### In aircraft

Wireless devices can cause interference in aircraft.

- · Turn your mobile phone off before boarding any aircraft.
- · Do not use it on the ground without permission from the crew.

# Children

Keep the phone in a safe place out of the reach of small children. It includes small parts which may cause a choking hazard if detached.

### **Emergency calls**

Emergency calls may not be available on all mobile networks. Therefore you should never depend solely on your phone for emergency calls. Check with your local service provider.

#### Battery information and care

- You do not need to completely discharge the battery before recharging. Unlike other battery systems, there is no memory effect that could compromise the battery's performance.
- Use only LG batteries and chargers. LG chargers are designed to maximise the battery life.
- · Do not disassemble or short-circuit the battery.
- · Keep the metal contacts of the battery clean.
- Replace the battery when it no longer provides acceptable performance. The battery pack may be recharged hundreds of times before it needs replacing.
- Recharge the battery if it has not been used for a long time to maximise usability.
- Do not expose the battery charger to direct sunlight or use it in high humidity, such as in the bathroom.
- Do not leave the battery in hot or cold places, as this may deteriorate battery performance.
- There is risk of explosion if the battery is replaced with an incorrect type.
- Dispose of used batteries according to the manufacturer's instructions. Please recycle when possible. Do not dispose as household waste.
- If you need to replace the battery, take it to the nearest authorised LG Electronics service point or dealer for assistance.
- Always unplug the charger from the wall socket after the phone is fully charged to save unnecessary power consumption of the charger.
- Actual battery life will depend on network configuration, product settings, usage patterns, battery and environmental conditions.

# Assembling

# Getting to know your phone

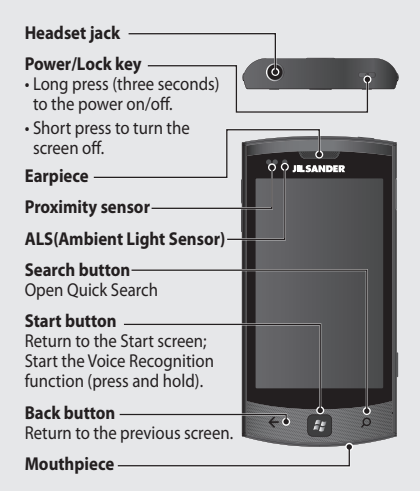

WARNING: Placing a heavy object on the phone or sitting on it can damage its LCD and touch screen functionality. Do not cover the protective film on the proximity sensor of the LCD, as this can cause the sensor to malfunction.

**NOTE:** Voice Recognition feature may not be available depending on your region+languages setting.

#### Volume keys

- When the screen is idle: volume of system tone & ring tone.
- During a call: earpiece volume.
- When playing a track: controls track volume.

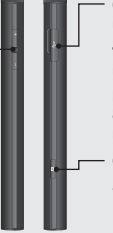

#### Charger, data cable (USB cable port)

TIP! Before connecting a USB cable, wait until the phone has powered up and been registered on the network.

#### Camera key

 Go directly to camera preview by pressing the camera key.

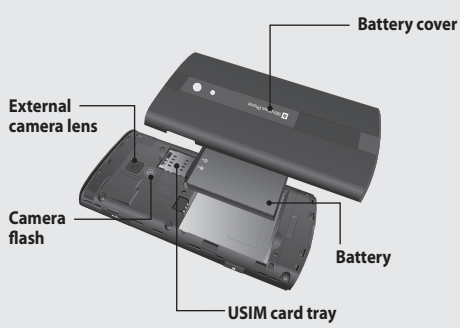

# Open view

# Installing the USIM and battery

#### 1 Remove the battery cover

Hold the phone firmly in one hand and pull the top away with your forefinger. Then lift off the battery cover.

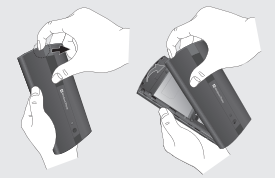

#### 2 Remove the battery

Using the cut-out at the bottom, lift the battery out of its compartment.

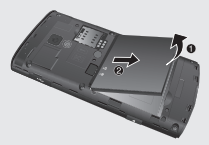

WARNING: Do not remove the battery when the phone is switched on, as this may damage the phone.

#### 3 Install the USIM card

Put the USIM card into the USIM card holder. Make sure the goldcoloured contact area on the card is facing into the phone. Push the USIM card holder back.

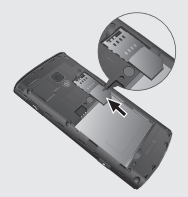

#### 4 Install the battery

First, insert the top of the battery into the top edge of the battery compartment. Ensure that the battery contacts align with the phone's terminals. Press the bottom of the battery down until it clips into place.

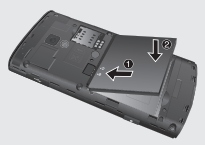

#### 5 Charging your phone

Open the charger port cover on the side of your E906. Insert the charger connector into the port and plug the charger into a mains electricity outlet.

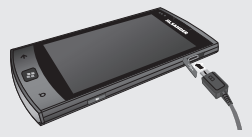

You cannot switch on the phone if the battery is fully discharged It takes approximately four to five minutes to reach a charge state sufficient for booting by TA charger.

It takes approximately 14-15 minutes longer to charge using a USB connection.

If the battery is critically low, the image for the critically low battery will appear to notify you to charge it longer.

**NOTE**: The battery must be fully charged initially to improve battery life.

WARNING: Do not connect the charger to the phone without the battery being installed. You must check the battery is inserted before charging.

WARNING: Do not remove the battery or USIM card while charging the phone.

WARNING: There is a risk of explosion if the battery is replaced by an incorrect type. Dispose of used batteries in accordance with the manufacturer's instructions.

WARNING: Unplug the charger from the mains and phone during lightning storms to avoid electric shock or fire.

WARNING: Make sure that no sharp items come into contact with the battery. This could pose a fire risk.

# **Navigating your Windows Phone**

# Using the touch screen

# Touch screen tips

Your phone's touch screen lets you easily select items or perform functions. Learn basic actions to use the touch screen.

#### NOTE:

- · To avoid scratching the touch screen, do not use sharp objects.
- Do not allow the touch screen to come into contact with other electrical devices. Electrostatic discharges can cause the touch screen to malfunction.
- Do not allow the touch screen to come into contact with water. The touch screen may malfunction in humid conditions or if exposed to water.
- For optimal use of the touch screen, remove the screen protection film before using your phone.
- Your touch screen has a layer that detects small electrical charges emitted by the human body.
- For best performance, tap the touch screen with your fingertip. The touch screen will not react to touches by sharp objects, such as a stylus or pen.

#### NOTE:

- Your phone turns off the touch screen when you do not use it for a specified period. To turn on the screen, press the [Power] button.
- You can also adjust the backlight time or change the wallpaper. On the Start screen, go to the application list and select Settings > lock + wallpaper.

### Universal gestures on your touch screen

For most applications, natural gestures can be used to move about and give commands. To type text, use the onscreen or the hardware keyboard.

The following gestures are used to move around for your Windows Phone 7.5:

#### Тар

To choose a menu/ option or open an application, touch it.

#### Double tap

Double-tap to zoom a webpage or a map. For example, quickly double-tap a section of a webpage to zoom that section to fit the width of the screen.

#### Touch and hold

Touch and hold an item on the screen by touching it and not lifting your finger until an action occurs.

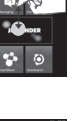

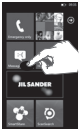

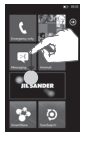

#### Drag

To scroll through a list or move slowly, drag across the touch screen.

#### Flick

To swipe or slide, quickly move your finger across the surface of the screen, without pausing when you first touch it (so you don't drag an item instead). For example, you can drag slide the screen up or down to scroll a list, or browse through the different Homescreens by swiping from left to right (and vice versa).

#### Pinch and stretch

Pinch fingers together or spread fingers apart on the screen when you are viewing images, web pages or on maps to zoom in and out.

on

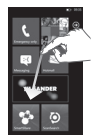

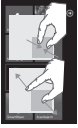

# Getting to know your Start screen

From this screen you can access menu options, make a call, view the status of your phone and much more.

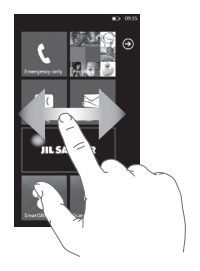

# Knowing and navigating the screen

Start screen is the beginning of the Windows Phone 7.5 experience for you after you power on your phone. The Start screen displays application tiles that you have pinned and placed in a position of your choice for quick launch. Pressing the [Start] Button and on the phone always returns you to the Start screen, no matter what application is running.

1 Simply swipe your finger to the left, right, up or down to view them.

You can also customise tiles on the Start screen, which are shortcuts to your favourite menus and applications.

NOTES: When you are in a standby display after unlocking the phone, swipe your finger upwards to see the Start screen displaying application tiles.

### Tiles on the Start screen

A tile is an easily recognisable visual shortcut for an application or its content. You can place tiles anywhere on the phone Start experience.

Tiles that use the tile notification feature can update the tile graphic or title text, or increment a counter, enabling you to create a personalised, "at a glance" Start experience. Examples include displaying if it syour turn in a game, the weather, or how many email messages you have received.

The Start screen is always presented in portrait view.

| lcon       | Description                                                                                                    |
|------------|----------------------------------------------------------------------------------------------------|
| ٢          | Make calls, with quick access to recent callers,<br>favourites, and all your contacts. Dial manually using<br>the numeric keypad. Just tap the voicemail icon to<br>listen to voice message you want, in any order you like.                     |
| <u>f</u>   | Touch to access People hub, the integrated<br>communication application for emails, messages,<br>contacts and other information.                                                                                                    |
|            | Send and receive text messages. Conversations are<br>saved in an instant chat style, so you can see a history<br>of messages you've sent and received. Send MMS<br>messages with a picture you've taken.                                         |
| Land integ | Your Windows Phone works with Microsoft Exchange,<br>Microsoft Outlook Web App and many of the most<br>popular email systems, including Hotmail, Yahoo! Mail,<br>Google and others. Save attached photos and graphics<br>to your Saved Pictures. |
|            | Touch SmartShare to stream videos, music, and<br>pictures from your phone to Digital Living Network<br>Alliance (DLNA) compatible playback devices.                                                                                              |

#### Icon Description

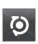

With ScanSearch, you can search product and local information for streets, cities, or countries. ScanSearch allows you to view local business information, including locations and contact information.

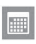

Enter events on your new Windows Phone. Subscribe to calendars. Set alerts to remind you of events, appointments and deadlines. Plus, they get synced back to the calendar on your Windows Live and vice versa.

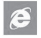

Touch to access the Internet Explorer.

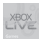

Access to Xbox LIVE to play a game and invite a friend to play it with you. Download new games onto your phone.

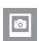

View photos and videos you've taken with your new Windows Phone, received in Email or MMS messages, or synced from your computer's Zune Software. (Windows OS only) View them in portrait or landscape format. Zoom in on photos for a closer look. Send an email or MMS messages with attached photos.

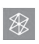

Play music, videos and podcasts stored in the device by connecting to your PC to synchronise your stuff. Listen to FM radio. Go to marketplace.

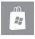

Search the Application Store for your Windows Phone applications and music you can purchase or download, using your Wi-Fi or cellular data network connection. Read reviews or write your own reviews for your favourite apps. Download and install the applications on your Start screen. NOTES: The arranged location, name, or design of tiles may vary by your setting status, area, service provider, plan, and version of Windows Phone software.

Application functionality and availability may vary depending on the country or region where you purchase and use your Windows Phone. Contact your service provider for more information.

### Viewing the status bar

The status bar uses different icons to display phone information, such as signal strength, new messages, battery life, and active Bluetooth and data connections.

Below is a table explaining the meaning of icons you're likely to see in the status bar.

|              | 3G 🔄 🛦 🦟 💲 ♣0 💽 🕮 12:38          |  |  |
|--------------|----------------------------------|--|--|
| [Status bar] |                                  |  |  |
| lcon         | Description                      |  |  |
| 1            | Signal strength                  |  |  |
| Н            | HSPA                             |  |  |
| 3G           | 3G                               |  |  |
| G            | 2G-GPRS                          |  |  |
| E            | 2G-EDGE                          |  |  |
| €⇒           | Call forwarding                  |  |  |
|              | Roaming                          |  |  |
| ſ.           | Wireless network signal strength |  |  |

| lcon         | Description         |
|--------------|---------------------|
| *            | Bluetooth status    |
|              | Ringer mode         |
| Ť            | Input status        |
| <b>⊑</b> ♥⊃• | Battery power level |
| 12:38        | System clock        |

# Customising the Start screen

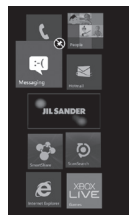

You can customise the layout of Tiles on the Start screen.

You can pin all sorts of things to the screen, including apps, websites, map locations, and even contacts. If you pin a contact to the Start screen, you'll get all of that person's feed updates-right from the tile.

To pin most things to the screen, touch and hold the item until the menu appears, or open the app list, then tap **pin**.

- If you'd like to move a tile somewhere else on the Start screen, tap and hold the tile, and then move it wherever you want.
- To remove a tile, touch and hold it, and tap unpin Navigating and setting applications

# Accessing applications

To access your Windows Phone's applications:

- On the Start screen, tap the arrow ot to access the application list.
- 2 Scroll down to the tile if it isn't already visible.
- 3 Select an application.
- 4 Press the Back button ⇐ to return to the previous screen; Press the Start ₩ button to return to the Start screen.

#### NOTES:

- You can add a shortcut to an application by tapping and holding the application icon from the application list. You can move the application to the location you want on the Start screen.
- Your Windows Phone has a built-in motion sensor that detects its orientation. If you rotate the phone while using some features, the interface will automatically switch to landscape view.

# Getting to know the application bar

To set an application, you can use the below application bar and application bar menu at the bottom of the screen.

For example, to set the Alarms

- 1 On the Start screen, tap the arrow 🕑 to access the application list.
- 2 Tap Alarms 🙆 .
- **3** Tap the application bar to see the application menu or to display icon buttons with the text hints.
- 4 Select the icon button or menu that you want to set.

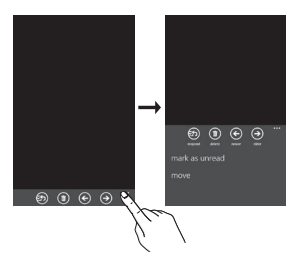

## Application bar

The Application bar provides a view that displays icon buttons with text hints and an optional context menu if you tap the visual row of dots or flicks up the Application bar. This view can be hidden again by tapping outside of the menu area or on the dots, using the back button, or selecting a menu item or Application bar icon.

#### Application bar menu

The Application bar menu is an optional way to access specific tasks from the Application bar. The Application bar menu can be accessed by tapping the visual row of dots in the Application bar or by flicking the Application bar up. This view can be hidden again by tapping outside of the menu area or on the dots, using the back button, or selecting a menu item or Application bar lcon.

#### NOTES:

- · A maximum of five menu items can be displayed.
- · If no menu items are displayed, only the icon text hints are displayed.
- The Application bar menu will remain on the screen until you perform an action.

# Application bar icons

The following are some of the application setting icons that are frequently used.

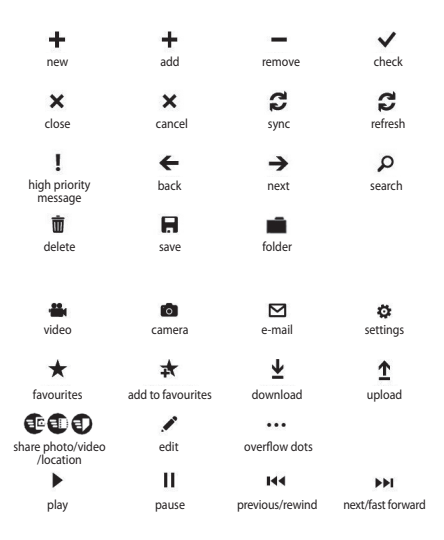

# **Customising your Windows Phone**

Get more from your phone by customising it to match your preferences.

### Setting the current time and date

- 1 On the Start screen, tap the arrow 🕥 to go to your App list.
- 2 Tap Settings > System > date + time.
- 3 Flick the Set automatically bar and change the date and time and other options.

## Turning on or off the ringtone and sounds

You can adjust the Ringtone and sound like New text message, New voicemail, New email, and so on.

- 1 On the Start screen, tap the arrow 🕞 to go to your App list.
- 2 Tap Settings > System > ringtones + sounds.

# Switching to silent mode

You can switch the silent mode on or off by flicking the **Ringer** status bar left or right.

### Adjusting the volume of ringtones

Press the Volume key up or down to adjust the ringtone volume.

### Selecting a wallpaper for the Start screen

- 1 On the Start screen, tap the arrow 🕥 to go to your App list.
- 2 Tap Settings > System > lock + wallpaper > change wallpaper.
- 3 Select an image and save.

You can also change the Screen time-out and password.

#### NOTE:

LG is not responsible for any use of default images or wallpapers provided on your phone.

# Adjusting the brightness of the display

You can quickly adjust the display brightness. To adjust the brightness in the setting menu.

- 1 On the Start screen, tap the arrow 🕞 to go to your App list.
- 2 Tap Settings > System > brightness.
- 3 Drag the slider for **Automatically adjust** to Off and tap the desired brightness level.

NOTE: The brightness level of the display will affect how quickly the phone consumes battery power.

## Locking your SIM card

You can lock your phone by activating the PIN supplied with your SIM card.

- 1 On the Start screen, tap the arrow 🕞 to go to your App list.
- 2 Tap Settings and drag to select application > phone.
- 3 Drag the SIM security Slider to On.
- 4 Enter your PIN and select enter.

#### NOTE:

- Once the PIN lock is enabled, you must enter the PIN each time you turn on the phone.
- If you enter an incorrect PIN too many times, your SIM card will be blocked. You must then enter a PIN unlock key (PUK) to unblock the SIM card.

# Entering text

You can enter text by selecting characters on the virtual keypad. You cannot enter text in some languages. To enter text, please check out and select from the supported languages for writing. (Settings > System > keyboard)

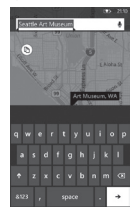

### Entering text with the Phonepad

- 1 Tap the input panel icon.
- 2 Tap characters to enter your text.

#### NOTES:

- The phone features several typing aids, such as text suggestions that appear above the keyboard, auto-correction, and contextspecific keyboard layouts. (Settings > System > keyboard)
- Windows Phone 7.5 supports only full alphabet layouts, such as QWERTY, AZERTY, and QWERTZ.
- The shift key allows you to type capital letters. There are three shift modes: On, Off and Caps Lock (tap and hold).
- · The emoticon key brings up the emoticons picker.
- Tapping and holding a, i, e, u, o on the screen displays an accent picker.

# Downloading applications from Marketplace

Marketplace lets you easily find, acquire music and applications (including games) to enhance your Windows phone. Individual category pages have been added to the site for apps.

Individual category pages have been added to the site for apps, games and music.

- On the Start screen, tap to go to your App list and tap
  Marketplace
  Or, tap the Marketplace tile from the Start screen.
- Tap Ø to search for apps and tap the search string again to edit and search.
- Type in the desired string and tap the enter key of keypad and then, the results displayed below on the same page.
- Tap a list item to go to the correct Marketplace page.
- While browsing or searching for an app, you can tap on an application or game and the Details page for the app will appear.
- · Select the item you want to buy and tap download.

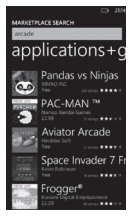

#### NOTE:

 Music and Podcasts feature may not be available depending on your region+languages setting.

# **Getting Started**

When you turn on your phone for the first time, you will be guided through essential settings. Please follow the instructions on the screen to activate your phone.

The following are the recommended steps.

# SELECT LANGUAGE > WINDOWS PHONE SETTINGS > TIME ZONE and sign in with your Windows Live ID

# Signing in with a Windows Live ID

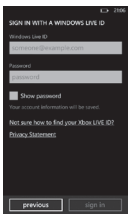

To get applications, play Xbox LIVE games, use a Zune Pass, automatically synchronise Windows Live information to the web and more, you need to sign in with a Windows LIVE ID.

Your Windows Live ID is the email address you use to sign in to services like Xbox LIVE®, Zune®, Hotmail®, and so on. If you can't remember the email address you use:

For Xbox LIVE: On your Xbox 360° console, sign in with your gamer tag, then press the Guide button on your controller (the one

in the middle that looks like the Xbox logo). In Settings, click Account Management > Windows Live ID.

For Zune: Sign in to the Zune software on your PC. Right-click your profile picture and click Switch user to see your Windows Live ID. To reset your password or get a reminder, go to http:// account.live.com/ResetPassword.aspx.

If you haven't yet signed in with a Windows Live ID, there are a few things you won't be able to do on your phone at first (such as, get applications or play Xbox LIVE games).

# Importing your contacts

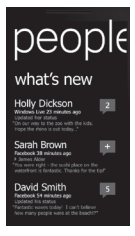

When you set up your email or Facebook account, your contacts are imported automatically into your People hub. And when you add Facebook, your friends' feeds appear in your People hub, their photos show up in your Pictures hub, and your own feeds pop up in your Me tile.

To set up a Facebook (or any kind of email) account:

- Tap the arrow on the Start screen to go to your App list.
- 2 Tap Settings > email + accounts.

Getting your contacts from your old phone is also easy. Put your old SIM card into your new phone, and then go to Settings. Flick to applications, tap people, and then tap import SIM contacts.

# Staying in Sync

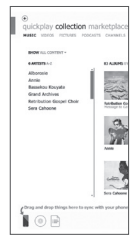

To sync your music, videos, pictures, and updates from your computer to your phone (or vice versa), you'll need the Zune software.

- 1 Go to windowsphone.com to install the Zune software.
- Connect your phone to your computer using the USB cable.
- 3 Open the Zune software, and then follow the instructions to get your music, videos, pictures, and so on into your collection.
- 4 Click collection, and then drag everything you want to sync to the phone icon in the lower left.

# Communicating

# Phone

### Making phone calls

- 1 Touch 🤇
- 2 Tap 🖲.
- Enter the number on the keypad. To delete a digit, touch ∠x.
- 4 Touch call to make a call.
- 5 To end a call, touch end call

You can also place calls using the Phone tile on the Start screen. You can dial calls.

```
\ensuremath{\text{TIP}}\xspace To enter "+" to make international calls, touch and hold down [0+] .
```

### Calling your contacts

- 1 Touch People to open your contacts.
- 2 Scroll through the contact list or enter the first letter(s) of the contact you want to call by touching O.
- 3 In the list, touch the contact you want to call, and then select the number to use if there is more than one for that contact.

# Answering and rejecting a call

When your phone rings, tap the answer tab to answer.

Tap the ignore tab to reject an incoming call.

TIP! When the phone rings, Turn down the volume button on the left if you want to switch to silent ringer mode.

#### Flight mode (disable wireless communications)

Some locations may require you to turn off your phone's wireless connections by placing your phone in Flight mode.

Tap **Settings > flight mode**. This features toggles your phone's mobile, Wi-Fi, and Bluetooth communications simultaneously.

#### Adjusting call volume

To adjust the volume during a call, use the volume up & down button on the left side of the phone.

#### Making a second call

- 1 During your initial call, touch the 😍 .
- 2 Call the number, or search your contacts using the 🗐 or 📵.
- 3 Touch the call icon to connect the call.
- 4 Both calls will be displayed on the call screen. Your initial call will be locked and put on hold.
- 5 Touch PRESS TO SWAP on the top of the screen to toggle between calls.
- 6 To end active calls, touch end call. If there is no active call, it will end the Hold call.

NOTE: You will be charged for each call you make.

#### Viewing your call history

On the Start screen, press the 💈 to view the Call log.

View a complete list of all dialled, received, and missed voice calls.

 $\ensuremath{\mathsf{TIP}}\xspace$  TIP! Touch any single call log entry to view the date, and time of the call.

**TIP**! Tap the Application bar tab, then touch **delete all** to delete all the recorded items.

# Call settings

You can configure phone call settings, such as call forwarding, and other special features offered by your service provider.

- 1 On the Start screen, touch
- 2 Tap the Applications bar at the bottom of the call history screen and open the Call Settings menu.
- 3 Scroll and tap call settings and choose options that you want to adjust.

Voicemail number - Edits the voicemail number

Show my caller ID to - Choose whether to display your number on an outgoing call.

international assist- Helps to automatically correct some common mistakes while dialling internationally or dialling while abroad.

# Searching for a contact

There are two ways to search for a contact:

#### On the Start screen

- On the Start screen, touch the People hub tile to open your contacts (People hub).
- 2 Touch and enter the contact name using the keypad.

TIP! To search for the initial of a name, touch the Contacts tab at the top of the screen and select Groups. This will display a list of all your groups.

#### From the application menu

- 1 On the Start screen, touch 🕑 to go to the applications menu.
- 2 Touch the People application and select the desired profile.

### Adding a new contact

- 1 On the Start screen, touch the People application.
- 2 If you want to add a picture to the new contact, touch ⊕. You can use a saved picture or take a new one.
- **3** Touch the desired item and tap a text field to open the touch keyboard.
- 4 Touch the Done icon to save the current added information.
- 5 Touch a category of contact information and enter the details about your contact.
- 6 Touch the save icon to save the Contact

#### TIP!

- Tap the Application bar tab, and then touch "delete" to delete the contact you just saved.
- When you long tab a contact in a people list, a short menu that you can choose to pin to start, edit and delete appears.

# Favourite Contacts

You can classify frequently called contacts as favourites.

#### Adding a contact to your Favourites (Pin to the Start screen)

- 1 On the Start screen, touch to open your profile contacts.
- 2 Touch a contact to view the details.
- 3 Touch Pin to start on the application menu, and then your favourite contact pins to Start screen.

# Messaging

# Sending a text message

- 2 Do one of the following:
- Begin typing a person's name in the To: box, and then tap a matching contact name in the list. Repeat to add more recipients, and their names will be added automatically in the To: box.
- Enter the person's mobile phone number or their email address in the To: box. To enter additional recipients, tap Enter after each one.
- Tap Add (), flick to a contact, and then tap it. Repeat to add more recipients, and their names will be added automatically in the To: box.
- 3 Tap the message box, type your message, and then tap Send

You can also enter message by speaking. Tab 💽 to enable the voice function.

#### NOTES:

- If you want to attach data on your messaging, touch () at the bottom of the screen and choose the desired file. Remember that you are able to attach pictures only.
- Entering message by speaking feature may not be available depending on your region+languages setting.

### Replying to a text message

- On the Start screen, tap Messaging, and then tap the conversation that has the text message you received.
- 2 Tap the message box, type your response, and then tap Send .

# Forwarding a text message

- 1 On the Start screen, tap Messaging , and then tap the conversation that has the text message you want to forward.
- 2 Tap and hold a message, and then tap Forward.
- 3 Type the person's name, mobile phone number, or email address in the To: box.
- 4 Tap the message box, type a message if you'd like, and then tap **Send** .

#### NOTES:

- Your mobile operator might charge you extra for text messaging, and this service must be available with your current phone plan.
- Text messages are also called SMS (Short Message Service) messages and can be up to 160 characters long.
- If your text message is longer than 160 characters, it will be sent in one or more additional messages.
- Sometimes mobile operators will send a text message that you can't reply to or forward, and the message box says Read-only message.

### Saving a picture from a text message

- On the Start screen, tap Messaging
- 2 Tap a conversation that has a picture, and then tap the picture.
- 3 Tap and hold the opened picture, and then tap Save to phone. The picture is saved in the Saved Pictures album on your phone.

#### NOTES:

- Your mobile operator might charge you extra for text messaging, and this service must be available with your current phone plan.
- Text messages that have a picture attached are also called MMS
  (Multimedia Message Service) messages.
- Some pictures you receive might be protected using digital rights management and can't be saved to your phone. However, the picture can still be set as the wallpaper on your phone.

# Email

### Setting up an email account

Whether it's personal or work-related email, you can use it on your Windows Phone by setting up different types of email accounts. Depending on the email account you set up on your phone, other items from your account (such as contacts, calendar, and more) can be retrieved as well.

NOTE: To set up an email account on your phone, you must have a working cellular data or Wi-Fi connection. For more information about connecting to a Wi-Fi network, see Connect to a Wi-Fi network.

### Setting up a Windows Live account

When you're first setting up your phone, you're asked to sign in with your Windows Live ID. If you didn't sign in with it at that time or if you have more than one Windows Live ID, you can use the steps below to set up your primary Windows Live ID or additional Windows Live IDs.

On the Start screen, flick left to the Apps list, tap Settings, and then tap email + accounts.

 Tap Add an account > Windows Live and follow the instruction on the screen.

#### NOTES:

- The first Windows Live account that you set up can't be deleted from your phone.
- If you set up additional Windows Live IDs on your phone, photos in those additional accounts won't be synced to your phone.
- You can create a Hotmail account here and retrieve new email messages from Hotmail to your Inbox. When you access this Hotmail application, the number of new emails is displayed on the email tile.

# Setting up a Microsoft Exchange email account

You can use the following steps to set up an email account that is on a Microsoft Exchange Server. (For example, your email account at work might be on a Microsoft Exchange Server.) You can also use the steps in the following procedure to set up other email accounts that use Exchange ActiveSync—including a hosted Microsoft Exchange email account or an Outlook Web App account.

- On the Start screen, flick left to the Apps list, tap Settings, and then tap email + accounts.
- 2 Tap Add an account > Outlook.

# Setting up an email account from an Internet Service Provider (ISP)

When you set up an email account, your phone will try to automatically find correct settings for your email account. The email account might be one that's through your Internet Service Provider (ISP), or it might be another IMAP or POP email account from another provider.

 On the Start screen, flick left to the Apps list, tap Settings, and then tap email + accounts.

#### 2 Tap Add an account > Other account.

The following is a list of settings that you'll need to know beforehand when the correct email account settings can't be found automatically. Generally, you can find this information on the provider's website.

- · The email account type (POP or IMAP)
- · The incoming email server address
- · The outgoing (SMTP) email server address
- · Server authentication settings
- · SSL requirements for incoming email
- · SSL requirements for outgoing email
# Sending an email message

After you set up an email account on your phone, you can send or receive emails on that account.

- On the Start screen, tap the email account that you want to access (for example, Outlook, Google, or Windows Live).
- 2 Tap New (+).
- 3 Do one of the following:
- In the To: text box, tap Add (+), and then choose a contact.
- Tap in the To: text box, and then start typing an email address. Your phone will offer suggestions as you type.
- To remove a recipient, tap their name or email address, and then tap Remove.
- 4 Tap in the Subject: text box and type a subject.
- 5 Tap below the Subject: text box, type your email, and then tap Send .

NOTE: You can attach pictures by tapping () before sending it.

### Viewing email messages

- On the Start screen, tap the email account that you want to access (for example, Outlook, Google, or Windows Live).
- 2 Select an email message.

#### From the message view, use the following options:

- To reply to or forward an email, tap **Respond** (5), and do one of the following:
- To delete one email, tap on the email to open it, and then tap Delete .
- To delete multiple emails, tap on the far left of an email you want to delete. A check box will appear. Tap the check box next to each email you want to delete, and then tap **Delete**.

# Retrieving your email

You can automatically or manually check your account for new email.

## To check manually:

1 Tap 💽 on the Start screen to go to your App list and tap Email application.

Or, you can also tap the Email tile on Start screen, and which is the account you want to use, like Hotmail, Google Mail, and so on.

2 Choose synchronise and your Windows phone will then connect to your email account and retrieve your new messages.

#### To check automatically :

- Windows phone retrieves emails automatically as the setting of the account.
- 2 You can change the period of retrieving(syncing) by changing "download email from" setting. (Please refer to the next category "Changing your email account's setting" for details.)

### Changing your email account's settings

You can set up additional accounts based on your own preferences.

- 1 Tap o on the Start screen to go to your App list and tap Email application. Or, you can also tap the Email tile on Start screen.
- **2** Touch the Application bar at the bottom of the screen to open the options menu, and tap add email account.
- 3 Choose the email you want to add. There are options such as Windows Live, Outlook, Yahoo! Mail, Google and other account.
- 4 Enter your email address and password, then it will automatically synchronise with your new email account.

You can change settings based on your own preferences.

- 1 Touch the Application bar at the bottom of the screen to open the options menu, and tap settings.
- 2 You can change detail sync options by tapping "synchronisation settings" or checking/dischecking "Always bcc myself" and "Use an email signature".

#### NOTES:

 In "synchronisation settings" you can change the settings below download new content: the period of retrieving contents download email from content to sync (email, contacts, calendar) : enable/ disable the contents and other detailed account information.

# Deleting your email account

- 1 Tap 🕑 on the Start screen to go to your App list.
- 2 Tap Settings and go to email + accounts.
- 3 Touch and hold the account you want to delete and tap delete.

# Facebook

### Setting up a Facebook account

When you set up your Facebook account on your phone, Facebook info is available throughout your phone. You can then access Facebook info in the People hub, Pictures hub, and the Me card.

 On the Start screen, flick left to the Apps list, tap Settings > email + accounts.

#### 2 Tap Add an account > Facebook. NOTES:

- To set up your Facebook account on your phone, you must have a working cellular data or Wi-Fi connection.
- You can only have one Facebook account set up on your phone at a time. If you want to add a different account, you'll need to delete the existing one on your phone first.

## Twitter and LinkedIn

- On the Start screen, flick left to the Apps list, tap Settings > email + accounts.
- 2 Tap Add an account > Twitter or LinkedIn. NOTES:
- To set up your Twitter or LinkedIn account on your phone, Windows Live account should be set up in advance.

# Entertainment

# Camera

Before using the camera, you will be asked whether you want to allow it to use your location. Allowing this option will add location info to your pictures, so you can see where they were taken.

# Taking a picture

- 1 On the Start screen, flick left to the Apps list.
- 2 Tap Camera. Or press and hold the Camera key to start the camera.
- 3 (a) Hold the phone steady, either vertically or horizontally. You can zoom in or out to get closer or further away from your subject.

TIP! Want to play with camera settings? Tap (a) to adjust various settings, including flash.

- 4 Press the Camera key or touch the preview screen to take a picture.
- 5 The picture is automatically saved in the Camera Roll album on your phone.

You can also choose to upload pictures to the Web, including automatically sharing your pictures to SkyDrive or Facebook.

# Once you've taken the photo

1 After you take a picture, flick right to see it in the picture viewer.

TIP! Want to see your pictures and videos in filmstrip view? Go to the camera, tap a picture or video, pinch it as if to shrink it and then flick left or right to see the filmstrip. The filmstrip works best when you turn your phone sideways and use a in landscape view. 2 Tap and hold the picture or press bottom of the screen to view picture options, such as sharing it, adding it to favorites, deleting it, using it as wallpaper, or automatically fixing the image.

# Recording a video

- 1 On the Start screen, flick left to the Apps list.
- 2 Tap Camera. Or press and hold the Camera key to start the camera.
- 3 Make sure the video mode (a) is selected. Hold the phone steady, either vertically or horizontally.
- 4 Press the Camera key to start or stop recording. The video is automatically saved in the Camera Roll album on your phone.

# After shooting a video

 After you record a video, flick right, and then tap it to play it in the video viewer.

A still image representing your video will appear on the screen and the duration will be shown on the bottom of the screen.

NOTE: You can record and play HD video (1280x720 high-def resolution). If you connect your phone to your computer and copy the video to it, you can play HD video in its full 1280x720 resolution.

#### TIPS!

- If you want to watch videos downloaded from a website on your phone, connect your phone to your PC and sync them to your phone. You can't automatically download videos to your phone.
- To find a video you took on your phone that you synced to your computer, open the Zune software, then click Collection > Videos.
- If you have a lot of pictures or videos that you want to delete, or if you want to save them to your computer, you can save time by connecting your phone to your computer and using the Zune software to do the work for you.

## Adding location info to my pictures

If you include location (GPS) information in the pictures you take, the information can be seen by others after you upload and share them. Once you do, you and your friends can have fun viewing these pictures on a map using Bing and Windows Live Photo Gallery, and even searching the Web for other pictures just like it because the location is embedded in your picture behind the scenes.

- 1 On the Start screen, flick left to the Apps list, and tap Settings > Applications > Pictures + Camera.
- 2 Turn on Include location (GPS) info in pictures you take.

NOTE: If you want this information to stay with your pictures when you upload them to Facebook or SkyDrive, turn on Keep location info on upload pictures.

# Getting to know the Camera mode

- Tap this icon to switch between Camera/Video Record modes

Zoom - Zoom in or zoom out.

Settings (a) - Touch this icon to open the settings menu. See Using advanced settings on next page.

# Using Photo/Video Smart Settings

From the viewfinder, touch (a) to open all smart settings options.

Select the appropriate option, tap and set the related setting.

| Setting Options          | Function                                                                                                    |
|--------------------------|----------------------------------------------------------------------------------------------------|
| Save Settings            | You can save your desired settings for camera options.                                                                                                    |
| Restore default settings | Reset menus and shooting options.                                                                                                    |
| Intelligent Shot         | Your Windows Phone automatically sets<br>the shutter speed and aperture according<br>to the subject and brightness for the<br>optimum photograph.                                                                        |
| Beauty Shot              | Your new Windows Phone automatically<br>sets the focus and colour balance to<br>express the natural skin tone.                                                                                                    |
| Photo resolution         | The more pixels, the larger the file, which<br>means that files take up more memory<br>space. If you want to store more pictures on<br>your phone, you can reduce the number of<br>megapixels to make the files smaller. |
| Brightness               | Brightness enables you to set the recording brightness according the lighting conditions.                                                                                                    |

| Setting Options  | Function                                                                                                    |
|------------------|----------------------------------------------------------------------------------------------------|
| White Balance    | Automatically adjusts the colour of the<br>subject. You can record in natural colours<br>depending on the subject and lighting<br>conditions.                                                                                                    |
| Color Effect     | Select the desired setting options on the menu: off, sepia, mono, negative, solarize                                                                                                    |
| Quality          | Choose between <b>Super fine</b> , <b>Fine</b> , and<br><b>Normal</b> . The finer the quality, the sharper<br>the photo. However, the file size will<br>increase as a result, which means you'll be<br>able to store fewer photos in the phone's<br>memory. |
| Anti-shake       | Reduce blur caused by vibration or movement.                                                                                                    |
| Flash            | Using the Flash function, you can set the built-in flash to fire under low light conditions.                                                                                                    |
| Video Resolution | The more pixels, the larger the file size,<br>which means that files take up more<br>memory space. If you want to store more<br>videos on your phone, you can alter their<br>resolution to make the files smaller.                                          |

NOTE: Before taking a photo, you can tap Settings > Applications > pictures + camera to access the following settings: GPS, SkyDrive.

# Pictures

Learn to view photos and play videos saved in your phone's memory. In case of videos, you are able to view only the video recorded in a camera.

#### Pictures hub

The Pictures hub is your Windows Phone's digital version of those pictures in your wallet. Show off all the pictures you took with the camera on your phone, saved from emails or text messages, or downloaded from the Web or from your PC.

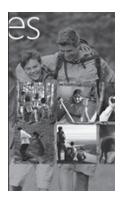

- Times Square wall. A showcase of local pictures from your All view. The mosaic of picture-perfect moments changes every fifth time you turn on your phone. If you sync your phone using the Zune software before you visit the Pictures hub, you'll see your pictures here when you arrive.
- What's new? These are the latest pictures your friends and family uploaded to Windows Live or Facebook.
- Picture collection. You can view your pictures and videos by album, date, or favourites. When you add a picture as a favourite as part of your Favourites album, you can then pin that album to the Start screen.

- Hub background. Tap Application bar menu below to change the background. Choose background you want to set or let us do it for you using any of your pictures. Either way, changing the background will also change the Pictures tile on the Start screen.
- Zune software. Sync files using My Phone to move pictures from your PC into albums on your phone and vice versa.

**NOTE:** When you go to the Pictures hub for the first time, you'll see 9 pictures from the 7 folder in the Times Square wall. To see a mosaic of your own pictures here, you need to tap the 7 folder to delete it. The Times Square wall will now randomly take pictures from your Camera Roll, as well as albums you sync from your PC or your social networking sites.

## Supported file formats

| Туре  | Format                              |
|-------|-------------------------------------|
| Image | Extension: bmp, gif, jpg, png, tiff |
| Video | • Extension: mp4<br>• Codec: MPEG4  |

NOTE: Phone only Supports JPG file format when sharing picture files using Zune PC client.

- Some file formats are not supported depending on the software of the phone.
- If the file size exceeds the available memory, an error can occur when you open files.

# Albums

Picture albums are a big part of how you organise your pictures and videos on your phone, on your computer, and on the Web. Knowing where albums can be added to and deleted from will help keep everything in working order.

The Zune software puts pictures from your phone albums-Camera Roll, Saved Pictures, and Received Pictures-into the Pictures library on your computer.

NOTE: With the exception of viewing and deleting albums, all other album tasks must be completed using the Zune software on your computer.

### Viewing a picture

1 On the Start screen, tap the arrow to go to your App list and tap **Pictures**.

Or, tap the **Pictures** tile from the Start screen if it's pinned as a favourite tile on the screen.

2 In Pictures, scroll and go to picture albums (all, date, favourites) and tap a photo tile to open and view.

While viewing a photo, use the following options:

- · To view more photos, scroll left or right.
- When you tap and hold a picture, a short menu that you can choose to delete, share, and add to favourites appears.
- To zoom in or out, tap the screen with two fingers and move them apart (move your fingers closer together to zoom it).

# Playing a video

- 1 In Pictures, scroll and go to picture albums (all, date, favourites) and tap a video tile to open and view.
- 2 Tap a video tile to view.
- 3 Rotate the phone anti-clockwise to landscape view.
- 4 Control playback with the virtual keys.

# Sharing pictures

- 1 On the Start screen, tap Pictures.
- 2 Find a picture you want to share. Pictures from online albums can't be uploaded.
- 3 Tap and hold the picture, then tap Share.
- 4 Choose how you want to share or upload your picture to the web--text or email message, or sharing to SkyDrive.

#### NOTE:

- SkyDrive is part of Windows Live, a password-protected service on the Web (photos.live.com), where you can store and share documents and pictures up to 25 GB for free. Sign in with your Windows Live ID and you're all set.
- This feature may not be available depending on your region+languages setting.

TIP! After you upload your pictures to SkyDrive from your phone, you can find and edit them within Windows Live Photo Gallery on your computer without having to connect to the web. You must have a computer running Windows Vista or Windows 7. To see if you have Windows Live Photo Gallery installed, from your computer, click the Start button and the search box, type photo gallery, and in the list of results, click Windows Live Photo Gallery.

# Favourites in the Pictures gallery

Using the Favourites album on your Pictures hub has the advantage of putting your most interesting pictures in one place for easy viewing. Pictures in Favourites are also the only ones you can pin to the Start screen (if you have certain pictures that make you happy every time you see them).

1 On the Start screen, tap **Pictures**, and find a picture and tap to open it.

2 In the picture viewer, tap and hold the picture, and then tap Add to Favourites.

TIP! Want to add a picture from an online album as a favourite? Open a picture, tap it, and then tap Save to phone. The picture will be added to the Saved Pictures folder (in the Pictures hub, go to All > Saved Pictures). Find the picture, and then follow Step 2 above to add a saved picture as a favourite.

## Adding or deleting a caption from a picture Adding a caption

You can add captions to pictures that you upload to Facebook or Windows Live.

- 1 Tap the picture, and then tap Share.
- 2 Choose an account to upload your picture to.
- 3 Tap the text box to type a caption. You have 4 seconds to start typing or the picture will be uploaded without a caption.
- 4 Tap Upload.

### Deleting a caption

You must be on your computer to delete a caption, and you can only delete a caption from a picture that you've uploaded.

- 1 Find your picture.
- 2 Sign in and follow the steps provided by Facebook or Windows Live to delete a caption.

# Adding location info to my pictures

When you include location (GPS) information in the pictures you take, the information can be seen by others after you upload and share them. Once you do, you and your friends can have fun viewing these pictures on a map using Bing and Windows Live Photo Gallery, and even searching the Web for other similar pictures, because the location is embedded in your picture behind the scene.

- 1 On the Start screen, flick left to the Apps list, and tap Settings > Applications > Pictures + Camera.
- 2 Turn on Include location (GPS) info in pictures you take.

NOTE: If you want this information to stay with your pictures when you upload them to Facebook or SkyDrive, turn on Keep location info on upload pictures.

# Music + Videos

### Zune software

Sync files with my phone to move music + videos from your PC into your phone and vice versa.

#### Getting music, videos, and podcasts from Marketplace

Zune Marketplace is your one-stop shop for great music, podcasts, movies, videos, TV shows and more. Some things are free to play, download or sample. Other items are available to buy or for demo version.

There are two ways to access Zune Marketplace:

# Downloading or streaming music directly to your phone

- 1 On the Start screen, tap Music + Videos.
- 2 Flick to Zune, and then tap Marketplace.
- 3 Find a song, album, artist or playlist by doing one of the following:

- Flick left or right, browse through the available categories, then tap the desired item.
- Press the Search button, enter a song title, album title or artist name, then tap the desired item.
- 4 Follow the instructions to get your music, videos, pictures, and so on into your collection.

# Downloading music, podcasts, videos, movies, and TV shows on your PC

- 1 Go to windowsphone.com to install the Zune software.
- 2 Connect your phone to your computer using the USB cable.
- 3 Open the Zune software, then follow the instructions to get your music, videos, pictures, and so on into your collection. If you're not signed in, click Sign In. If you have multiple Windows Live ID accounts, enter the one you used when you set up your phone.
- 4 Click **collection**, and then drag everything you want to sync to the phone icon in the lower left.

NOTE: Not all items are available for purchase, rental, download or streaming. Zune Marketplace is not available in all locations or languages. Zune Marketplace content varies by market. To learn more about using Zune Marketplace, go to Zune.net.

# Smart DJ

Zune software provides the Smart DJ feature. Smart DJ is a feature that creates a playlist of related musics for you automatically. Choose a song or artist from your collection or from the Zune Marketplace and press the **Smart DJ** to create a new playlist based on your selection.

NOTE: Smart DJ feature may not be available depending on your region+languages setting.

#### Supported file formats

| Туре  | Format                                                                     | Sync from Zune SW                                        |
|-------|----------------------------------------------------------------------------|----------------------------------------------------------|
| Audio | Extension: mp3, mp4,<br>m4a, wma<br>Codec: MP3, AAC,<br>WMA                | Extension: mp3, mp4, m4a,<br>wma<br>Codec: MP3, AAC, WMA |
| Video | Extension: 3gp, 3g2,<br>mp4, m4v, wmv<br>Codec: MPEG4, H263,<br>H264, VC-1 | Extention: mp4, m4v, wmv<br>Codec: MPEG4, H.264, VC-1    |

#### Playing music, videos and podcasts

Your Windows Phone isn't just a phone, it's also a great Zune music and video player.

Listen to music while you surf the Web or check your email, catch up on your favourite podcasts while commuting, or enjoy a movie on your next flight. There's no need carry another device with you. Windows Phone has all your entertainment needs covered.

- 1 On the Start screen, tap Music + Videos.
- 2 Flick to Zune, and then tap Music, Videos or Podcasts.
- 3 Find the item you want to play by doing one of the following:
- Flick left or right, tap a category (such as Artists, Albums, or Songs), and flick up or down as necessary.
- To search Zune Marketplace, tap and on right bottom of the screen to show the search menu and then tap the search marketplace menu. Enter a song title, album title or artist name on the search page. (Zune Marketplace may not be available in some countries or regions.)

4 Tap the item you want to play. If you need to adjust the volume, press the Volume Up or Volume Down buttons on the side of your phone.

#### TIP!

- There's a quick way to play all your music in random order. Flick to Zune, and then tap Play. This icon is next to Music.
- If you have a lot of items in a category (such as Songs or Albums), there's a quick way to jump to a particular point in the list without a lot of scrolling. For example, let's say you're at the top of the Songs list (in the "a" section) and you want to play a song that starts with the letter "s". Tap the coloured box with the letter "a" in it. In the grid of letters that appears, tap S.

#### Adjusting playback

 When playing an item, use the following controls to adjust playback (some controls aren't available for all media types, such as videos).

| Tap this | To do this                                                                                                    |
|----------|----------------------------------------------------------------------------------------------------|
| ©        | Music: Tap the album image, and then tap Repeat to play the current playlist repeatedly.                                                                                             |
| ¥        | Music: Tap the album image, and then tap Shuffle<br>to play the items in the current playlist in random<br>order.                                                                    |
| $\odot$  | Ratings can help you organize your music<br>collection: Sorting songs, artists, or albums by<br>rating gives you a quick look at which ones to get<br>rid of if you need more space. |

| Tap this  | To do this                                                                                                    |
|-----------|----------------------------------------------------------------------------------------------------|
| •         | Music: Tap to skip to the beginning of the current<br>song or to skip to the previous song in the playlist<br>(the function depends on how much of the song<br>you've played so far). |
|           | Videos and audio podcasts: Tap to skip backward<br>seven seconds.                                                                                                    |
|           | All: Tap and hold to rewind the current item.                                                                                                    |
| (*)       | Music: Tap to skip to the next song in the playlist.<br>Videos and audio podcasts: Tap to skip forward<br>30 seconds.<br>All: Tap and hold to fast forward the current item.          |
|           | Tap to pause playback.                                                                                                    |
| ightarrow | Tap to play.                                                                                                    |

#### TIP!

- When playing songs or audio podcasts, you can also skip to the next and previous items in the playlist by flicking right or left.
- When playing videos, tap the screen to display the playback controls. Press the Back button to return to Music + Videos.
- Press the Volume Up or Volume Down buttons to show the mini playback controls. This works even when the screen is locked.

# Showing the current playlist

When you're playing music, the next few items in the playlist are displayed beneath the album image. To see all items in the playlist, do the following:

- 1 Tap the name of the current song (beneath the album image).
- 2 To hide the playlist, wait a few seconds or press the Back button.

TIP! To play a different song in the playlist, flick up or down as necessary, and then tap the name of the item you want to play.

# Showing what's playing now

- 1 Do one of the following:
- Press the Volume Up or Volume Down buttons. The name of the current song is shown above the mini playback controls. This works even if your phone is locked.
- In Music + Videos, flick to History.

### Showing related info about a song

- 1 In Music + Videos, when playing a song, tap the artist name.
- 2 Flick left or right to see information (when available), such as other albums by this artist, album reviews and artist biographies.

# Games

### Games hub

From the Games hub, you can play games not just on the phone; you can also connect to and extend your gaming experience to your computer and your Xbox console.

 Spotlight. Read up on Xbox LIVE game news, tips and trends from the Xbox LIVE team.

- Xbox LIVE Gamer Profile. Look at your profile to view recently played games, see your gamercard, change account information and even personalise your avatar.
- Requests. View invitations to quickly jump into game play, keep up with turn notifications in a turn-based game or accept a nudge from your buddy to make the next move.
- Collection. View all Xbox LIVE and other games that you have on your phone in one place.

### Playing a game

Xbox LIVE might not be available in your area. If it is available and you want to play games, use an existing Xbox LIVE account or set one up. You'll need to install the game on your phone before you can play it.

- 1 On the Start screen, tap Games.
- 2 Flick left to Collection and tap to open a game you've already purchased. If you want to play an Xbox LIVE game, you'll need to sign in to (or join) Xbox LIVE.
- 3 If you want to see whether you have a game invitation or a turn notification, flick left to Requests. If you want to play a game with a friend, but don't have any games on your phone that allow more than one player, flick to the bottom of your collection, then tap Get more games to see what you can try or buy from Marketplace.

NOTE: Xbox LIVE may not be available in your country or region.

# FM Radio

Learn to listen to music and news on FM radio. To listen to the FM radio, you must connect the supplied headset, which acts as the radio antenna.

# Listening to a station

- 1 Plug the supplied headset into the device. (this doubles as an antenna).
- 2 On the Start screen, tap Music + Videos.
- 3 Flick to Zune, and then tap Radio.
- 4 To choose a station, do one of the following:
- Swipe left or right to go up or down the dial. (If you flick instead of swipe, you'll jump to strong stations and skip over weak stations).
- When you long tab a dial on radio, a short menu that you can choose to pin to start, settings, radio mode:speaker appears.
- Tap Favourites to show your favourite stations.

#### TIP!

- Tap Play () or Pause (II) to start or stop play.
- When the screen is locked, press the Volume Up or Volume Down buttons to show the mini playback controls. You can use the controls to pause or resume the radio or to skip to the next or previous station.

NOTE: As you switch channels, you might see info about each station, such as its genre and what song or program is currently playing. It's up to each station to choose what they broadcast, so you might not see info for every station.

### Adding or remove a favourite station

To tune into stations more quickly, try adding a few as favourites.

- 1 Tune in to a station.
- 2 Do one of the following:
- To add the station as a favourite, tap Add Favourite (\*).
- To remove the station as a favourite, tap Remove Favourite (station)

TIP! To show your favourite stations, tap Favourites . You can also pin your favourite station to the Start screen by pressing and holding the station number.

# Switching between speaker and headset modes

- 1 While playing a station, tap and hold the station number.
- 2 Tap Radio mode: headset or Radio mode: speaker, to switch between the two options.

# Switching radio regions

If you travel internationally, you might need to switch the radio region setting to listen to FM radio when you're abroad. If you do change this setting, don't forget to switch it back to the original setting when you get home.

- 1 While playing a station, tap and hold the station number.
- 2 Tap Settings.
- 3 On the Radio screen, tap the Region box, and then tap the name that corresponds to your desired radio region.

# Utilities

# Setting an alarm

- 1 Tap on the Start screen to go to your App list and tap the Alarms application.
- 2 If you want to add a new alarm, tap ⊕ on the bottom option menu bar. There are preset alarms you can activate.
- 3 Touch Time to set the time you want the alarm to sound.
- 4 Set the repeat. The icons indicate the weekday you select.
- 5 Choose the sound you like and name on it. When the alarm setting is done, touch (a) at the bottom of the page.

# Usin<u>g y</u>our calculator

- 1 Tap 💿 on the Start screen to go to your App list and tap the Calculator 🗐 application.
- 2 Touch the number buttons to enter numbers.
- **3** For simple calculations, touch the function you want (+, -, x, or ÷), followed by =.
- 4 For more complex calculations, change the display mode to landscape then choose sin, cos, tan, log, and so on.

# Adding an event to your calendar

- 1 Tap 💿 on the Start screen to go to your App list and tap the Calendar 🔜 application.
- 2 Touch (+) to make a new appointment.
- 3 Tap Subject to make a title for the appointment.
- 4 Tap Location to enter where it's happening.
- 5 Tap When to choose a date, and then choose the time you want the appointment to begin.

- 6 Tap How long to choose the time the appointment lasts.
- 7 If you would like to set reminder, occurs and status, touch more details and select the options you want.
- 8 If you want attendees to add the appointment, tap add someone to choose a contact. you can also check if it is private and make some notes.
- 9 Touch Save to save the appointment in the calendar. A coloured square in the calendar will mark all days that have saved appointments. An alarm will sound at the time it starts to help you stay organised.
- 10 You might want to change the appointment details or delete them. Touch O to modify them or touch to remove them.

# Office

You can manage and view document files. Supported file types are doc, docx, txt, xls and xlsx.

- Tap ( not be start screen to go to your App list and tap the Office application.
- 2 To create one note, tap new on the menu and keep track of stuff at home, school, or work. To view all your notes, tap notebooks on the menu.
- 3 To view or edit explore Excel, Explore Word, Explore PowerPoint files, flick to Documents.
- 4 Touch and hold any file in **Phone** on **locations** and the options send, delete, properties will appear.

# Windows applications

- First, set up a Windows account. Enter your user name and password.
- 2 After signing in, the contacts, email, and calendar in your Windows account will automatically synchronise with your Windows Phone 7.5.

TIP! If you change your Windows Live ID account after signing in or delete it, follow the steps below: Applications > Settings > system > email + accounts > add an account > Touch and hold Window Live ID to synchronise or delete.

# Maps \*

Check your current location and receive directions to your destination. Your Windows Phone 7.5 must be connected to Wi-Fi or 3G/GPRS. (\* available options may vary depending on your region+language setting)

### Local Scout

Tap to search for places around your current location. This feature provides location-specific results and gives recommendations on nerby restautants, shopping and so on. Clicking through on any link brings up general information as well as reviews gleaned from popular user-generated sites.

#### directions

Tap  $\bigoplus$  and enter a start location and end location to get directions. It will show you how to get from the start to the end, and route details such as the distance and how long it takes. You can also choose route details about walking \$ and driving  $\clubsuit$ .

#### me

Tap () to search for your location. This is actually where your phone is. You can see your location more accurately by double tapping or pinching and stretching the screen.

You can also pin it to the Start screen, or share it by messaging or hotmail.

# search

Tap 2 and enter the location you want to find out. It will move the map to the place.

NOTE: If you turn aerial view on at the bottom of the page by flicking upward and tapping it, you can search for the aerial location. It even describes nearby buildings and views.

# Marketplace

Marketplace lets you download useful applications, music and games. If you install applications from Marketplace, they'll appear in your App list. If you install games from Marketplace, they'll appear in your Games app.

- Tap O on the Start screen to go to your App list and tap the Marketplace application. You can also tap the Marketplace tile on the Start screen.
- 2 Marketplace has five categories LG apps store, apps, games, music and podcasts. Select the one you want to install or download.

NOTE: Music and Podcasts feature may not be available depending on your region+languages setting.

# Hotmail

Hotmail is configured when you first set up your phone. Depending on your synchronisation settings, Hotmail on your phone is automatically synchronised with your Windows account on the Web.

The inbox conversations list is your default Hotmail view.

Touch the Menu button, then touch Refresh to send or receive new emails and to synchronise your emails with your Windows account on the Web.

# The Web

# Browser

Browser gives you a fast, full colour world of games, music, news, sports, entertainment, and much more- right on your mobile phone. Wherever you are and whatever you're into.

## Accessing the Web

- 1 Tap O on the Start screen to go to your App list and tap the Internet Explorer application. Your can also tap the Internet Explorer tile on the Start screen.
- 2 You will move to the website.

NOTE: Additional charges apply when connecting to these services and downloading content. Check data charges with your service provider.

#### Using the Web tool bar

1 Touch 🕑 to refresh the web page.

#### Using options

Touch the Menu options bar to find more options.

tabs - Use tabs as a navigator for switching between sets of pages.

recent - display recently visited list (history) and jump to the link. favourites - Access a / Edit favourite pages and history pages.

add to favourites - Add the page to favourite.

share page - Send the page link by Email or messasing.

pin to start - Pin the page to the start screen for quick launch.

settings - Refer to "Settings" on page 73 for more information.

# Connectivity

# Bluetooth

Turning on the Bluetooth wireless feature

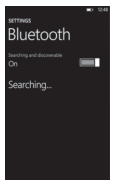

- 1 On the Start screen, tap the arrow 🕥 to go to your App list.
- 2 Tap Settings > System > Bluetooth.
- 3 To turn on Bluetooth, drag the slider of the status to On.
- 4 Starts to search for Bluetooth devices.
- 5 Tap a device which you want to pair with.

### Connecting to a Bluetooth headset

Once paired, you can connect to a Bluetooth device as needed.

 If Bluetooth is off, touch Bluetooth to turn it on. In the list of Bluetooth devices, touch the name for the paired device on the list.

#### NOTE:

- If you want to turn off your Bluetooth later, go to Settings, then tap Bluetooth and slide the toggle left to the Off position.
- Once Bluetooth has been set up, the Windows Phone 7.5 recognises it when it is turned on.
- Windows Phone 7.5 does not support the Bluetooth file transfer function between cell phones. For more information about Bluetooth, see FAQ.

# Wi-Fi

Learn to use your phone's wireless networking capabilities to activate and connect to any wireless local area network (WLAN) compatible with the IEEE 802.11 b/g/n standards. You can connect to the internet or other network devices anywhere an access point or wireless hotspot is available. Your device uses a non-harmonised frequency and is intended for use in all European countries. WLAN can be operated in the EU without restriction indoors, but cannot be operated outdoors in France.

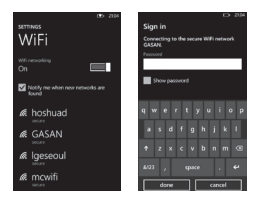

# Connecting to a wireless network

- 1 On the Start screen, tap the arrow 💽 to go to your App list.
- 2 Tap Settings > System > Wi-Fi to connect to a wireless network.
- 3 Move the slider to On to turn on wireless connections. In most cases you'll see both secure and unsecured networks.
- 4 Now tap the network you want to connect to.
- 5 On the next screen, tap the text fields. Then type your user name or password.
- 6 Tap done to finish.

#### NOTE:

- To guard against accidentally connecting to an incorrect network with the same name, this warning will appear. Tap connect if you're confident it is the correct network.
- To add hidden networks, tap advanced in the Wi-Fi menu.

### Editing your Wi-Fi connection

Suppose you need to change the settings for a wireless network, or the network doesn't appear.

- 1 Go back to the Wi-Fi Settings screen to select the network to edit, and then tap and hold the network you want to edit.
- 2 Tap edit to change the collected by your new Windows Phone.
- 3 If you need to edit your user name and password, go through the network settings.
- 4 If you need to add or edit proxy information, do it here. Tap and hold to get proxy options.
- 5 If you need to edit the network information, type in the appropriate fields. You'll need to get the new settings information from your network administrator.

#### NOTE:

- Scroll down to see other network options. This information should be automatically entered by Windows Phone 7.5 when it identifies your network.
- To turn off a wireless network, go back to the Settings screen, and set Wi-Fi to Off.
- When you turn Wi-Fi back on, your phone will remember the network settings and automatically connect.

# Internet sharing

Sharing your mobile 3G data connection over Wi-Fi with up to 5 guests. This will turn off automatically if it's not used for a few minutes.

- 1 On the Start screen, tap the arrow 🕥 to go to your App list.
- 2 Tap Settings > System > Internet sharing.
- 3 To turn on Internet sharing, drag the slider of the sharing to On.

# SmartShare

Learn to use SmartShare compatible with the Digital Living Network Alliance (DLNA) service that enables you to have contents in your phone play with DLNA DMR-enabled devices in your home over a Wi-Fi.

Before you start, you must first activate the Wi-Fi feature and add a Wi-Fi profile.

#### NOTES:

- Some files may not play on devices compatible with DLNA-DMR depending on the devices.
- Playback may be buffered, depending on the network connection and the connected DLNA DMR-enabled players.

# Playing your files on another DLNA-DMR enabled device

- 1 On the Start screen, tap the arrow 💽 to go to your App list and select SmartShare.
- 2 Ensure that your phone is connected to your home Wi-Fi network, and then select a source & target device.
- 3 You can stream the videos, music, and pictures on your LG Windows Phone (or DLNA compliant server) to a DLNA compliant TV, stereo, Windows 7 PC, or other consumer electronic device.
- 4 Select the specific pictures, music, and videos that you want to stream, and enjoy your SmartShare experience.

### NOTES:

- Playback may be buffered, depending on the network connection and the connected server.
- · You can search DLNA DMR-enabled devices only if they are turned on.

# Settings

In this menu, you can personalise the settings on your phone. Touch 🕝 on the Start screen to go to app list and tap **Settings**.

# system

#### ringtones + sounds

Set Ringer and Vibrate and choose Ringtone, New text message, New voicemail, New mail.

Set to play a sound for Reminders, Key press, Lock and unlock, All other notifications.

#### theme

Change your phone's background and accent colour to suit your mood today, this week or all month.

#### flight mode

Toggle your phone's mobile, Wi-Fi, and Bluetooth communications simultaneously. You'll still be able to toggle Wi-Fi and Bluetooth separately.

#### Wi-Fi

Turn on Wi-Fi to connect to available Wi-Fi networks. Wi-Fi settings – Set network notification, or add a Wi-Fi network

### Bluetooth

Search and connect Bluetooth devices.

#### internet sharing

Sharing your mobile data connection over WiFi with up to guests.

#### email + accounts

Set up email, contacts, Facebook and others.

# lock + wallpaper

Set to change wallpaper and screen time-out. Toggle to set password and create a password.

### location

Applications for which you've previously enabled location services can now access your current location.

#### mobile network

Set Data connection and Data roaming. Toggle to set 3G connection and select Network.

#### battery saver

- · Always turn on Battery Saver when battery is low.
- · Turn on Battery Saver now, until next charge.

#### date + time

Set date, time, and time zone

#### brightness

Adjust the brightness of the screen.

### keyboard

Set Keyboard languages. You can check to Suggest text and highlight misspelt words, Correct misspelt words, Insert a space after selecting a suggestion, Insert a full-stop after doubleclicking the spacebar and Capitalise the first letter of a sentence.

#### region + language

Set Display language, Region format, Short date, Long date, First day of week, System locale and Browser + search language.

# ease of access

Set TTY/TDD mode

### speech

- · Enable speech recognition over the network
- · Use Speech when the phone is locked
- · Play audio confirmations

# find my phone

Ring, lock or erase your phone at windowsphone.live.com If you've lost your phone, this will help you find it. Go to windowsphone.live.com and sign in your Windows live ID and password.

#### NOTES:

 This feature may not be available depending on your region+languages setting.

#### phone update

Notify you when new updates are found. Use your mobile data connection to check for updates.

#### about

View legal information, and check the phone status and software version.

#### reset your phone

This will erase all your personal content, including applications that you purchased and downloaded.

### feedback

Send feedback to help improve Windows Phone

# applications

#### background tasks

The applications in this list can continue to do things in the background, even when they're not open.

#### games

Connect to Xbox LIVE On/Off.

### Internet Explorer

- Check whether you: Allow access to my location, Allow cookies on my phone, Get suggestions from Bing as I type, Allow Internet Explorer to collect my browsing history.
- Website preference Choose from Mobile version or Desktop version.
- Open links from other apps in Choose from A new tab or The current tab.
- delete history
  Deletes all temporary files, history, cookies and saved
  passwords from Internet Explorer.

#### maps \*

- · Read directions out loud when pressing On/Off
- · Change map orientation for driving directions
  - Rotate with my current direction
  - Always orientate north
- Use my location On/Off
- · delete history

(\* available option and operation may vary depending on your region+language setting)

### messaging

Set SMS delivery confirmation On/Off. And Set Group text On/Off.

# music + videos

Connect with Zune On/Off.

Makes your Music + Videos experience great by downloading artist images, turning on Smart DJ, and more. Check to only download new podcast episodes over Wi-Fi.
#### NOTES:

 This feature may not be available depending on your region+languages setting.

## Office

Username

Enter your user information to identify yourself in comments and to help with collaboration and document tracking.

- SharePoint Check to open SharePoint link in the Office hub.
- UAG Server Setting UAG Server.
- Reset Office Restore Office default settings. (erase all saved Office setting, local files, and offline files).

## people

Imported SIM contacts will be synced with your online Windows Live contact list.

- import SIM contacts
- filter my contact list
- · Sort list by First name / Last name.
- Display names by First Last / Last, First.
- Use my location On/Off

## phone

Set Voicemail number. Show my caller ID to everyone / no one / my contacts Call forwarding On/Off International assist On/Off SIM security On/Off

#### pictures + camera

Set options below. Tap screen to take pictures On/Off. Press and hold camera button to wake up the phone On/Off. Prevent accidental camera launch when phone is locked On/Off. Include location info in pictures you take On/Off. Keep location info on uploaded On/Off. Automatically upload to SkyDrive On/Off.

#### radio

Set regional options. North America / World / Japan

## Search

- Toggle Use my location On/Off. It uses your location to provide you with better local search results.
- Check whether you : Send location info for Microsoft Tags \* Allow search button from lock screen Get seggeestions from Bing as you type \* Allow Microsoft to store and use images from vision searches.

(\* available options may vary depending on your region+language setting)

delete history
Deletes previously-typed search terms, vision searches, and
music searches from your phone.

## Accessories

There are a variety of accessories available for your mobile phone, which may be sold separately. Select these options according to your personal communication needs. Consult your local dealer for availability. (Items described below may be optional.)

Charger

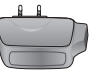

Data cable Connect your E906 and PC.

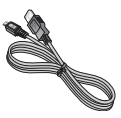

Battery

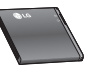

User guide Learn more about your E906.

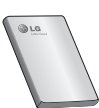

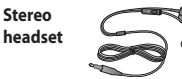

#### NOTE:

- · Always use genuine LG accessories.
- · Failure to do this may invalidate your warranty.
- · Accessories may vary in different regions.

#### **Ambient Temperatures**

Max: +55°C (discharging), +45°C (charging)

Min: -10°C

| eclaration of Confor                                                                                                    | mity (                                    | LG Electronics           |
|----------------------------------------------------------------------------------------------------|-------------------------------------------|--------------------------|
| Suppliers Details                                                                                                    |                                           |                          |
| Name                                                                                                    |                                           |                          |
| LG Electronics Inc                                                                                                    |                                           |                          |
| Address                                                                                                    |                                           |                          |
| LG Twin Tower 20, Yeouido-dong, Yeongdeung                                                                                                    | ipo-gu Seoul, Korea 150                   | 0-721                    |
| Product Details                                                                                                    |                                           |                          |
| Product Name                                                                                                    |                                           |                          |
| GSM 850 / E-GSM 900 / DCS 1800 / PCS 1900                                                                                                    | Quad Band and WCDM/                       | A Terminal Equipment     |
| Model Name                                                                                                    |                                           |                          |
| E906                                                                                                    | <b>14</b> C                               | $\mathbf{O}$             |
| Trade Name                                                                                                    | IIn                                       | Δ(!)                     |
| LG                                                                                                    |                                           |                          |
| Applicable Standards Details                                                                                                    |                                           |                          |
| R&TTE Directive 1999/5/EC                                                                                                    |                                           |                          |
| EN 301 489-01 V1.8.1 / EN 301 489-07 V1.8.1<br>EN 301 489-19 V1.2.1 / EN 301 489-24 V1.5.1<br>EN 300 328 V1.7.1<br>EN 60950-12006-A112009<br>EN 60360-2001 /AC-2006/ EN62209-1:2006 / E<br>EN 301 511 V9.0.2<br>EN 301 510 49.2 | / EN 301 489-17 V2.1.1 /<br>N62209-2:2010 | 1                        |
| Supplementary Information                                                                                                    |                                           |                          |
| The conformity to above standards is verified by the f                                                                                                    | ollowing Notified Body(BAE                | η                        |
| BABT, Forsyth House, Churchfield Road, Walton-on-T<br>Notified Body Identification Number : 0168                                                                                                    | hames, Surrey, KT12 2TD, I                | Jnited Kingdom           |
| Declaration                                                                                                    |                                           |                          |
| I hereby declare under our sole responsibility<br>that the product mentioned above to which this<br>declaration relates complies with the above mentioned                                                                       | Name<br>Doo Haeng Lee / Dire              | Issued Date 24. Aug 2011 |
| standards, regulation and directives                                                                                                    | 3/2                                       | _                        |
| LG Electronics Inc. – EU Representative<br>Veluwezoom 15, 1327 AE Almere, The Netherlands                                                                                                    | Signature of repre                        | sentative                |

# FAQ

Please check to see if any problems you have encountered with the phone are described in this section before taking the phone in for a service or calling a service engineer.

| Category  | Sub-Category                      | Question                                                                   | Answer                                                                                                    |
|-----------|-----------------------------------|----------------------------------------------------------------------------|----------------------------------------------------------------------------------------------------|
| Bluetooth | Bluetooth<br>Headset              | You cannot listen<br>o music on a<br>remote Bluetooth<br>headset           | <ul> <li>Check you do not have<br/>headphones connected to<br/>the phone.</li> <li>Ensure that your device is<br/>connected to the Stereo headet.</li> <li>Ensure that the music format you<br/>are trying to listen to is supported<br/>by the headset.</li> <li>Ensure that the distance between<br/>the headset and device is not<br/>more than 10 metres and that<br/>they are not separated by walls or<br/>other obstruction.</li> </ul> |
| Bluetooth | Bluetooth<br>Headset              | You cannot<br>listen to video<br>sound on a<br>remote Bluetooth<br>headset | It's not supported. If you want to<br>listen to video sound, please use<br>the ear-jack instead of Bluetooth<br>headset.                                                                                                    |
| Bluetooth | Bluetooth<br>supported<br>Profile | Which profiles<br>are supported for<br>Windows Phone<br>7.5?               | HFP (HandsFreeProfile)<br>HSP (HeadSet Profile)<br>A2DP(Advanced Audio Distribution<br>Profile)<br>AVRCP(A/V Remote Control Profile)<br>PBAP(Phone Book Access Profile)                                                                                                    |
| Bluetooth | Bluetooth<br>Connection           | What are the<br>functions<br>available via<br>Bluetooth?                   | Connecting to Stereo/Mono<br>Headset, Car Kit is possible.                                                                                                    |

| Category                       | Sub-Category                                                   | Question                                                                                                    | Answer                                                                                                    |
|--------------------------------|----------------------------------------------------------------|----------------------------------------------------------------------------------------------------|----------------------------------------------------------------------------------------------------|
| Bluetooth Bluetooth Connection | Bluetooth                                                      | Is it possible to<br>use internet when<br>synchronising<br>between phone<br>and pc?                                                                     | It's not supported.                                                                                                    |
|                                | (In such case,<br>where pc is<br>connected with<br>wired LAN). |                                                                                                    |                                                                                                    |
| Bluetooth                      | Contact<br>transmission                                        | Is there any way<br>to transfer the<br>contacts data to<br>other phone thru<br>bluetooth?<br>Ex) Contacts of<br>other phone<br>move to phone<br>via BT. | It's not supported.                                                                                                    |
| Bluetooth                      | Print                                                          | Can you print MS<br>office document<br>(MS word, excel,<br>PDF, etc.) using<br>BT or wireless?                                                          | It's not supported.                                                                                                    |
| Data                           | Backup                                                         | How do you<br>import contacts<br>from your old<br>phone to your<br>Windows Phone<br>7.5?                                                                | <ul> <li>Put your old SIM card into<br/>your new phone, then go to<br/>Settings. Rick to applications,<br/>tap people &gt; import SIM<br/>contacts.</li> <li>You cannot do this through Zune.</li> </ul> |

| Category          | Sub-Category    | Question                                                                                              | Answer                                                                                                    |
|-------------------|-----------------|----------------------------------------------------------------------------------------------------|----------------------------------------------------------------------------------------------------|
| Data              | Synchronisation | What are some<br>limitations,<br>when data<br>synchronising<br>between<br>Windows Phone               | In Windows Phone 7.5, "Zune"<br>application is used instead of<br>"Activesync".<br>The limitation of Zune is, while<br>syncronizing, (music, video and<br>picture) files can not be played on |
|                   |                 | 7.5 and pc?                                                                                           | the phone.                                                                                                    |
| Data              | Synchronisation | How do you<br>synchronise<br>between phone<br>and pc under<br>Windows Vista &<br>Win7?                | By using microsoft application<br>"Zune" which can be downloaded<br>from MS website.                                                                                                    |
| Misc.             | Call Time       | Is the Calling<br>time calculated<br>differently<br>according to the<br>model(Ex. 2G/3G,<br>CDMA)     | CDMA Model : Calling time is<br>calculated from when you press<br>"call" after dialling the number.<br>2G/3G Model : Calling time is<br>calculated from when the call is<br>connected.        |
| Misc.             | E-Mail          | Where do you<br>get POP3 & SMTP<br>Server settings?                                                   | Please consult email system administrator for assistance.                                                                                                    |
| Misc.             | Active X        | ls the Activie<br>X supported<br>like PC?                                                             | No, it's not supported.                                                                                                    |
| Phone<br>Function | Battery         | How do you<br>check if battery is<br>fully charged?                                                   | Battery charge status is displayed on top of the screen.                                                                                                    |
| Phone<br>Function | W&P option      | Is it possible to<br>use W(Wait) &<br>P(Pause) option,<br>when saving<br>phone number to<br>contacts? | Yes, it's possible. But it's supported<br>using the hardware keyboard only.<br>it's not supported for the on-screen<br>keyboard.                                                              |

| Category          | Sub-Category         | Question                                                                | Answer                                                                                                    |
|-------------------|----------------------|-------------------------------------------------------------------------|----------------------------------------------------------------------------------------------------|
| Phone<br>Function | Office Mobile        | ls it possible to<br>edit files in office<br>applications of<br>mobile? | It's only possible to read.<br>• Please note that Microsoft Office<br>Mobile doesn't support all<br>the features that are found in<br>Microsoft Office 2010.<br>If a document has content<br>that's not supported in Office<br>Mobile, you can still open the<br>document on your phone, but<br>the unsupported content won't<br>be displayed.                                             |
| Phone<br>Function | Ring Tone<br>Setting | How do I set the<br>Ring Tone?                                          | Go to Application list and tap<br>Settings> ringtone + sounds<br>to set up the Ring Tone.<br>there are different kinds of alerts<br>and different ringtones you can<br>asign to different people.<br>On start, tap People > the contact<br>you want to change > Edit ><br>Ringtone.                                                                                                    |
| Phone<br>Function | Ring Tone<br>Setting | How can I use my<br>favourite music as<br>a ringtone?                   | In Zune software, add MP3 or WMA<br>music files to Zune software and<br>change the genre of the music file<br>with your phone. In your phone,<br>go to Settings -> Ringtones.<br>+ Sounds, tap Ringtone. Your<br>custom ringtone will appear.<br>The song must be :<br>- A maximum of 39 seconds<br>in length<br>- Less than 1MB<br>- MP3 or WAV formats only<br>- Not DRM protected files |

| Category          | Sub-Category          | Question                                                                            | Answer                                                                                                    |
|-------------------|-----------------------|-------------------------------------------------------------------------------------|----------------------------------------------------------------------------------------------------|
| Phone<br>Function | Supported<br>Language | ls it possible<br>to change the<br>language?                                        | Your Windows Phone 7.5 supports<br>6 different languages (Deutsch,<br>English (United Kingdom/ United<br>States), Español, Français, Italiano).<br>If you want to change the settings,<br>go to tap Settings> region +<br>language > Display language. |
| Phone<br>Function | Sound Settings        | How to setup the<br>system sound and<br>Ring sound?                                 | You can adjust the music,<br>ringtone and system sound with<br>volume keys.<br>• Go to "Settings > ringtone<br>+ sounds"                                                                                                    |
| Phone<br>Function | Time Setting          | How do you set<br>the time on the<br>phone?                                         | Applications list > Settings<br>> date + time > Set<br>automatically slider to Off ><br>Set the Time                                                                                                    |
| Phone<br>Function | Youtube               | ls it possible to<br>view video clips<br>from Youtube?                              | This is possible via use of<br>Marketplace YouTube player.<br>Please note that Marketplace<br>YouTube player may not be<br>available in your country or region.                                                                                        |
| Phone<br>Function | Battery Life Time     | What is the<br>talk time of this<br>phone?                                          | Calling : 360 min. (based on 3G)<br>Standby time : 350 hours                                                                                                    |
| Phone<br>Function | camera                | ls there any<br>option to save or<br>erase a picture,<br>right after it's<br>taken? | Picture is saved automatically.<br>Navigate to Picture Viewer by<br>flicking to the right.<br>Touch and hold the picture taken.<br>View available options.<br>(eg. Adding to favourites,<br>delation art)                                              |

| Category          | Sub-Category     | Question                                                                          | Answer                                                                                                    |
|-------------------|------------------|-----------------------------------------------------------------------------------|----------------------------------------------------------------------------------------------------|
| Phone<br>Function | E-mail           | ls it possible<br>to set e-mail<br>filtering?                                     | E-Mail filtering is possible via use of<br>"Search" button.                                                                                                    |
| Phone<br>Function | E-mail           | ls it possible to set<br>the alert sound<br>when receiving<br>e-mail?             | [Steps]<br>Settings > ringtones +<br>sounds ><br>New email > Choose an item                                                                                                    |
| Phone<br>Function | browser settings | How can I change<br>privacy and<br>other browser<br>settings?                     | Go to Settings > applications<br>> Internet Explorer to delete<br>cookies.<br>Also, you can turn off sharing<br>your location using Settings ><br>system > location.                                                       |
| Phone<br>Function | Proximity Sensor | How do you keep<br>the LCD screen<br>on, during phone<br>conversation?            | Proximity sensor on the phone is<br>designed to switch the LCD off by<br>default whilst on a call.                                                                                                    |
| Phone<br>Function | SIM Lock         | ls it possible to<br>use SIM Card<br>that's provided<br>by different<br>operator? | Please contact the store that sold<br>you the phone to check if a SIM<br>lock is active or not.<br>If there is no SIM Lock, certain<br>features or services might not be<br>available due to phone or network<br>settings. |
| Phone<br>Function | SIM Lock         | My Windows<br>Phone has a SIM<br>lock, can LG help<br>me in this case?            | SIM lock depends on the network<br>operator that sold you the Windows<br>Phone. Please contact the network<br>operator or the store that sold you<br>the Windows Phone.                                                    |
| Phone<br>Function |                  | ls Adobe Flash<br>supported<br>(similar to PC<br>browser)?                        | It's not supported.                                                                                                    |

| Category             | Sub-Category            | Question                                                                                                    | Answer                                                                                                    |
|----------------------|-------------------------|----------------------------------------------------------------------------------------------------|----------------------------------------------------------------------------------------------------|
| Phone<br>Function    |                         | ls Streaming service supported.                                                                                          | Some streaming protocols are<br>not supported (e.g. RTSP).<br>HTTP-Progressive and IIS<br>SmoothStreaming is supported<br>depending on the website you are<br>visiting and the application you<br>are using. |
| Phone Spec           | Band                    | Is GSM<br>technology Quad<br>band, tri band<br>or dual band?<br>(For example:<br>1900Mhz, 900,<br>1800, 850)             | Quad band is supported.                                                                                                    |
| Phone Spec           | Phone Spec              | ls it possilbe to<br>use external GPS<br>device?                                                                         | No. There is a built-in GPS unit in<br>your Windows Phone 7.5 device.                                                                                                    |
| Wi-Fi                | Wi-Fi Simple<br>Inquiry | What can l<br>do with Wi-Fi<br>(wireless<br>networking)?                                                                 | You can connect to the internet or<br>other network devices anywhere<br>an access point or wireless hotspot<br>is available.                                                                                 |
| Wi-Fi                | Wi-Fi Simple<br>Inquiry | ls Wi-Fi serviced<br>by Operator?                                                                                        | No, it isn't. Users can access the internet thru AP(Access Point).                                                                                                    |
| Recovery<br>Solution | Password<br>missing     | What do you<br>do, when you've<br>forgotten your<br>password?<br>How do you<br>obtain your<br>password, if<br>forgotten? | Contact your service provider.                                                                                                    |

| Category             | Sub-Category                | Question                                                                                                    | Answer                                                                                                    |
|----------------------|-----------------------------|----------------------------------------------------------------------------------------------------|----------------------------------------------------------------------------------------------------|
|                      |                             |                                                                                                    | 1. Factory Reset.<br>Go to tap Applications list ><br>Settings > about > reset<br>your phone.                                                                                                    |
|                      |                             |                                                                                                    | Resetting your phone will erase all<br>your personal content, including<br>applications that you purchased<br>and downloaded, and wil restore<br>the factory settings.                                                                                                    |
| Recovery<br>Solution | Factory Reset<br>Web update | I want to reset my<br>phone to improve<br>performance,<br>how do I do this?<br>I want to update<br>the software<br>running on my<br>phone to improve<br>performance,<br>how do I do this? | 2. Try to update latest SW version<br>via Web Your phone are alerted<br>to Windows Phone Updates<br>automatically by the Windows<br>Phone Update service, and the<br>updates are installed on the phone<br>by using the Zune software running<br>on your personal computer, when<br>you connect your phone with it.<br>If you didn't install the<br>Zune software yet, go to<br>www.windowsphone.com<br>to install |
|                      |                             |                                                                                                    | Warning!<br>By performing "Factory Reset", all<br>user data will be ERASED.<br>Customer MUST backup PRIOR<br>to running factory reset & Web<br>update.                                                                                                    |

| Category             | Sub-Category  | Question                                                           | Answer                                                                                                    |
|----------------------|---------------|--------------------------------------------------------------------|----------------------------------------------------------------------------------------------------|
| Recovery<br>Solution | Factory Reset | How to do when<br>the performance<br>is much lower<br>than before? | <ol> <li>Factory Reset.</li> <li>Go to tap Applications list &gt;<br/>Settings &gt; about &gt; reset<br/>your phone.</li> <li>Resetting your phone will erase all<br/>your personal content, induding<br/>applications that you purchased<br/>and downloaded, and will resore<br/>the factory settings.</li> <li>Ty to update latest SW version<br/>via Web. Your phone are alerted<br/>to Windows Phone Updates<br/>automatically by the Windows<br/>Phone Update service, and the<br/>updates are installed on the phone<br/>by using the Zune software running<br/>on your personal computer, when<br/>your onnect your phone with it.</li> <li>If you didn't install the Zune<br/>software yet, go to www.<br/>windowsphone.com to install.</li> <li>*Attention</li> <li>In case of factory Reset and Web<br/>update, all user data will be erased.<br/>hence, customer should have to<br/>back up them before.</li> </ol> |

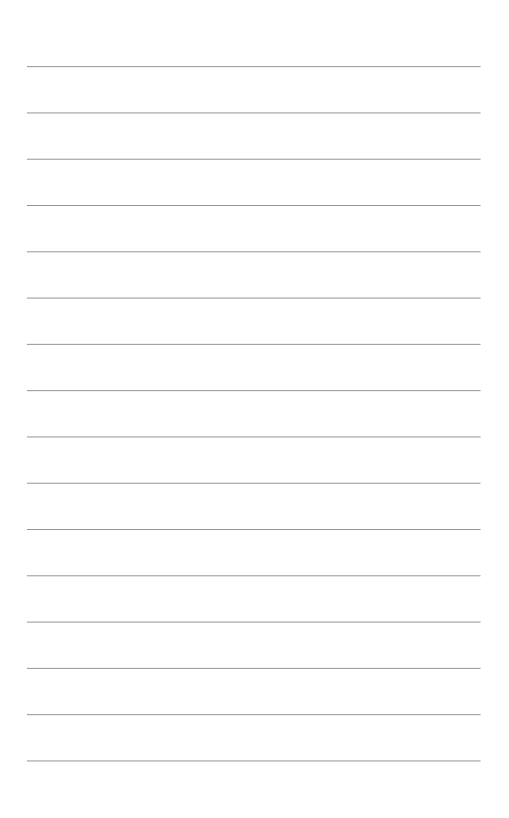